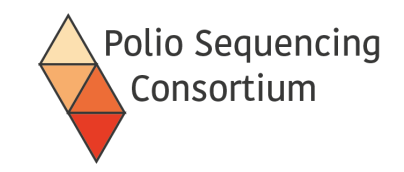

# Overview of Direct Molecular Detection and Nanopore Sequencing (DDNS) of Poliovirus

Lecture and discussion

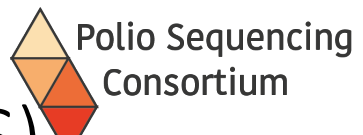

### Poliovirus Direct Detection and Nanopore Sequencing (DDNS)

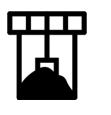

sample collection (stool)

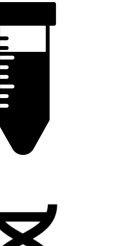

- processing (chloroform)
- RNA extraction (manual, automated)

nested PCR (barcoded primers)

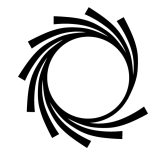

nanopore sequencing (pooled VP1 products)

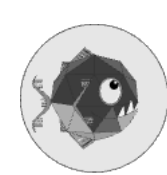

analysis & reporting (PIRANHA)

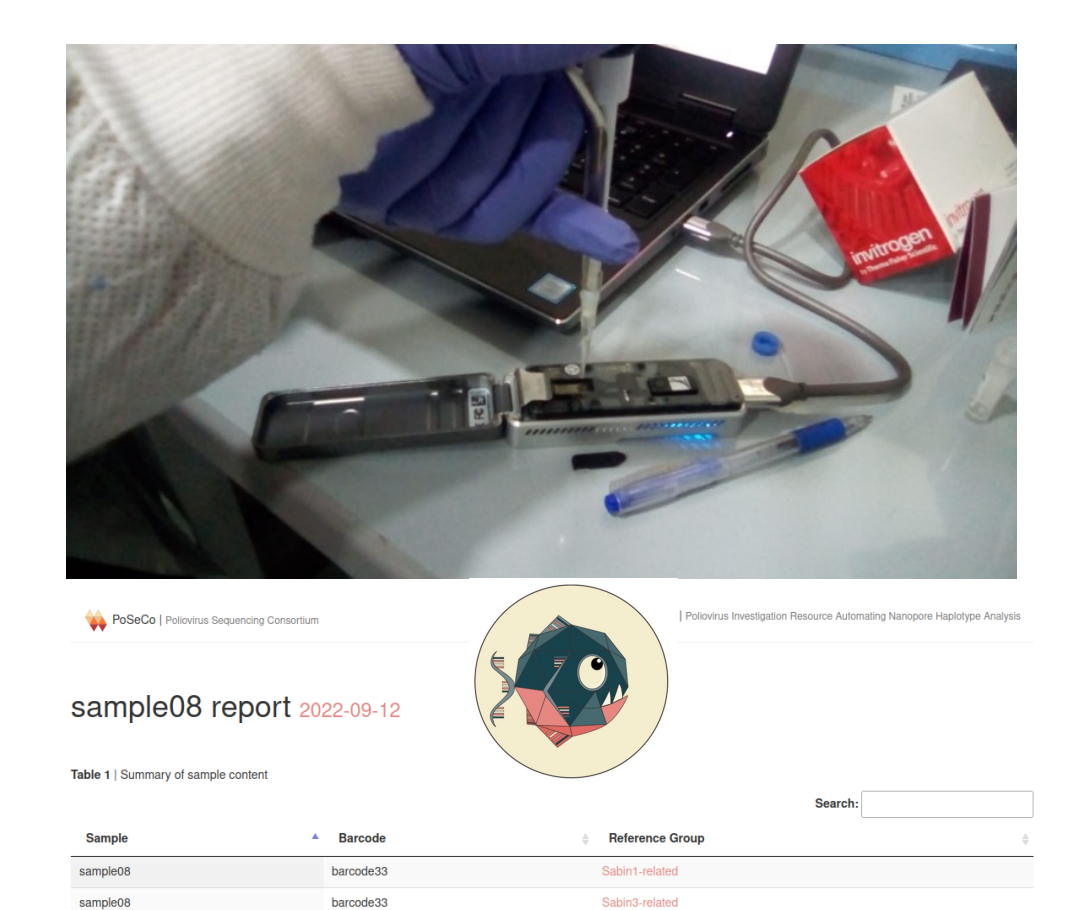

#### VP1 sequences

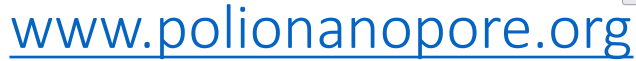

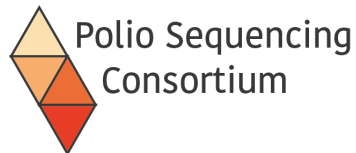

### Advantages of DDNS over cell-culture-ITD-Sanger sequencing

- Protocol detects and generates a VP1 sequence for poliovirus in stool samples 2-3 days after arrival in the laboratory
- Non-inferior sensitivity and specificity compared with cell-culture
- Accurate consensus sequences for every poliovirus detected
- Faster detection of outbreaks
- Cost-effective at ~\$15 per sample assuming >90 samples/week
- Ongoing training in GPLN labs to implement method and generate further data on performance and costs -> accepted/recommended by GPLN SWG

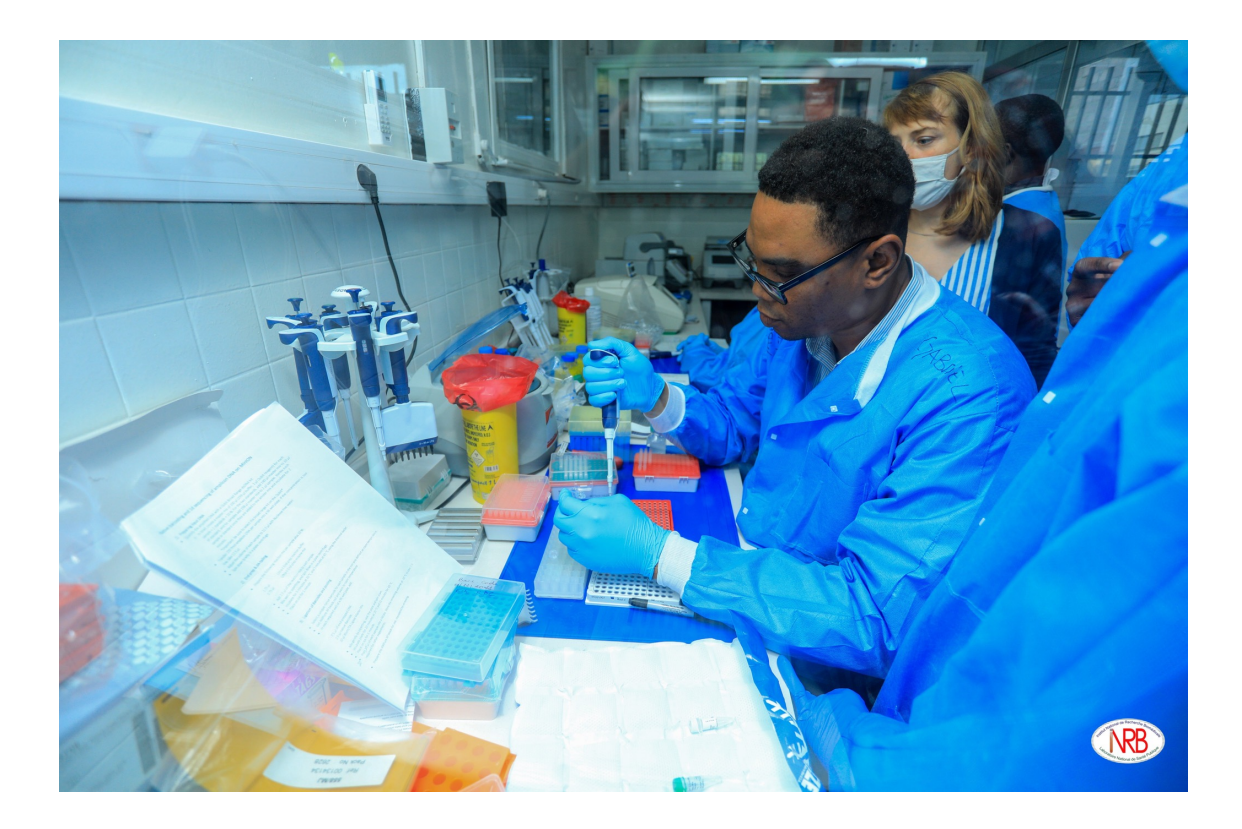

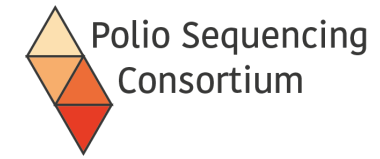

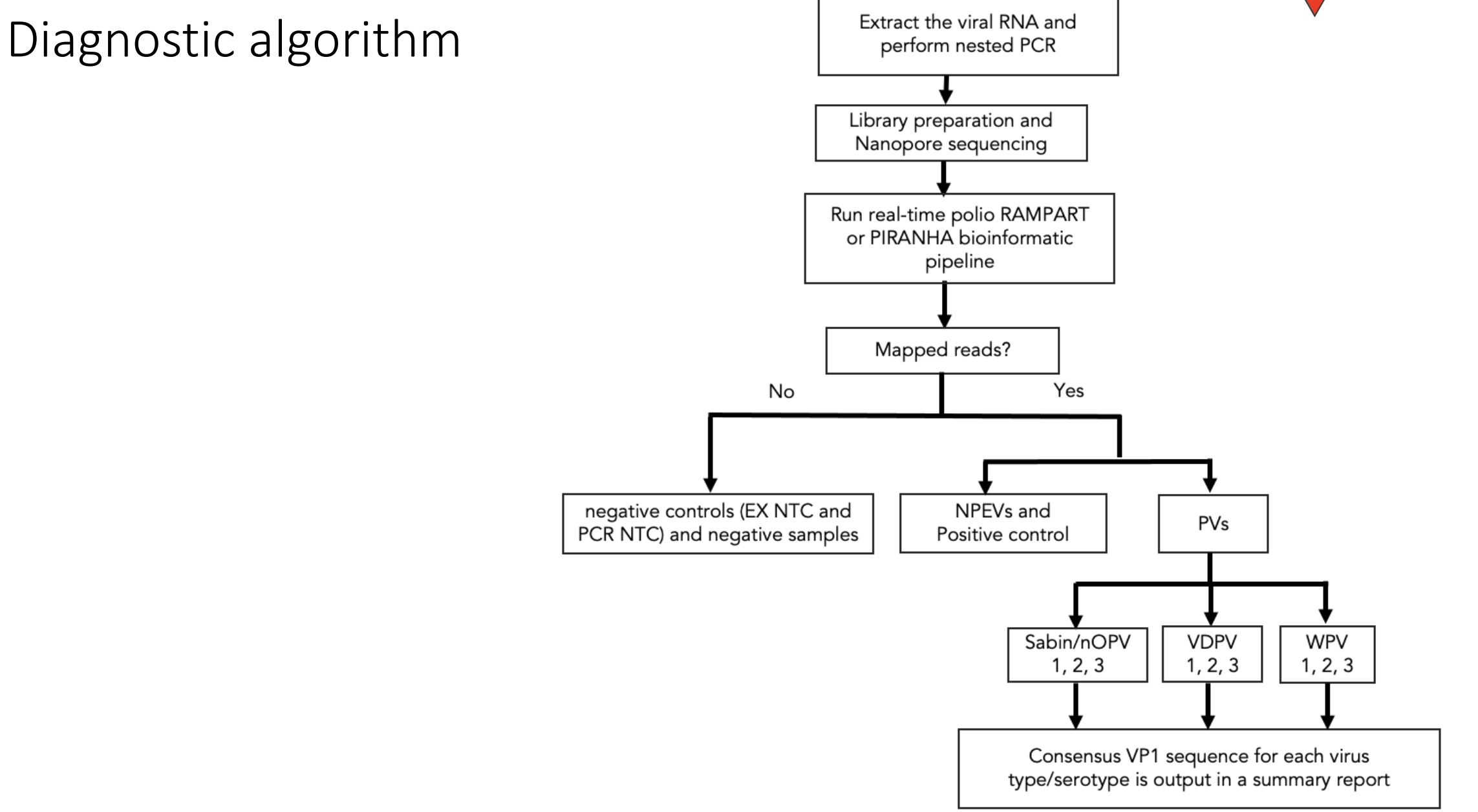

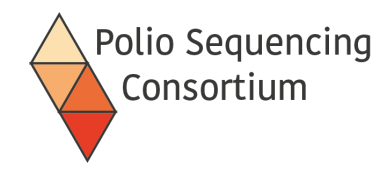

### Example Piranha report

#### Piranha report 2022-12-08

| a. | Sample 🍦 | Barcode 🔺 | Sample Classification $\blacklozenge$ | Reference group | Number of mutations |
|----|----------|-----------|---------------------------------------|-----------------|---------------------|
|    | ENV001   | barcode01 | Sabin-like                            | Sabin3-related  | 1                   |
|    | ENV001   | barcode01 | Sabin-ilke                            | Sabin2-related  | 2                   |
|    | ENV002   | barcode02 | VDPV                                  | Sabin2-related  | 12                  |
|    | ENV003   | barcode03 | WPV1                                  | WPV1            | NA                  |
|    | ENV004   | barcode04 | VDPV                                  | Sabin2-related  | 10                  |

| Sample   | 🔷 Barcode 🔺 | Sabin1-related | l 🔷 Sabin2-related 🔶 | Sabin3-related | d 🜲 WPV1 🌲 | WPV2 | WPV3 🌲 | NonPolioEV | unmapped |
|----------|-------------|----------------|----------------------|----------------|------------|------|--------|------------|----------|
| ENV001   | barcode01   | 0              | 488                  | 252            | 0          | 0    | 0      | 0          | 25       |
| ENV002   | barcode02   | 0              | 1100                 | 0              | 0          | 1    | 0      | 35         | 12       |
| ENV003   | barcode03   | 0              | 0                    | 0              | 339        | 0    | 0      | 0          | 0        |
| ENV004   | barcode04   | 0              | 0                    | 0              | 138        | 0    | 0      | 0          | 0        |
| negative | barcode05   | 0              | 0                    | 0              | 0          | 0    | 0      | 1          | 10       |

Showing 5 of 96 entries

b.

#### C. Identical Sequences Sequence IDs

| 2 | ENV022 barcode22 Sabin3-related 1 17:CT<br>ENV024 barcode24 Sabin3-related 1 17:CT                 |
|---|----------------------------------------------------------------------------------------------------|
| 1 | ENV001[barcode01[babin2-related]2[161:C1;427:GA<br>ENV030[barcode30]Sabin2-related 2[161:CT;427:GA |

#### d. Pass Sample Barcode Sabin1-related Sabin2-related Sabin3-related WPV1 WPV2 WPV3 NonPolioEV unmapped

| $\checkmark$ | negative barcode05 | 0 | 0 | 0 | 0 | 0 | 0 | 1  | 10 |
|--------------|--------------------|---|---|---|---|---|---|----|----|
|              | positive barcode05 | 0 | 0 | 0 | 0 | 0 | 0 | 45 | 0  |

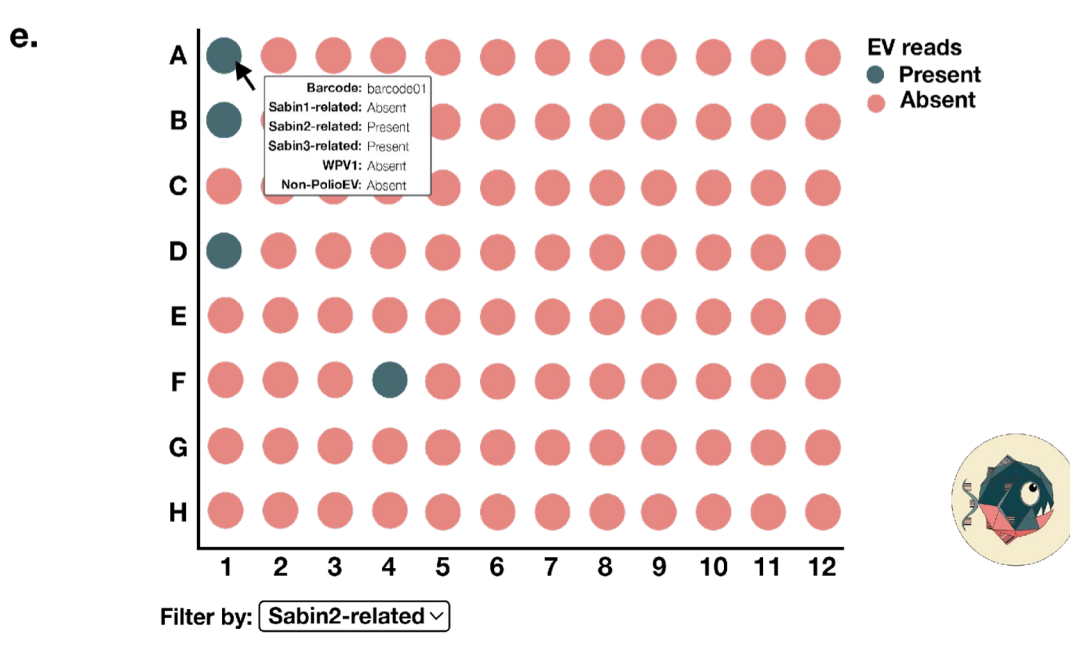

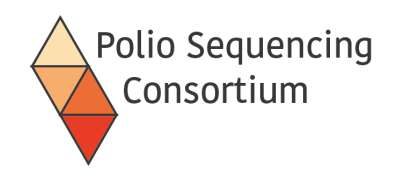

### http://polionanopore.org

• Protocols maintained on protocols.io – can be reached through

www.polionanopore.org

- Forums on the protocols.io site to raise any queries you have about the protocol
- New version of the protocols will be published here.

#### POLIOVIRUS SEQUENCING CONSORTIUM

# Free, open source protocols and software for poliovirus detection and sequencing using nanopore.

You can find all you need here for direct detection and nanopore sequencing (DDNS) of poliovirus from stool and environmental samples. Helping you detect and respond to poliovirus outbreaks faster. Funded by the Bill and Melinda Gates Foundation.

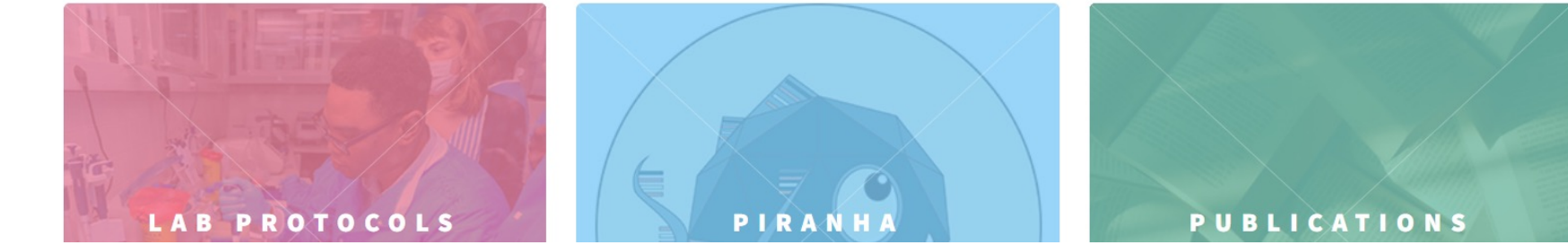

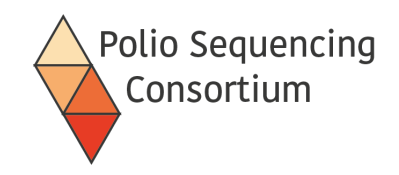

### QA/QC

- Careful QA/QC essential (clean PCR, data management)
- QC guidelines available and QA programme under development
- SOPs include recommended best practices for preventing and detecting crosscontamination, minimising sample handling
- Positive control (lyophilized CV-A20 standard prepared by NIBSC) and negative (water) control included in each sample batch from RNA extraction step
- Sequencing accuracy can be confirmed by testing reference panel and repeats/comparison with alternative sequencing platforms in a subset
- Long term monitoring of lab performance (including NPEV detection) and proficiency testing
- Accreditation of GPLN laboratories for DDNS will follow a similar process as for virus isolation, ITD, sequencing and environmental surveillance based on minimum requirements checklist

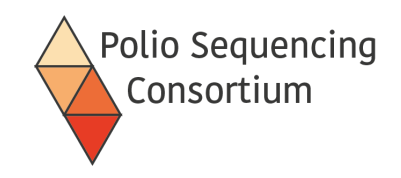

### How this training is organised

- Scheduled presentations and guided lab work
- An overview of the method
- Guided use of the protocol by trainee lab teams
- Independent performance of the protocol by the lab teams with support
- Practice the use of Oxford nanopore MinKNOW sequencing software
- Practice the use of the graphical user interface for Piranha ('piranhaGUI')

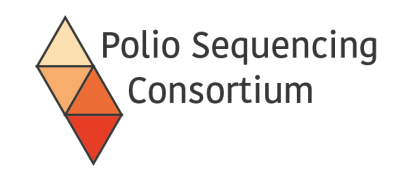

### Expected outcomes

- Be able to perform the DDNS protocol including RNA extraction, nested PCR, barcode file preparation, nanopore sequencing, report generation by PIRANHA
- Understand the QC/QA process
- Be ready to implement in your own laboratories with GPLN and PSC support
- Appreciate the other potential applications of poliovirus nanopore sequencing including generation of whole genomes

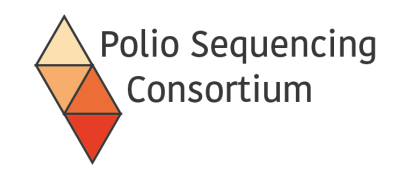

### Post training expectations

- Trainees should identify any additional equipment their lab would require to perform DDNS
- Trainees should identify the areas in their lab where the steps of the DDNS protocol could be performed
- Trainers should explain the DDNS method to their other lab members
- Trainees should liaise with the WHO for procurement of required equipment and reagents for DDNS implementation in their lab
- Trainees should provide a point of contact for the PSC to provide additional reagents (e.g. the positive control virus)
- Further training should be arranged to support implementation of DDNS in their own laboratory

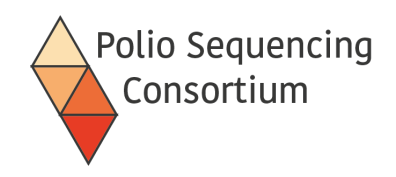

### Acknowledgments

Study team

Imperial College London: Alex Shaw, Catherine Troman, Isobel Blake, Joyce Akello, Laura Cooper, Shannon Fitz, Nicholas Grassly

<u>NIBSC</u>: Manasi Majumdar, Erika Bujaki, Javier Martin

NIH Islamabad: Adnan Khurshid, Yasir Arshad, Masroor Alam

University of Edinburgh: Áine O'Toole, Rachel Colquhoun, Corey Ansley, Zoe Vallance, Andrew Rambaut

<u>INRB DRC</u>: Tresor Kabeya, Emmanuel Lokilo, Yogolelo Riziki, Amuri Aziza, Eddy Lusamaki, Jean-Claude Makangara, Marceline Alonga, Yvonne Lay, Bibiche Nsunda, Elisabeth Pukuta, Steve Ahuka, Jean-Jacques Muyembe, Placide Mbala <u>Biosurv International</u>: Catherine Pratt

#### Collaboration and funding

BMGF: Ananda Bandyopadhyay, Kathleen Rankin and colleagues

WHO HQ: Ousmane Diop, GPLN SWG, Surveillance Group

<u>WHO regional offices:</u> Salmaan Sharif (EMRO), Anfumbom Kitu Womeyi Kfutwah (Jude) (AFRO), Julius Chia (AFRO), Eugene Saxentoff (EURO)

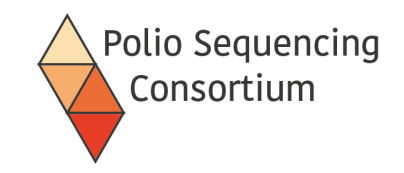

# 2. Sequencing Run preparation, RNA extraction and RT-PCR, nested PCR, Library preparation and flow cell loading

0

Lecture and discussion

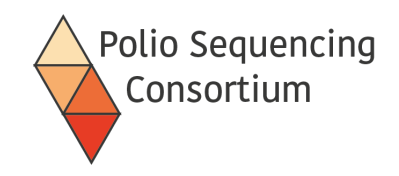

### Planning a run

- The protocol requires 2 days once RNA is extracted
- Can process up to 96 samples (including negatives) by barcoding samples
- Negative and positive run controls should be included in every run
- Samples are pooled to allow simultaneous sequencing
- Samples currently only tested once, but contamination likely to be identified through identical sequences for non-vaccine strains.

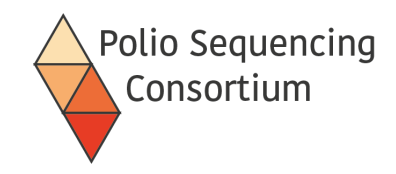

### Our PCR strategy

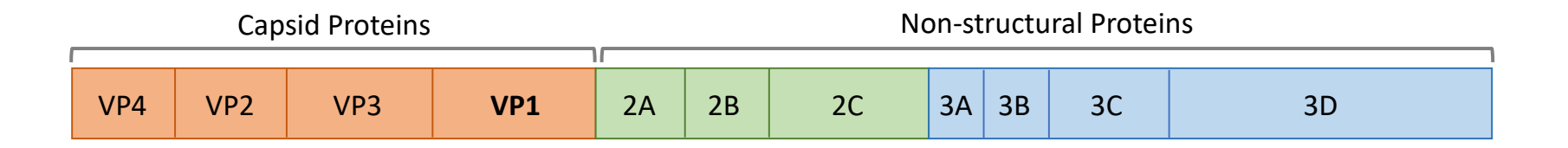

Pan-Enterovirus RT-PCR (primers for A+C enteroviruses, inc. nOPV2 : 5'NTR + Cre/nOPV-MM-R

- SuperScript III One-Step RT-PCR System

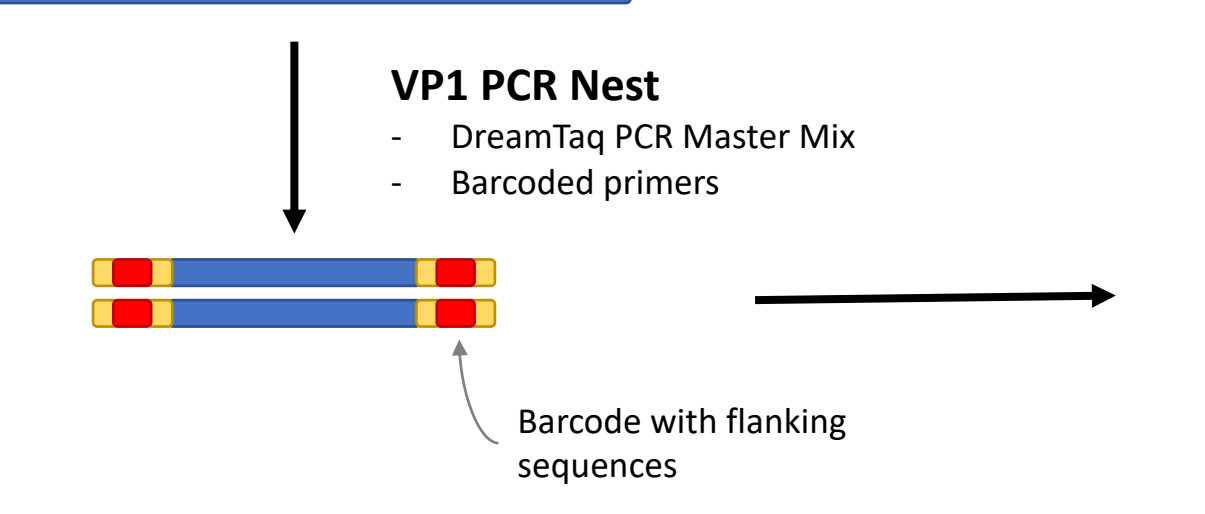

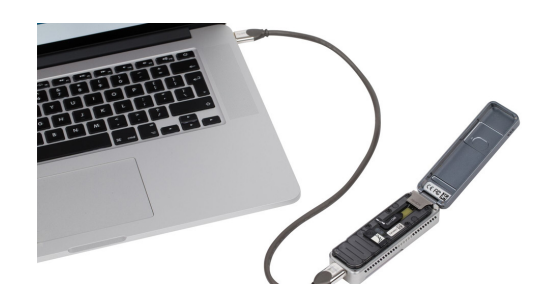

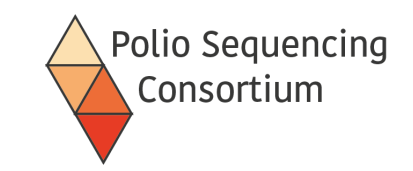

# Library preparation overview

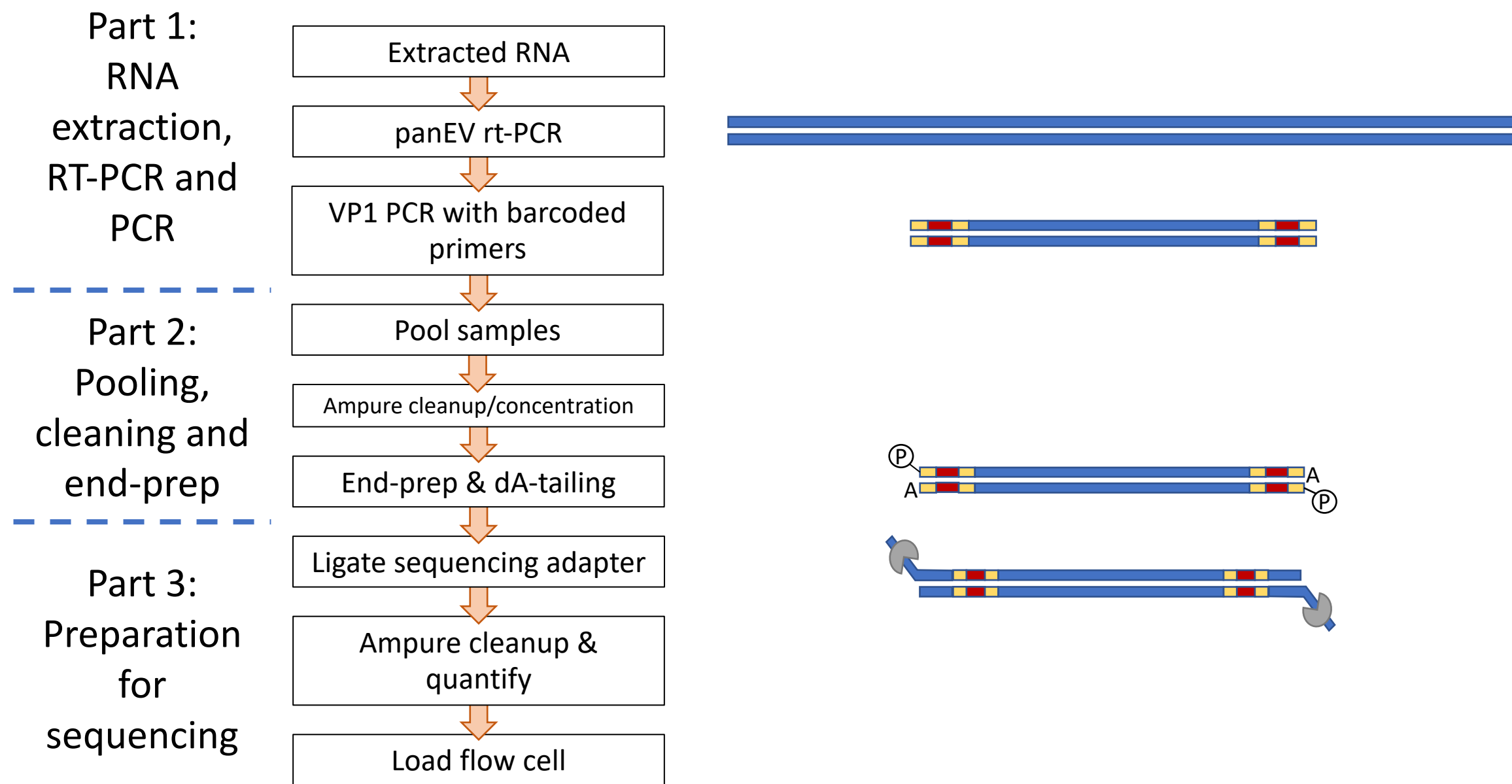

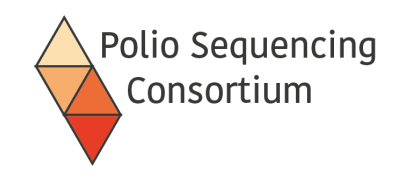

### Run preparation

- All sample metadata can be entered into a csv file and each sample assigned a barcode.
- The analysis software (PIRANHA) will append the sequencing results to each sample.

|   | А         | В        | С                 | D         | E |
|---|-----------|----------|-------------------|-----------|---|
| 1 | barcode   | sample   | EPID              | institute |   |
| 2 | barcode01 | sample01 | ARA-HIG-TOR-22-01 |           |   |
| 3 | barcode02 | sample02 | ARA-HIG-TOR-22-01 |           |   |
| 4 | barcode03 | sample03 | ARA-KAN-ERF-22-01 |           |   |
| 5 | barcode04 | sample04 | ARA-KAN-ERF-22-01 |           |   |
| 6 | barcode05 | sample05 | ARA-HIG-TOR-22-02 |           |   |

The barcoded primers are stored in the format shown below, each number being a unique barcoded sequence attached to both Q8 and Y7

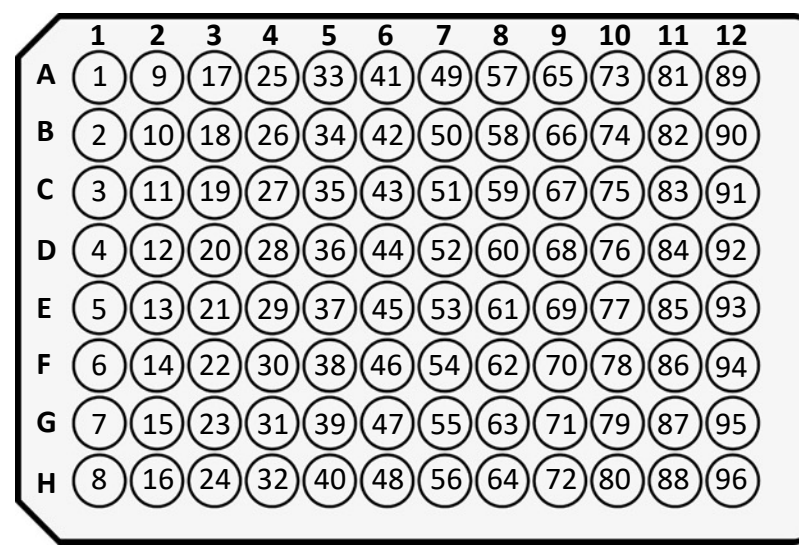

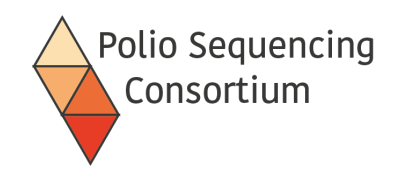

### Run controls

- Both negative and positive controls go through the whole process from RNA extraction to sequencing
- Negative run control: Nuclease free water used for RNA extraction
- Positive run control: CVA20 formulated by NIBSC, distributed freeze-dried and known to amplify in both PCR steps
- Instructions for use of the positive control are provided with the vials
- The controls demonstrate if the required sensitivity and specificity of the method is achieved
- They confirm negative or positive signals and can indicate if any issues arise during processing steps

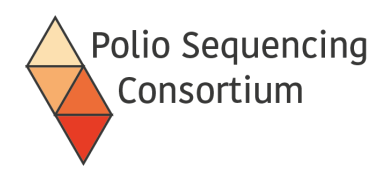

## Performance of different RNA extraction kits

#### Approach

- 11 different RNA extraction methods have been compared
- Performance for nested VP1 PCR, pan-poliovirus qPCR (part of ITD) and near full-genome PCR assays examined
- We also considered processing time, flexibility, ease of use and cost

#### **Conclusions**

- There is significant variability between RNA extraction methods in their assay performance
- Optimal kits were:
  - manual: Roche HighPure, MagMAX Viral RNA
  - automated: Kingfisher MagMAX Viral RNA

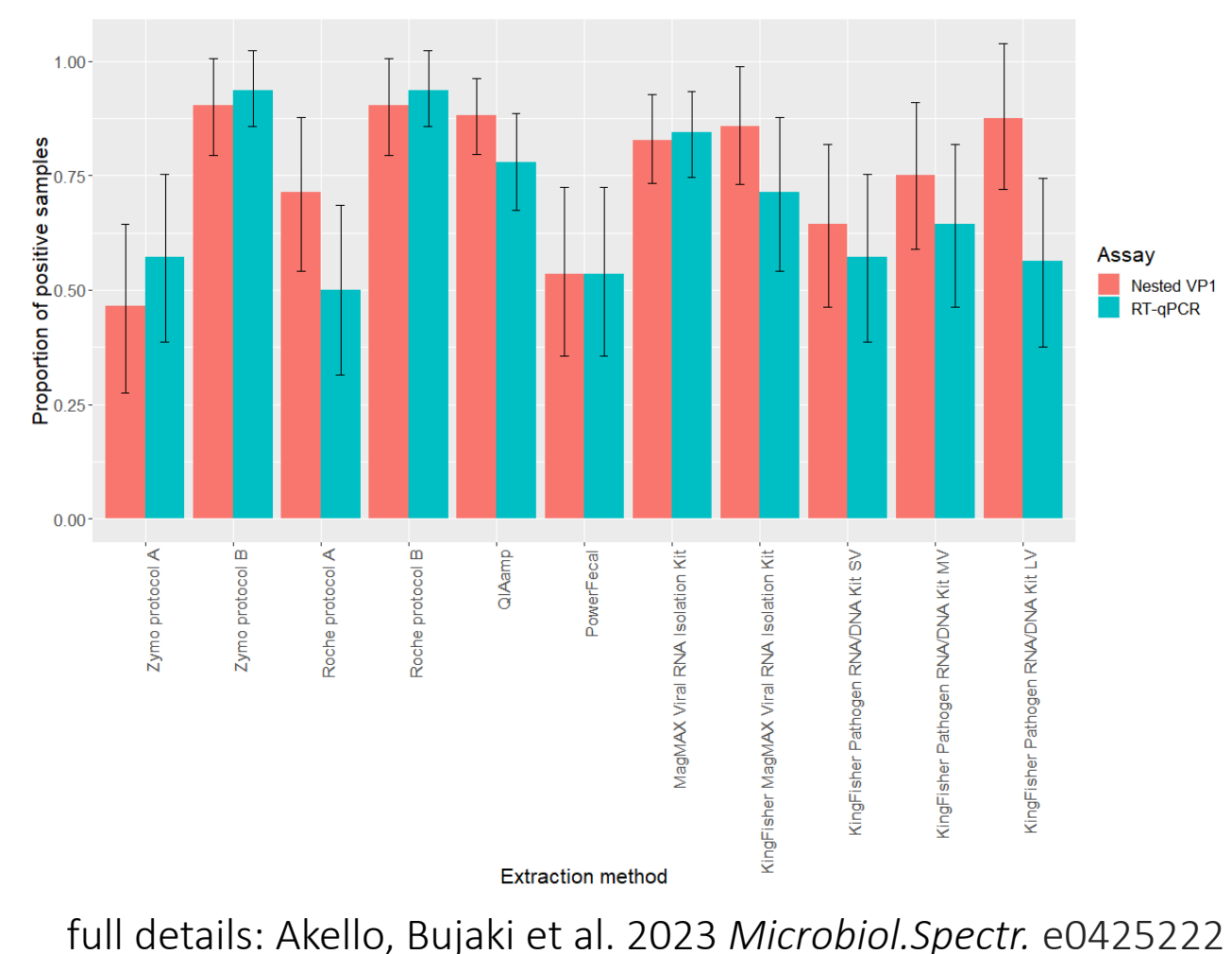

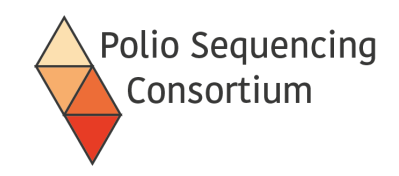

### **RNA** extraction

- Recommended kit: MagMAX Viral RNA Isolation kit Cat no: AM1939 Individual kit components are also available in large format.
- Magnetic bead-based method
- Can be performed manually in microcentrifuge tubes or in deep-well plates using KingFisher equipment

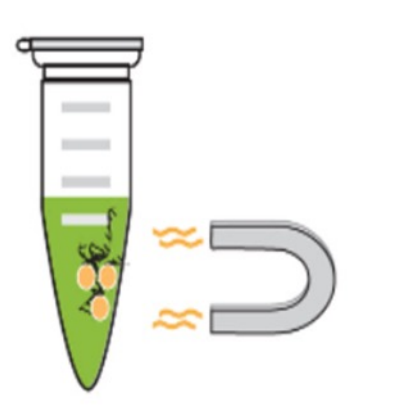

or

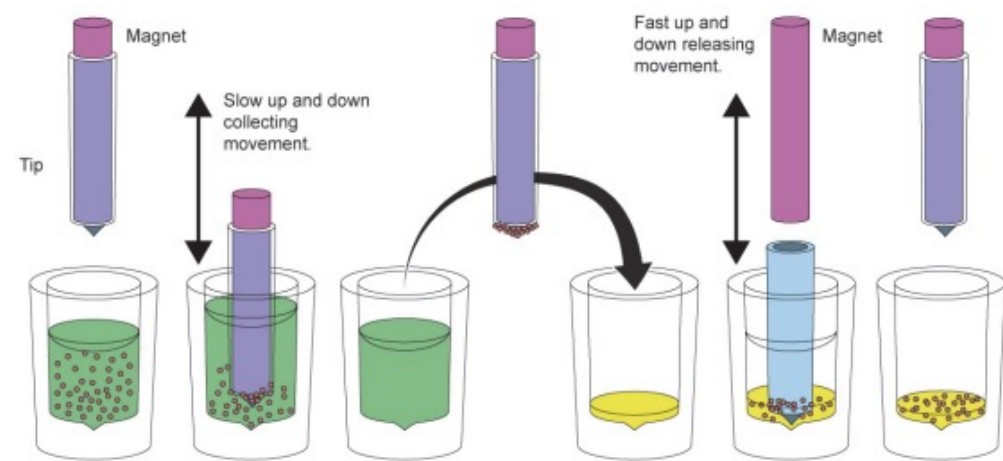

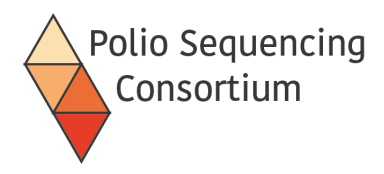

### RNA extraction - MagMAX Viral RNA Isolation Kit

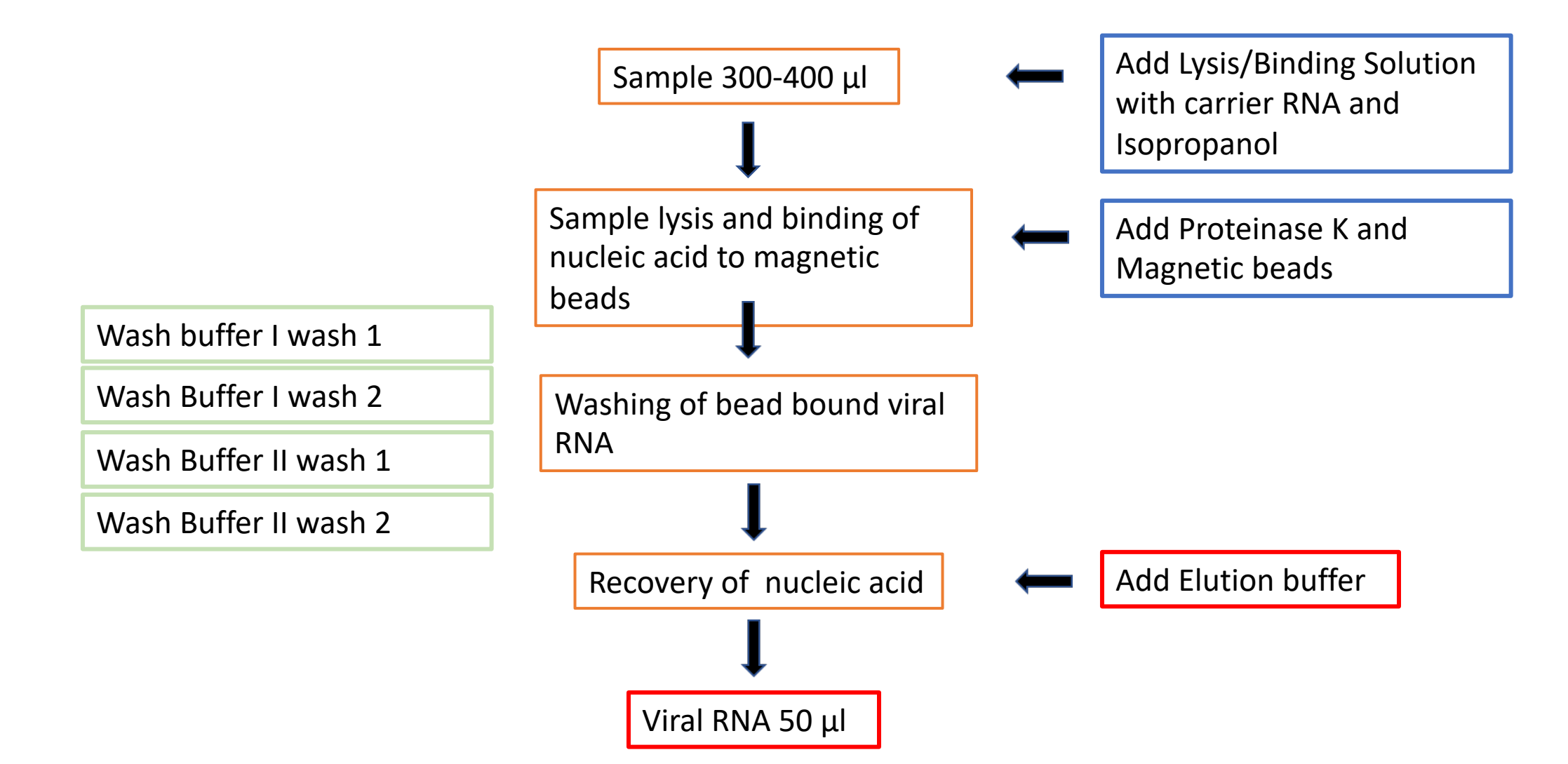

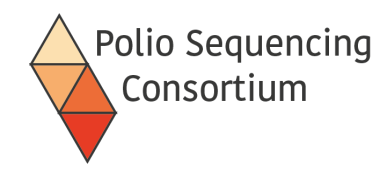

# Setting up the panEV RT-PCR

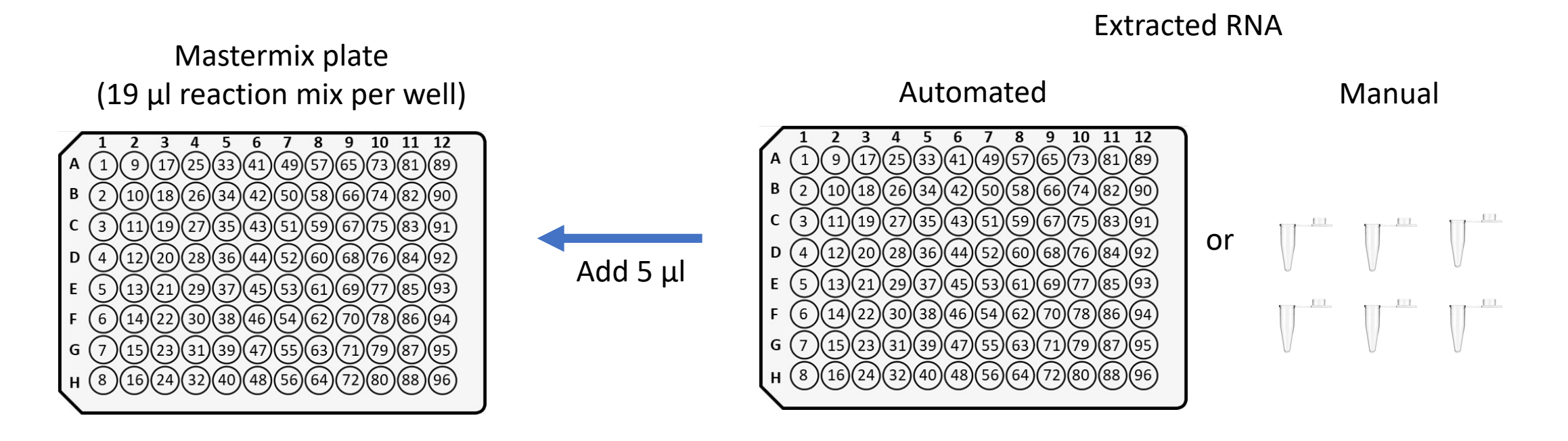

|                                            | 1 Reaction (μL) |
|--------------------------------------------|-----------------|
| 2x Master Mix                              | 12.5            |
| SSIII Platinum Taq mix                     | 1               |
| Reverse Primer (10 mM, Cre/nOPV2-MM-R mix) | 1               |
| Nuclease free Water                        | 4.5             |
| Total                                      | 19              |

- 30 minutes of incubation at 50 °C (reverse transcription)
- Add 1  $\mu$ L of 10 $\mu$ M forward primer (5'NTR) for the PCR

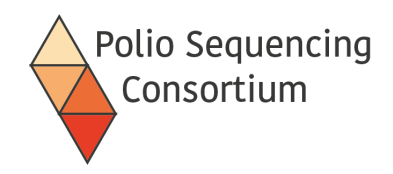

### panEV PCR

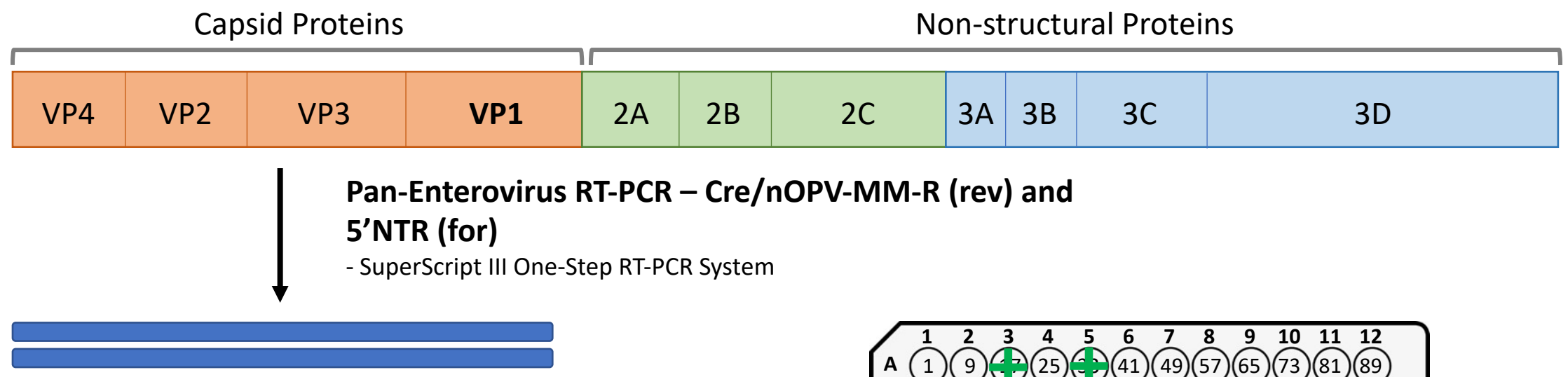

- Can run a gel to confirm, expect a band around 4kb.
- Only indicates the presence of an enterovirus.
- We do not run this gel routinely
- We do not exclude samples at this stage

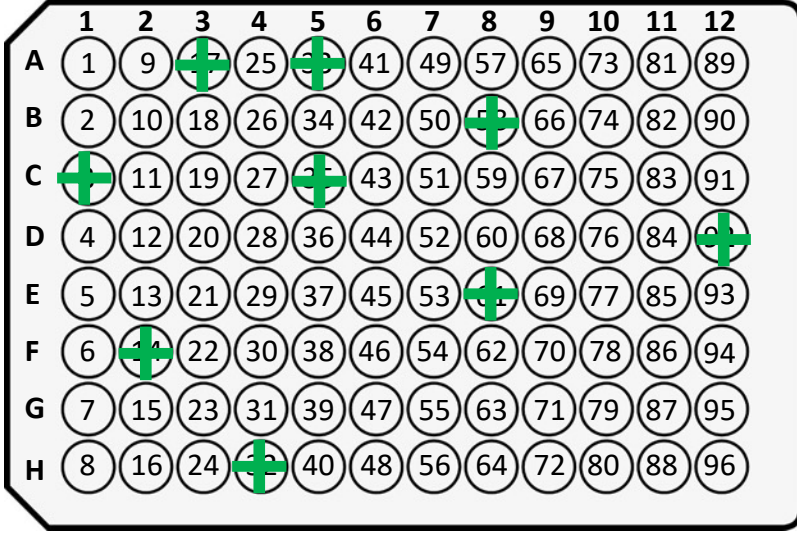

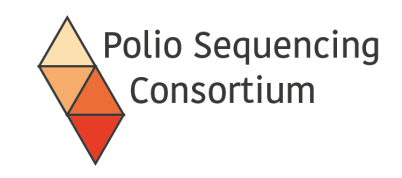

### Nested VP1 PCR

- Performed with Dreamtaq
- Uses 2 µl of each of the panEV reaction (no cleaning required)
- Primers Q8 and Y7 for poliovirus specific amplification of VP1
- Primers have a barcode to allow multiplexing of samples; each sample is assigned a barcode, which is the same in each of the primers.
- Barcoded Q8 and Y7 primers can be organised in a 96 well plate for ease of addition.
- Duration: 2 hrs for PCR

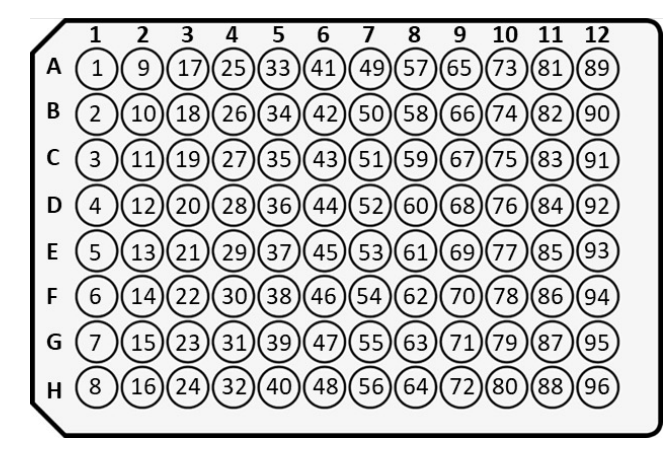

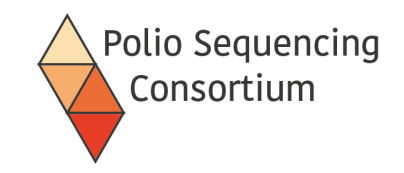

### VP1 PCR primers

**Flanking sequence** 

#### Y7 GGTGCTGACCGAGATCCTACGAATGGAGTGTTTAACCTGGGTTTGTGTCAGCCTGTAATGA

**Barcode sequence** 

**Primer sequence** 

#### TACACCTTRTCTCTGGAGAATCCAATTACCGAGATCCTACGAATGGAGTGTGTCGTGG Q8

**Primer sequence** 

**Barcode sequence** 

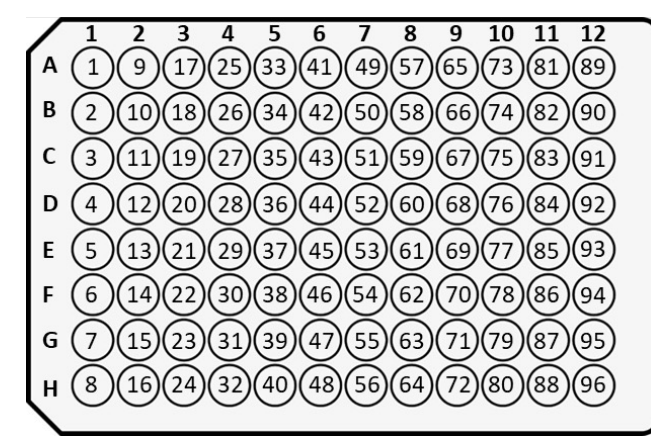

https://community.nanoporetech.com/technical\_documents/chemistry-technical-document/v/chtd\_500\_v1\_revt\_07jul2016/barcoding-kits

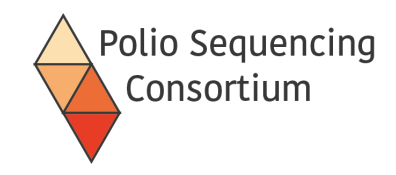

### Setting up the nested VP1 PCR

Add 2 µl

Add 2  $\mu$ l

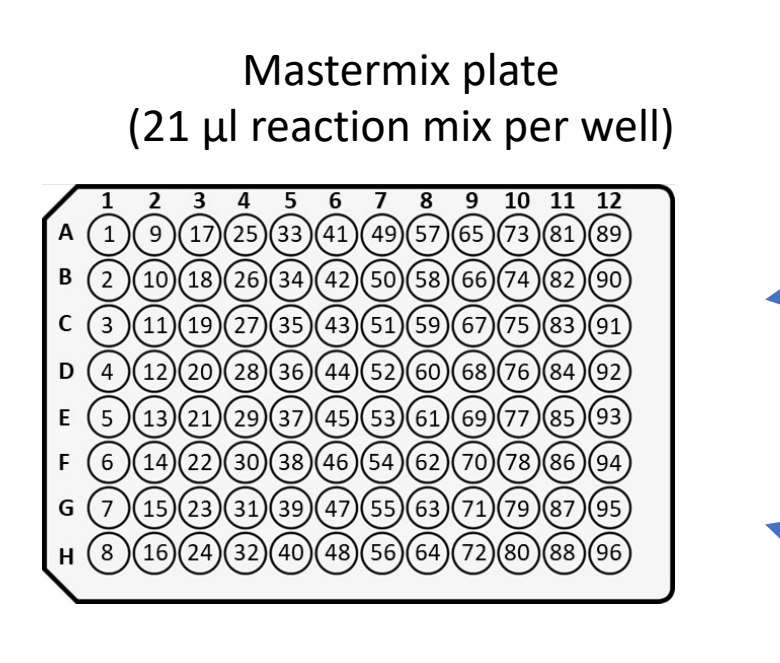

|                        | 1 Reaction (μL) |
|------------------------|-----------------|
| Water                  | 8.5             |
| DreamTaq 2x master mix | 12.5            |
| Total volume           | 21              |

Q8/Y7 barcoded primer plate ( $10\mu M$ )

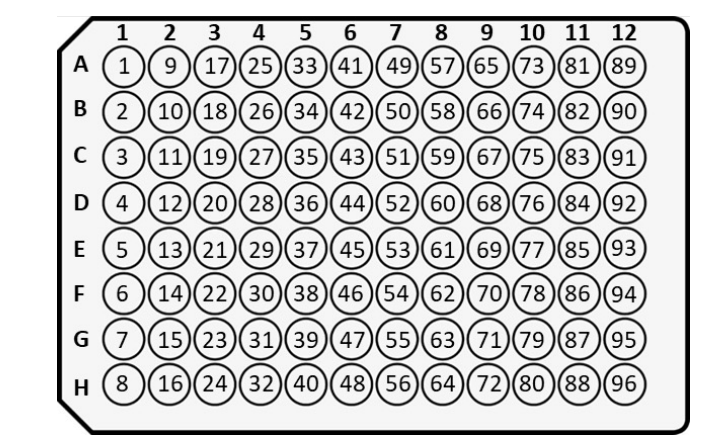

panEV reaction plate

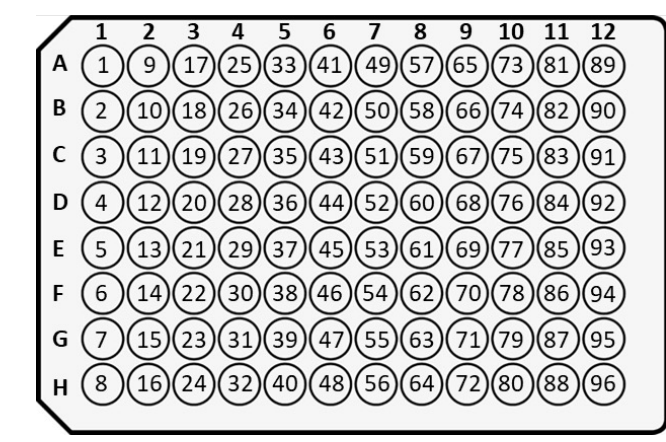

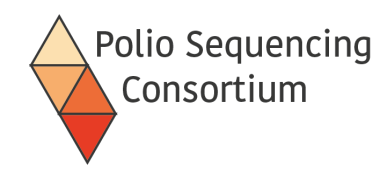

(15)(23)(31)(39)(47)(55)(63)(71)(79)(87)(95)

н (8)(16)(24)(40)(48)(56)(64)(72)(80)(88)(96)

G

### Post PCR

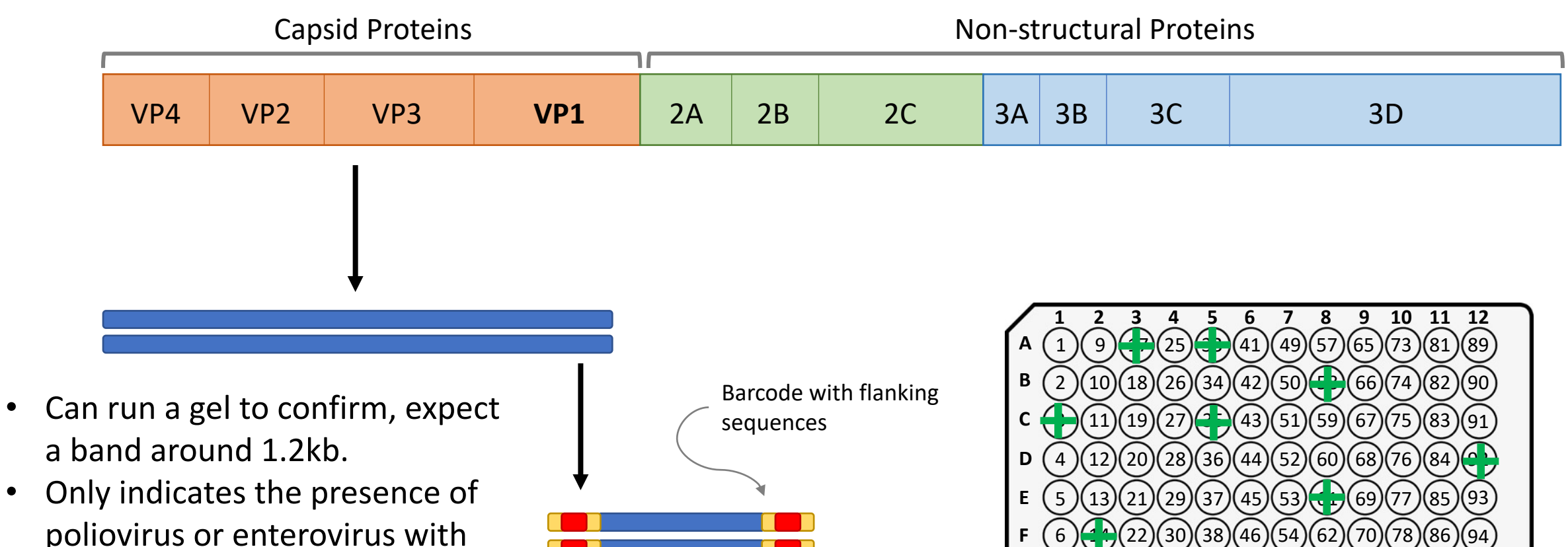

- poliovirus or enterovirus with similar primer binding sites
- We typically run a selection of samples to confirm PCR success

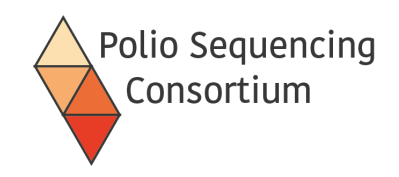

### Library Pooling

- Barcoded samples equally pooled by volume (2µl each)
- Previously pooled equal ng of product, we have found for routine stool testing that it is easier to pool by volume without losing sensitivity

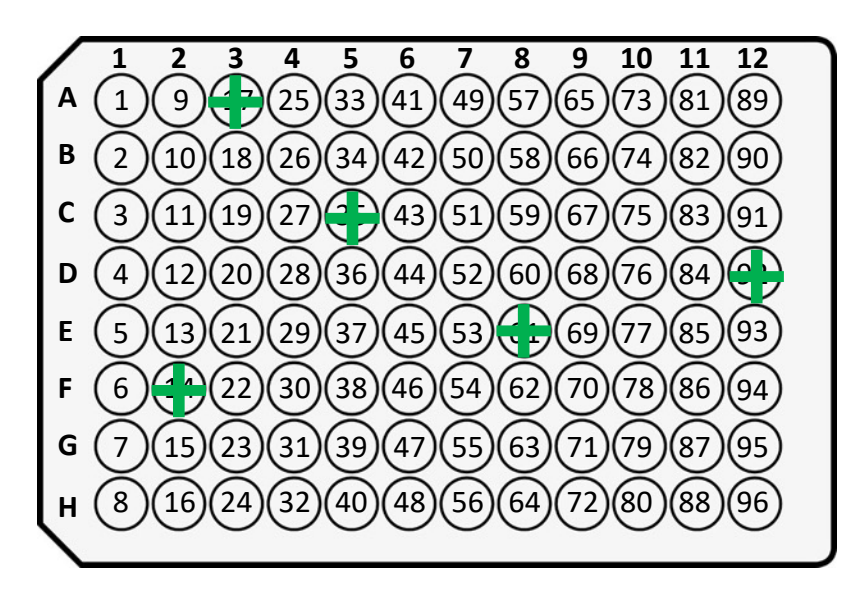

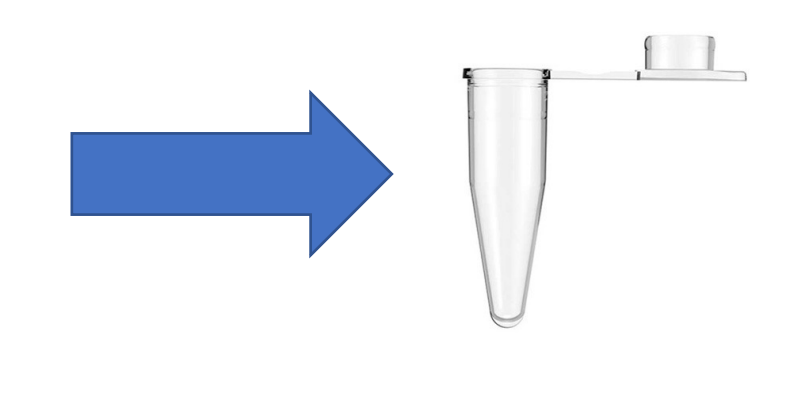

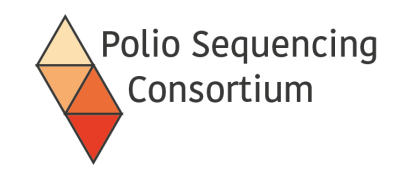

### Why pool everything?

- Equal volume pooling removes quantification and dilution steps
  - Reduces cost
  - Reduces scope for error
  - Quicker
- Samples tend to have a fairly narrow range of concentrations after the nested PCR-generally 10-100 ng/ $\mu l$
- Do not need great sequencing depth with stool samples-likely low complexity
- Negative samples do not detract from the success of sequencing

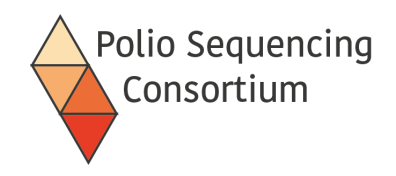

### Library cleaning and concentration

- Clean and concentrate the pool using 1:1 ratio of AmpureXP beads.
- In detail:
  - Add ampure beads to the pool which will bind the DNA and allow it to be separated by a magnet
  - Wash the pool with 80 % ethanol twice
  - Allow to briefly dry (bead pellet will become matt brown)
  - Resuspend pellet in 51  $\mu l$  of water
  - Use magnet to pull the beads out of solution
  - Retain 50  $\mu l$  of the eluate (the concentrated pool).

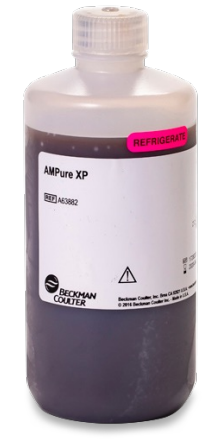

Ampure beads, Beckman Coulter

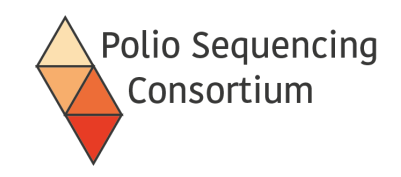

### End preparation

- Treatment of DNA with Ultra II End-prep
- Ensures DNA has 3' dA tailed and 5' phosphorylated ends making them sticky for ligation of the sequencing adapter

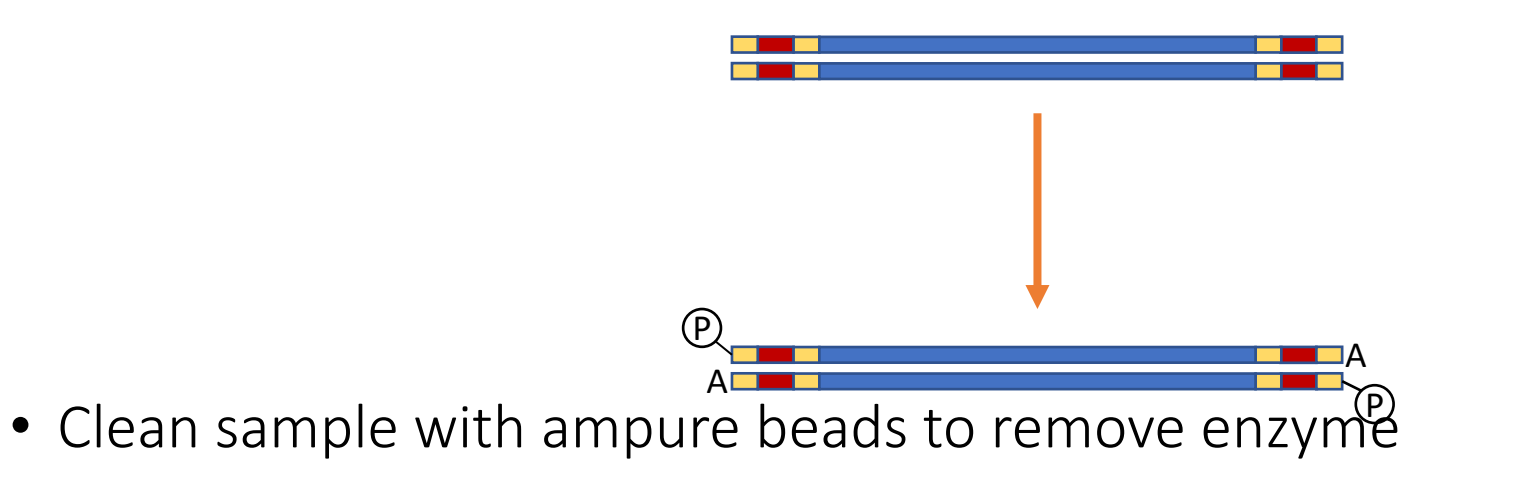

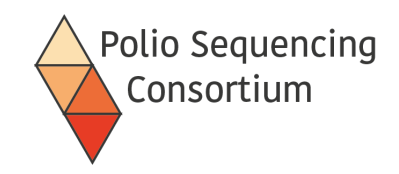

### Library preparation

- Performed using the Ligation Sequencing Kit from Oxford Nanopore
- Current version is LSK-114
- Contents:

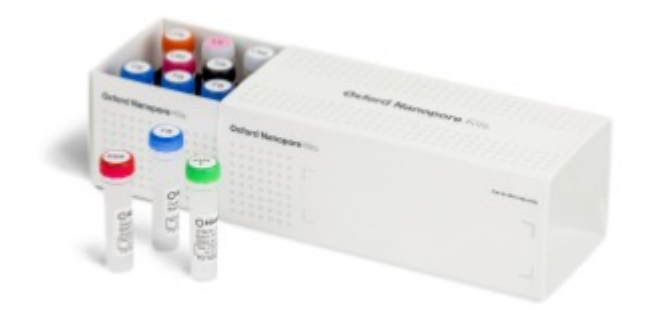

There vials in the kit that we will not use in this protocol (these are crossed out to the right)

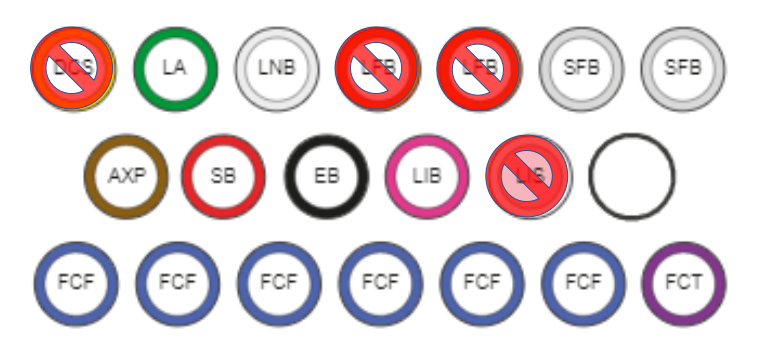

DCS : DNA Control Strand LA : Ligation Adapter LNB : Ligation Buffer LFB : Long Fragment Buffer SFB : Short Fragment Buffer AXP : AMPure XP Beads

- SB: Sequencing Buffer
- EB: Elution Buffer
- LIB : Library Beads
- LIS: Library Solution
- FCF: Flow Cell Flush
- FCT : Flow Cell Tether

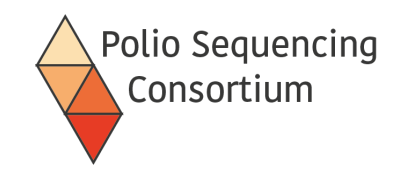

### Adaptation for Sequencing

• Ligate the Ligation Adapter (LA) which includes the motor protein

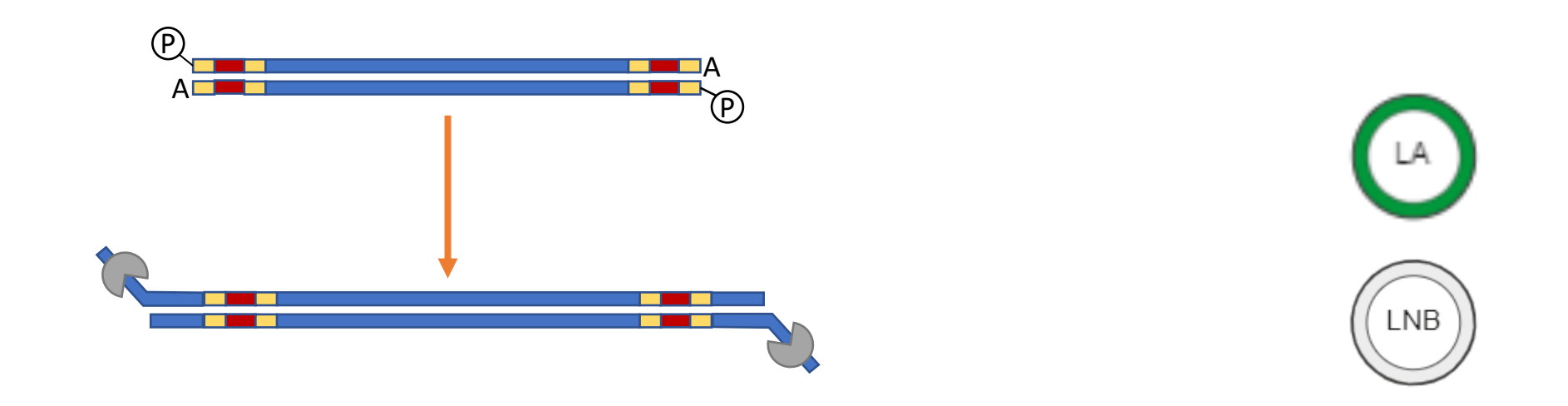

- The motor protein controls the speed at which the DNA passes through the pore
- Ligation performed with Quick T4 Ligase (supplied by NEB) and the LNB ligation buffer

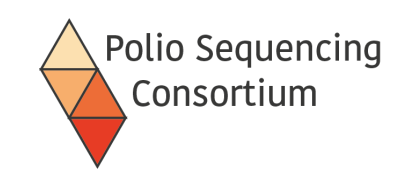

### Cleaning of Library

• Clean using Ampure beads

BUT

washing is performed with Short Fragment Buffer (SFB) and elution in elution buffer (EB)

- SFB used for washing where no size selection is required.
- Long fragment buffer (LFB) can be used to select for DNA >3kb

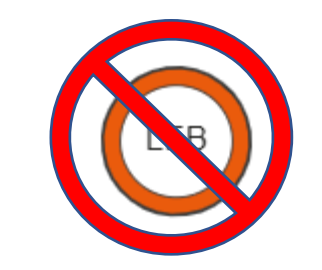

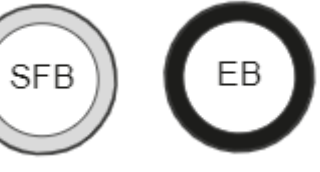

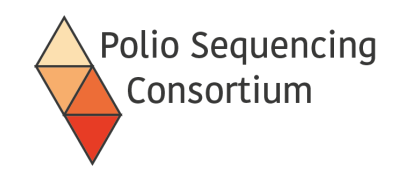

### Priming of the flow cell

 Flowcell priming – Flow Cell Flush (FCF), Flow Cell Tether (FCT), and BSA

- The function of the tethers is to help pull DNA down towards the pores for sequencing
- The BSA (not included in the kit) is said to improve stability and throughput
- Added via the priming port in two steps
  - First time with sample port closed
  - Second time with sample port open

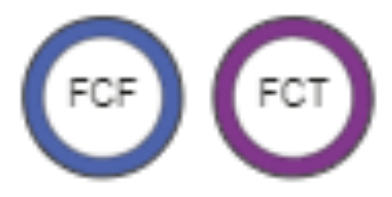

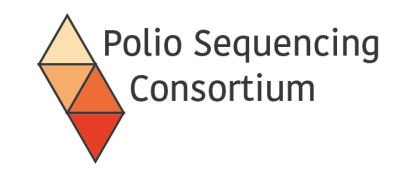

### Loading the MinION

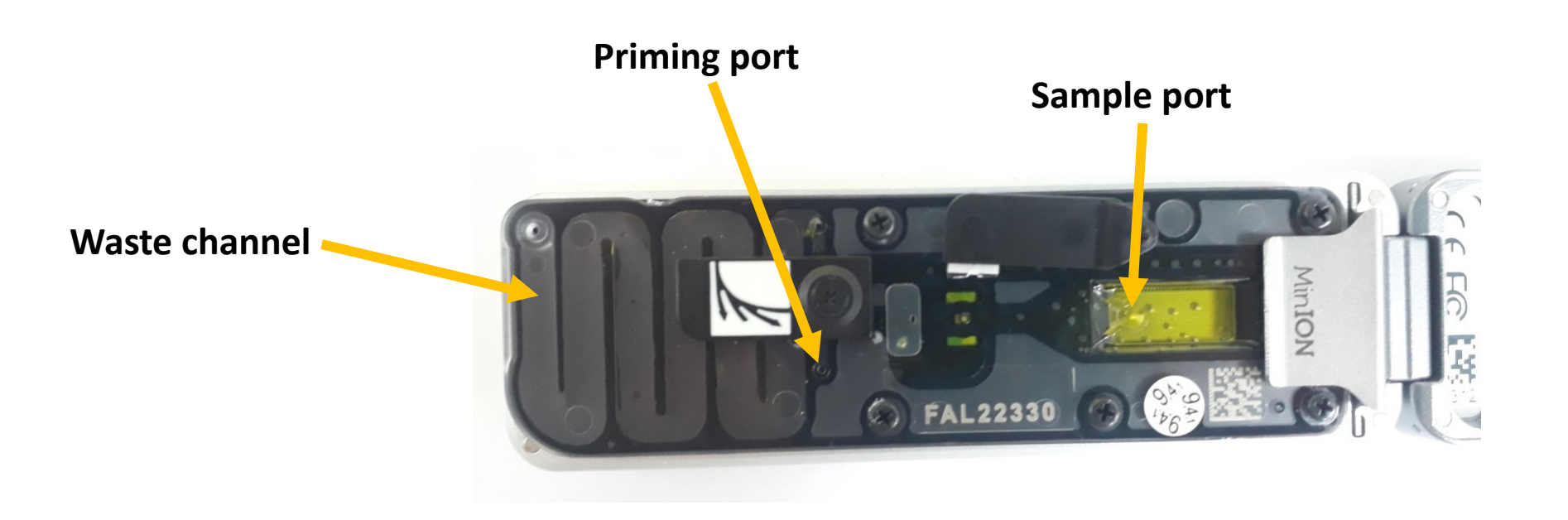

In this picture both the priming and sample loading ports are open.

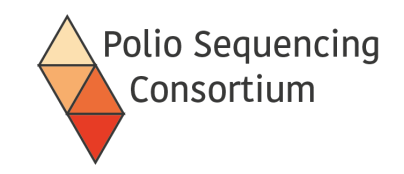

### Final Library

- The mix loaded onto the MinION contains:
  - Your adapted DNA library
  - Sequencing buffer (SB)
  - Library beads (LB)

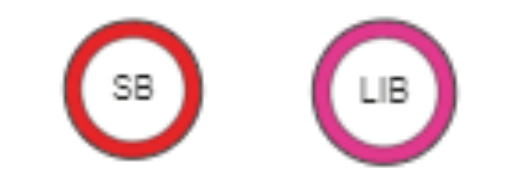

• Loaded via the spot-on port, one drop at a time.
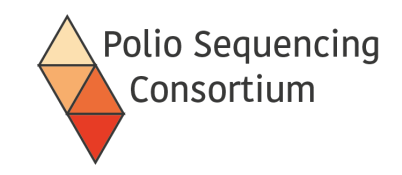

#### Loading the MinION

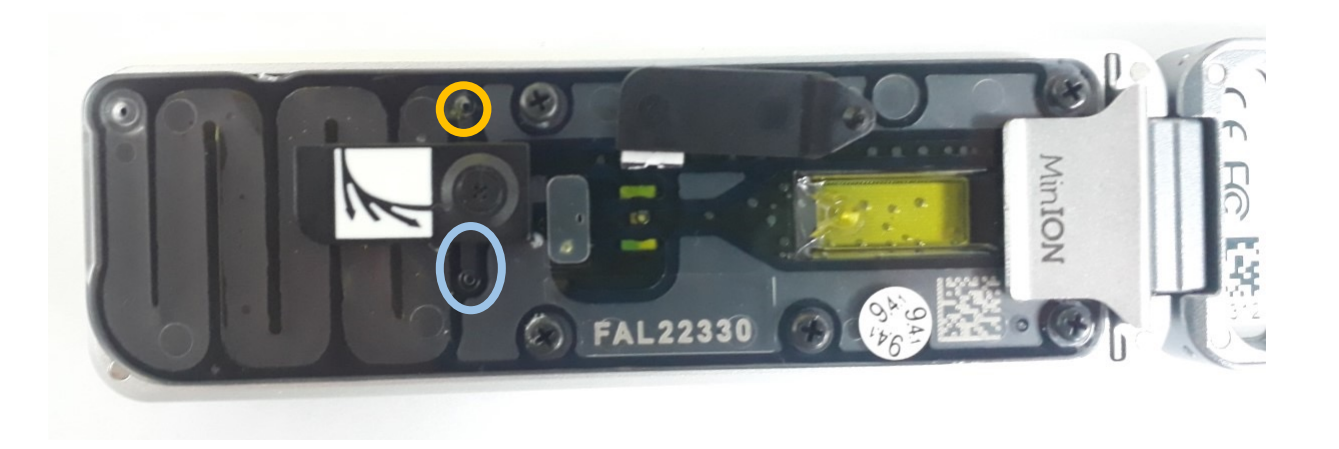

- Before flowcell priming/loading any small air bubbles are removed from beneath the priming port ( )
- Waste reagents are removed from the waste port ( ) with both priming port and sample port covers closed
- Video guide: See "Loading the MinION"

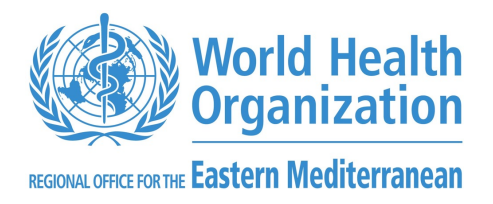

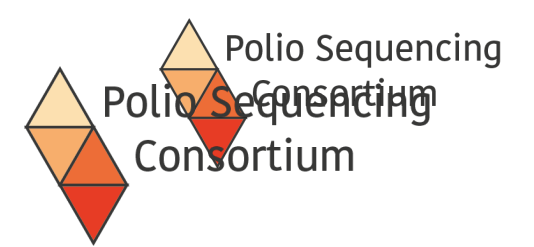

# 3. Nanopore sequencing

Lecture and discussion

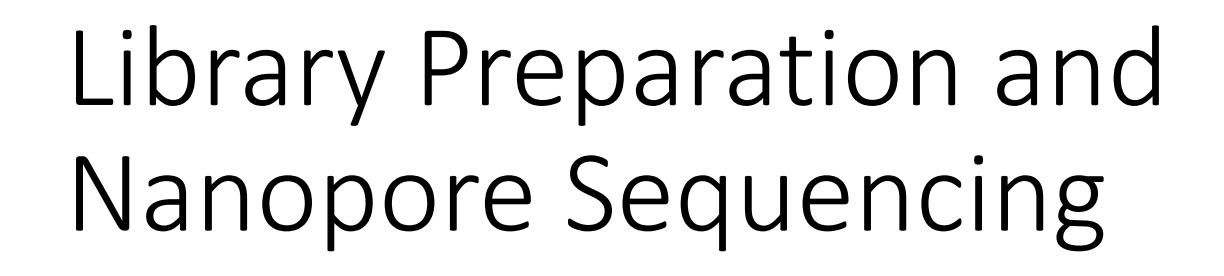

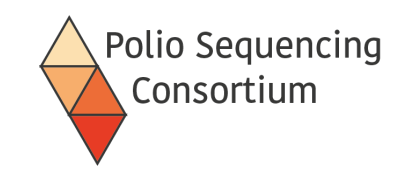

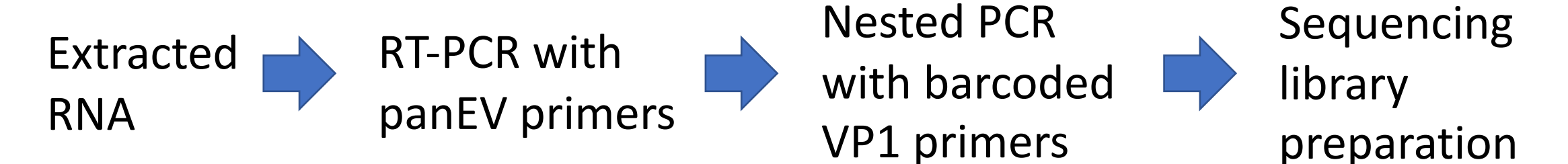

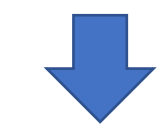

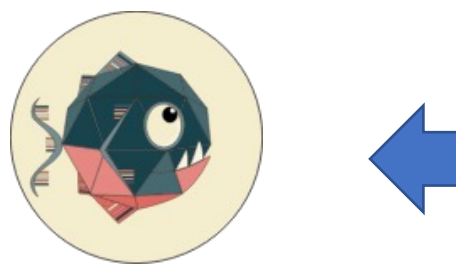

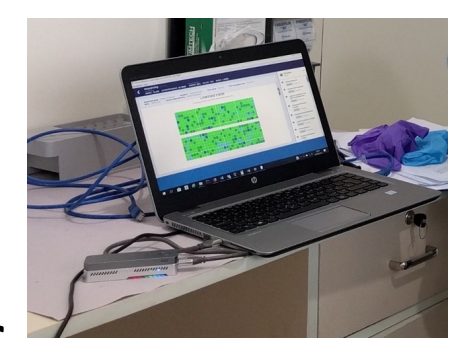

PIRANHA (command line) or piranhaGUI (point and click)

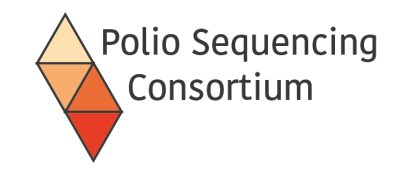

#### Nanopore Sequencing

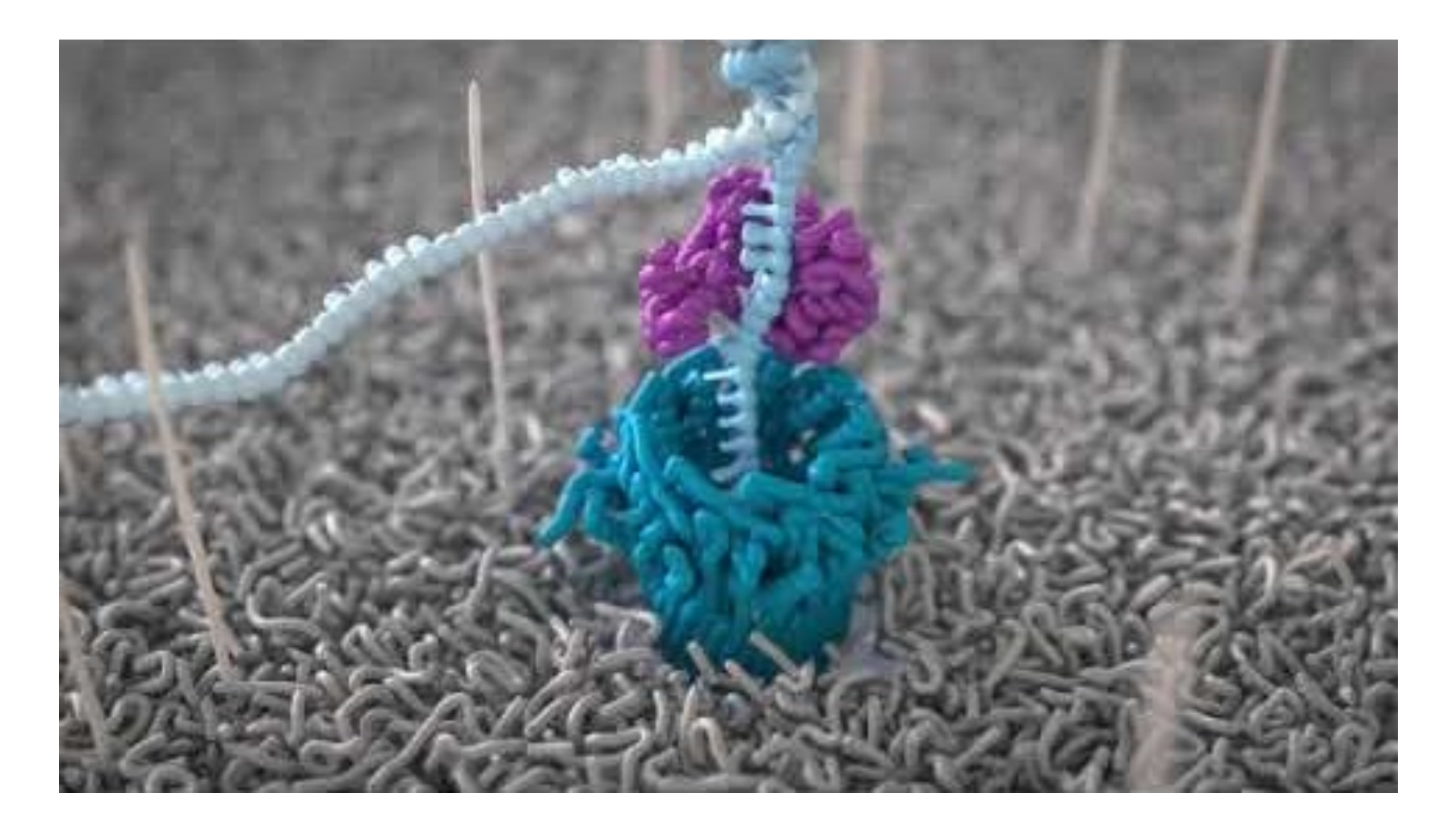

https://youtu.be/RcP85JHLmnl

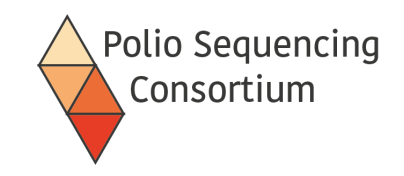

#### MinION Sequencing

- Long Reads- potentially 100,000s of bp
- Fast- 1,000,000 reads per hour and can process in real time
- "Cheap" (depending on multiplexing)

#### but

• Error rate per base (~0.5% with current highest accuracy settings) - can still give accurate consensus sequences.

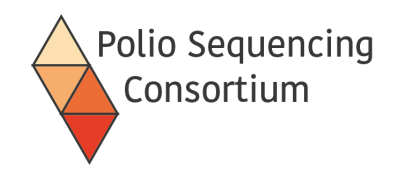

 Easy to use for setting up and running your sequencing run

Install following the instructions on the Nanopore website

• Basecalling and demultiplexing performed within MinKNOW

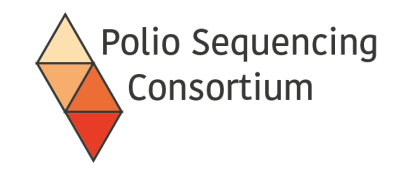

#### MinKNOW GUI

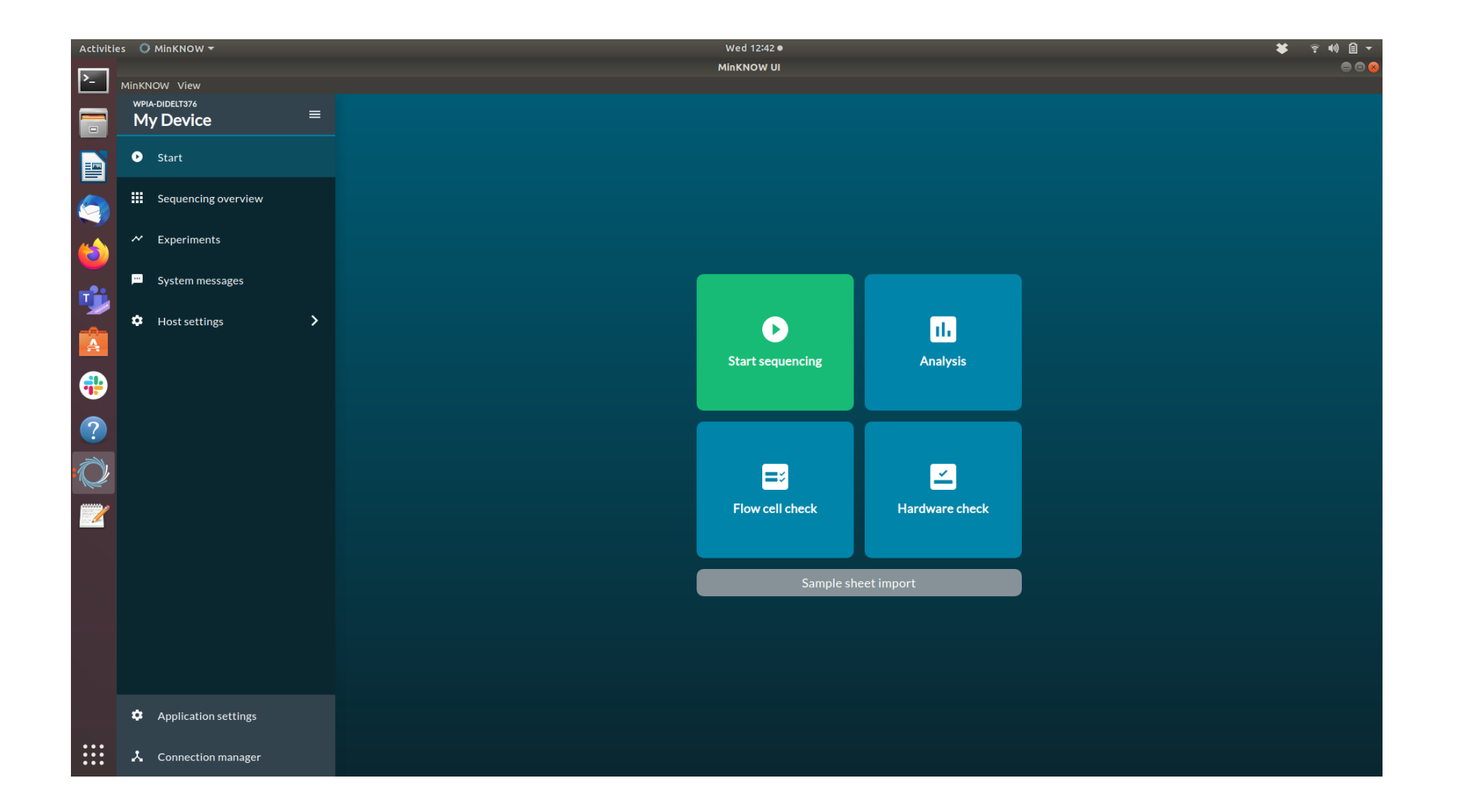

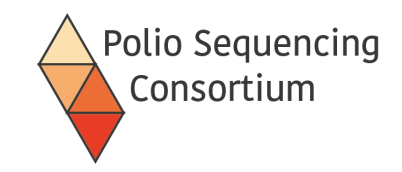

#### System messages

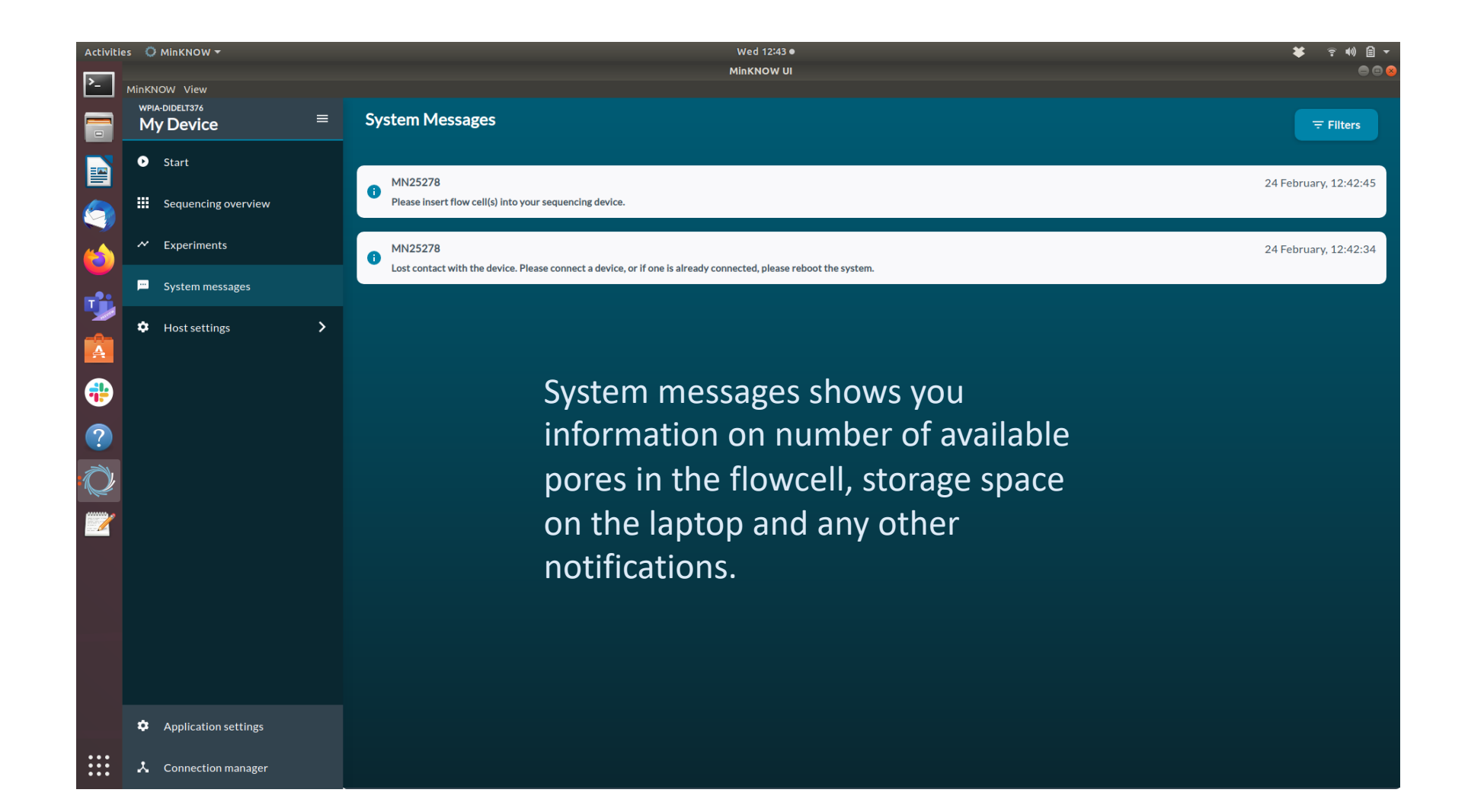

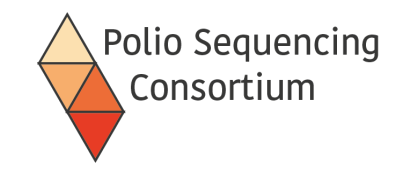

# Sequencing overview

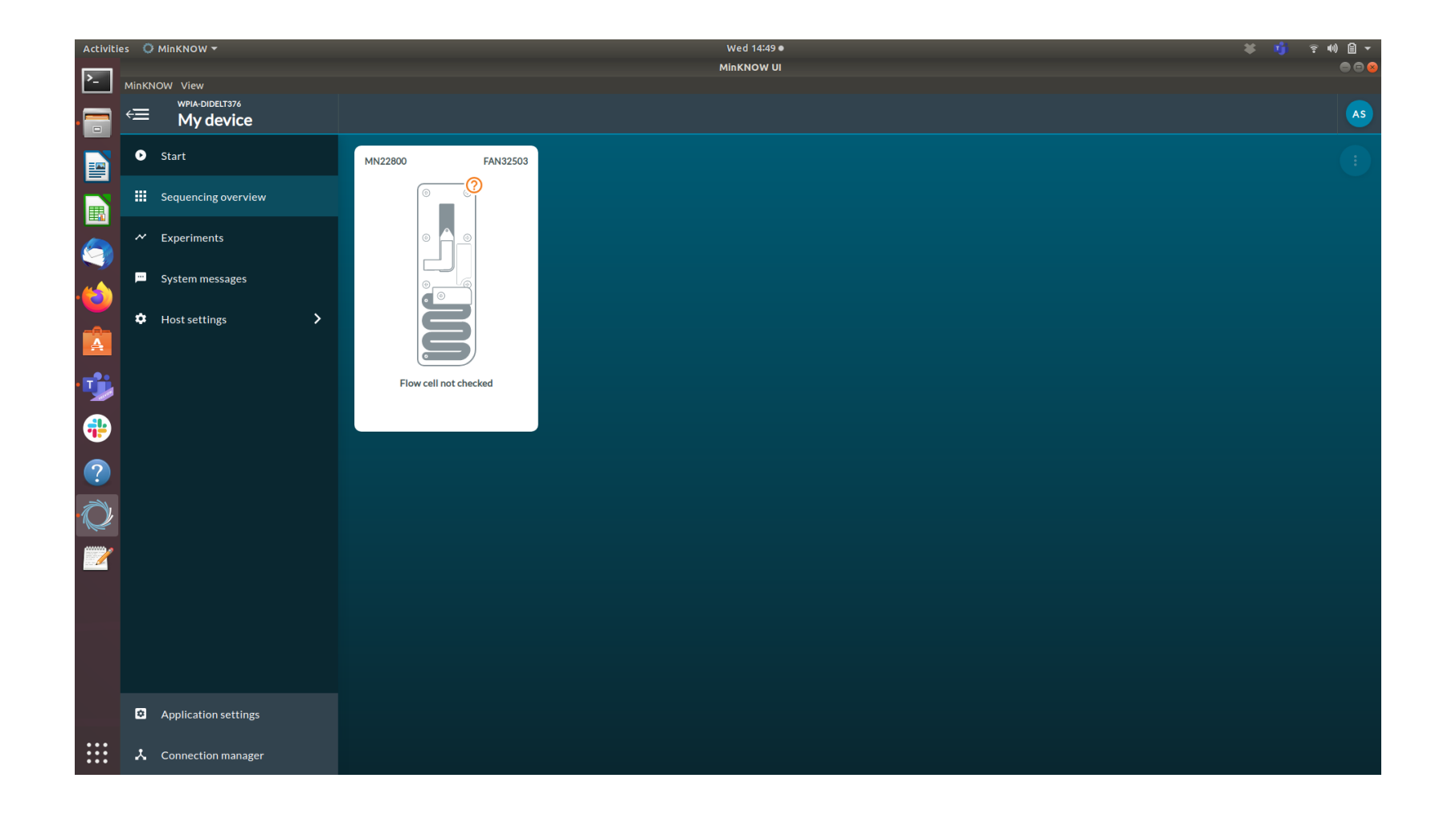

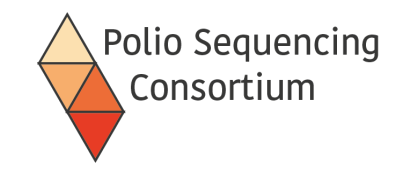

#### Running a flow cell check

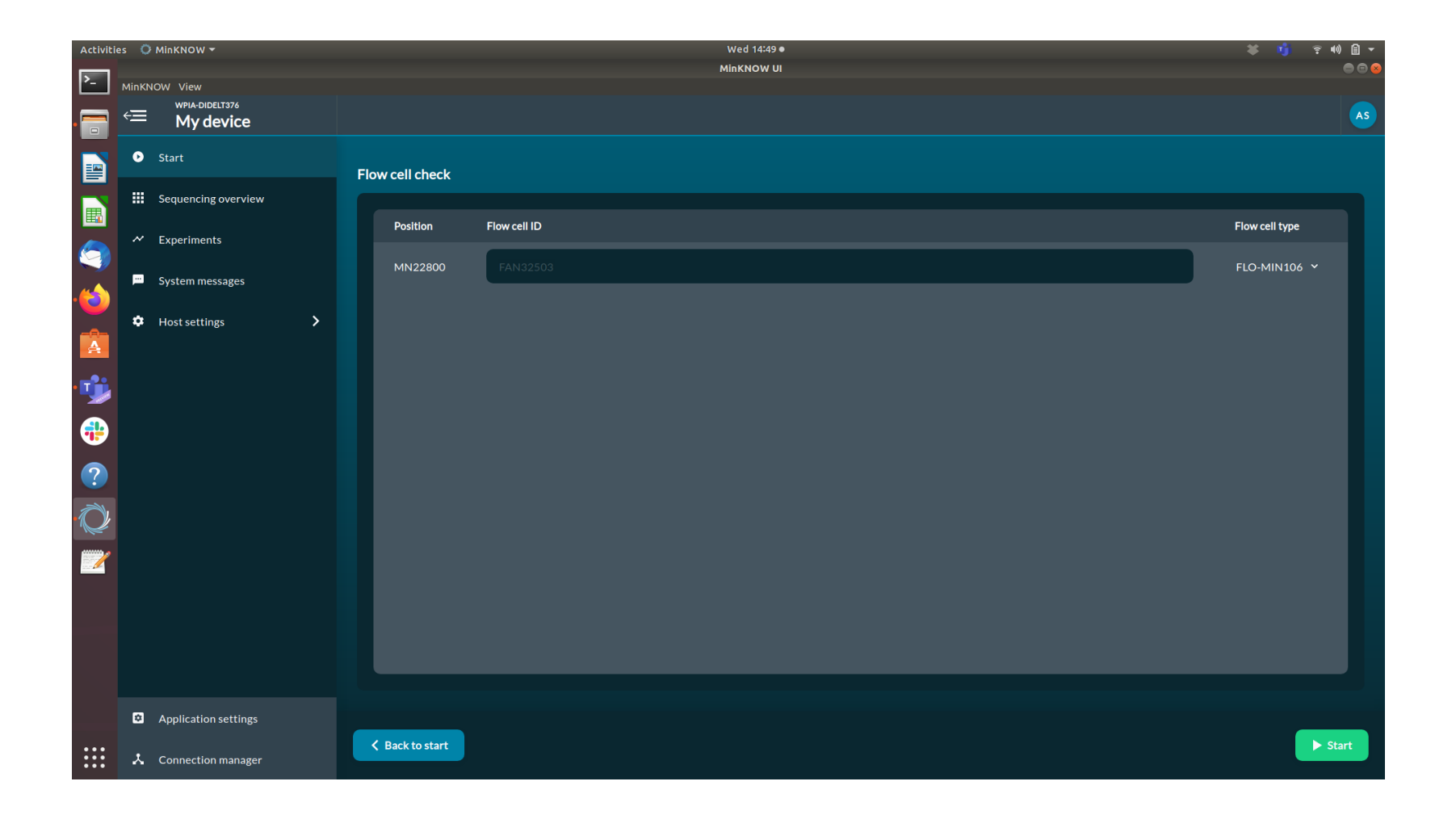

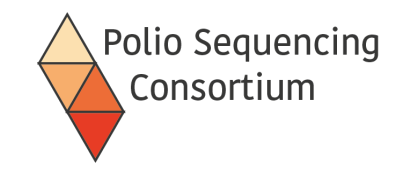

#### Starting a sequencing run

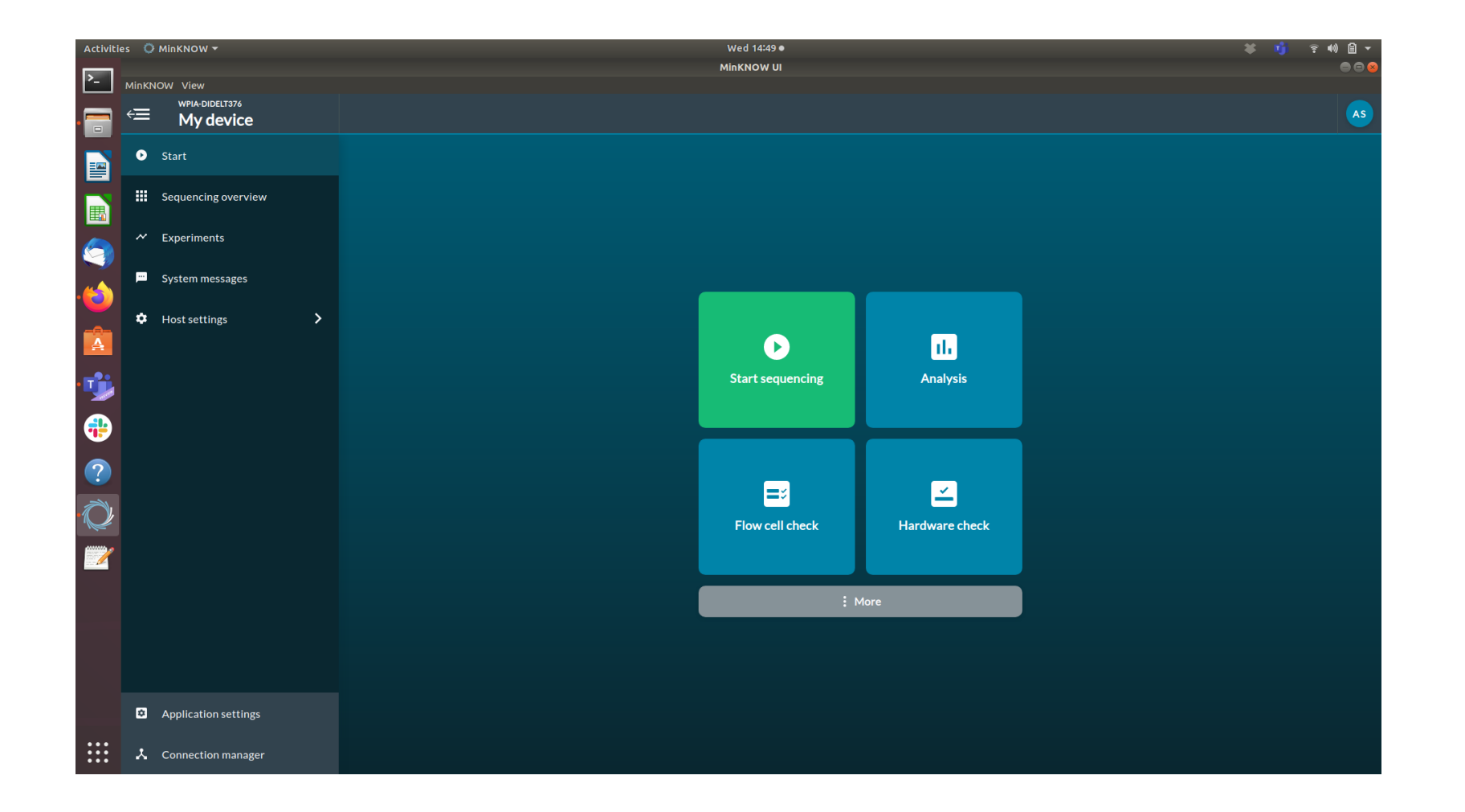

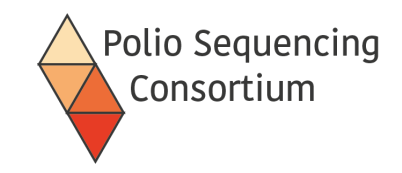

#### Starting a sequencing run

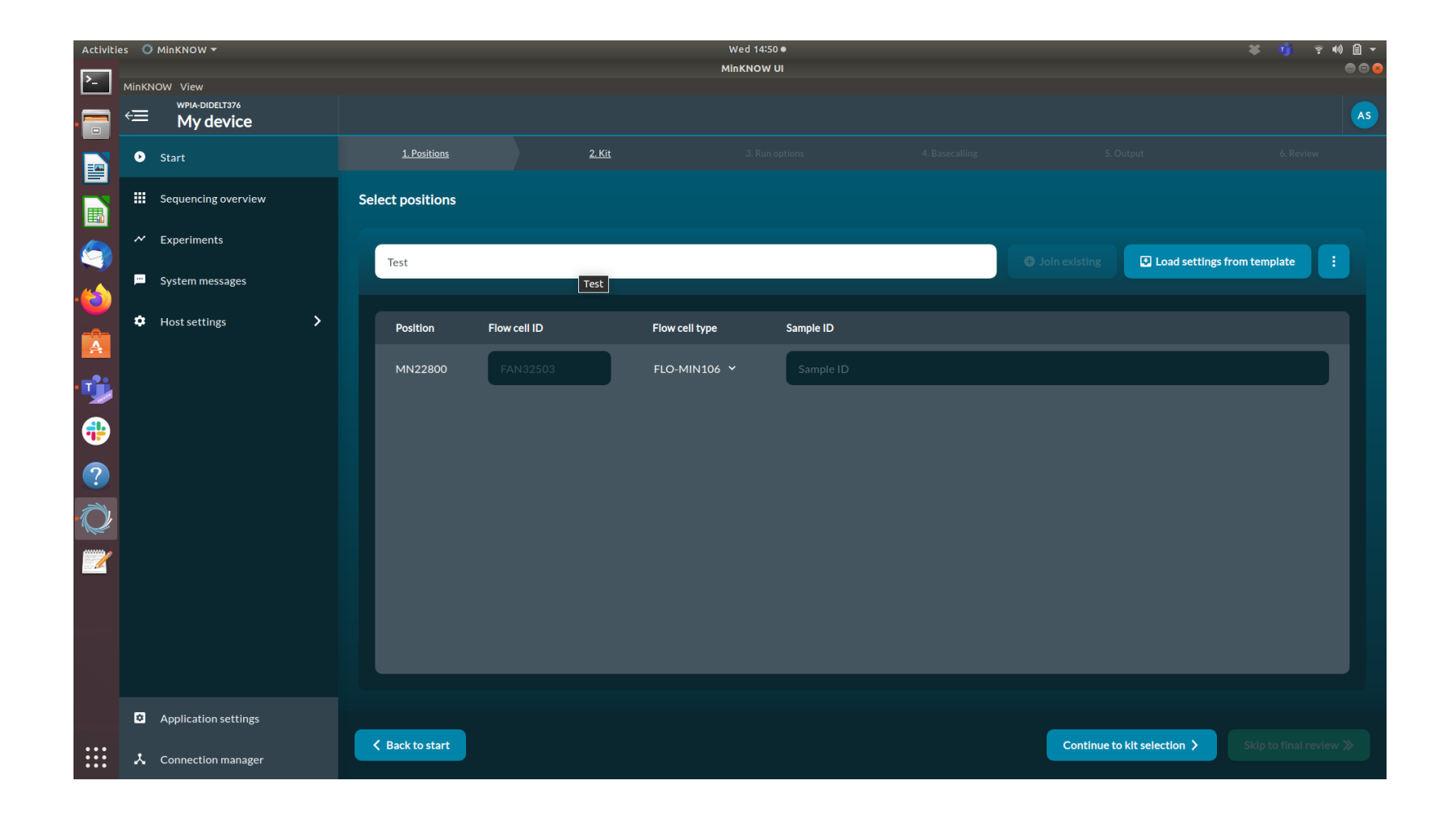

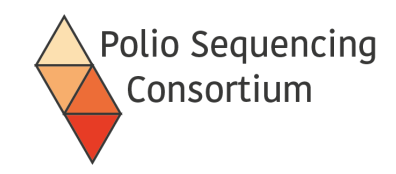

# Selecting the sequencing kit

| Activities | 0                        | MinKNOW 🔻                   |                                                                                                    |                             | Wed 14:50 ●                                   |                                                         |                                       | 🛎 🧃 😤 🕬 🗎 ▾       |
|------------|--------------------------|-----------------------------|----------------------------------------------------------------------------------------------------|-----------------------------|-----------------------------------------------|---------------------------------------------------------|---------------------------------------|-------------------|
| <u>}-</u>  | MinKN                    | DW View                     |                                                                                                    |                             | MINKNOW UI                                    |                                                         |                                       |                   |
|            | ŧ                        | wpia-didelt376<br>My device |                                                                                                    |                             |                                               |                                                         |                                       | AS                |
|            | •                        | Start                       | <u>1. Positions</u>                                                                                                    | <u>2. Kit</u>               |                                               |                                                         |                                       |                   |
|            |                          | Sequencing overview         | Kit selection                                                                                                    |                             |                                               |                                                         |                                       |                   |
|            | ~                        | Experiments                 | Sample type PCR-free                                                                                                    | CR-free Vos                 | ng Control                                    |                                                         |                                       | Reset filters     |
| .🝅         |                          | System messages             |                                                                                                    |                             |                                               |                                                         |                                       | n n               |
|            | \$                       | Host settings               | Ligation Sequencing Kit<br>SQK-LSK109                                                                                                    | Rapid Barcod<br>SQK-RBK004  | ing Kit                                       | Rapid Sequencing Kit<br>SQK-RAD004                      | Direct RNA Sequencing F<br>SQK-RNA002 | <it< th=""></it<> |
| <b>1</b>   |                          |                             | PCR Barcoding Kit                                                                                                    | 16S Barcodin<br>SQK-165024  | g Kit (BC1-24)                                | CAS109 Sequencing Protocol<br>SQK-CAS109                | CAS109 Sequencing Kit<br>SQK-CS9109   |                   |
| -          |                          |                             | Direct cDNA Sequencing Kit<br>SQK-DCS109                                                                                                    | Field Sequent<br>SQK-LRK001 | cing Kit                                      | Ligation Sequencing Kit (48 reactions)<br>SQK-LSK109-XL | Ligation Sequencing Kit<br>SQK-LSK110 |                   |
| ?          |                          |                             | Ligation Sequencing Kit XL Squencing Kit 24 Native Barcoding Sequencing Kit 24 SqK+L5K110-XL PCR cDNA Barcoding Sequencing Kit 96 SqK+NBD110-24 PCR cDNA Barcoding SqK+PCB109 |                             |                                               |                                                         |                                       | ts                |
| Q          |                          |                             | PCR cDNA Barcoding Kit<br>SQK-PCB110                                                                                                    | Pore-C Sequencing Proto     | ocol                                          |                                                         |                                       |                   |
|            |                          |                             | PCR Sequencing Kit<br>SQK-PSK004                                                                                                    | SQK-RBK110<br>SQK-RBK110-90 | <b>)-96</b>                                   | Direct RNA Sequencing Kit<br>SQK-RNA003                 | Rapid PCR Barcoding Kit<br>SQK-RPB004 |                   |
|            | SQK-ULK001<br>SQK-ULK001 |                             | VSK-PTC001<br>VSK-PTC001                                                                                                    |                             | VolTRAX Mutiplex Sequencing Kit<br>VSK-VMK002 | VSK-VMK003<br>VSK-VMK003                                |                                       |                   |
|            |                          |                             | VoITRAX Sequencing Kit<br>vsk-vskoo2                                                                                                    | VSK-VSK003<br>VSK-VSK003    |                                               | Direct cDNA Sequencing Kit<br>SQK-DCS108                | Ligation Sequencing Kit<br>SQK-LSK108 |                   |
|            | ٥                        | Application settings        |                                                                                                    |                             |                                               |                                                         |                                       |                   |
|            | ×                        | Connection manager          | Back to position selection                                                                                                    |                             |                                               |                                                         |                                       |                   |

For v14 chemistry and sequencing with the barcoded VP1 primers select SQK-LSK114

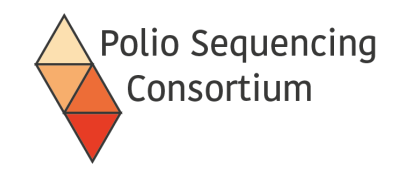

#### Selecting barcodes

| Activit  | es 🗘  | MinKNOW 🔻                   | Wed 14:50 ●                                              |                                           |                                  |                                                         |                                           |                     |  |  |
|----------|-------|-----------------------------|----------------------------------------------------------|-------------------------------------------|----------------------------------|---------------------------------------------------------|-------------------------------------------|---------------------|--|--|
| >_       | MinKN | OW View                     |                                                          |                                           |                                  |                                                         |                                           |                     |  |  |
|          | ŧ     | wpia-didelt376<br>My device |                                                          |                                           |                                  |                                                         |                                           | AS                  |  |  |
|          | ۰     | Start                       | <u>1. Positions</u> 2                                    |                                           | <u>3. Run options</u>            | <u>4. Basecalling</u>                                   | <u>5. Output</u>                          | <u>6. Review</u>    |  |  |
|          |       | Sequencing overview         | Kit selection                                            |                                           |                                  |                                                         |                                           |                     |  |  |
|          | ~     | Experiments                 | Sample type PCR-free                                     | Sample type PCR-free Multiplexing Control |                                  |                                                         |                                           |                     |  |  |
| 6        | -     | System messages             | DNA RNA PCR PCR-fre                                      | e Yes                                     | N₀                               |                                                         | 1                                         |                     |  |  |
|          | ۵     | Host settings               | Ligation Sequencing Kit<br>SQK-LSK109                    | Rapid Barco<br>SQK-RBK004                 | ding Kit                         | Rapid Sequencing Kit<br>SQK-RAD004                      | Direct RNA Sequencing Kit<br>SQK-RNA002   |                     |  |  |
| <b>u</b> |       |                             | PCR Barcoding Kit<br>SQK-PBK004                          | 16S Barcodi<br>SQK-16S024                 | ng Kit (BC1-24)                  | CAS109 Sequencing Protocol<br>SQK-CAS109                | CAS109 Sequencing Kit<br>SQK-CS9109       |                     |  |  |
| •        |       |                             | Direct cDNA Sequencing Kit<br>sQK-DCS109                 | Field Sequer<br>SQK-LRK001                | icing Kit                        | Ligation Sequencing Kit (48 reactions)<br>SQK-LSK109-XL | Ligation Sequencing Kit                   | 0                   |  |  |
| ?        |       |                             | Ligation Sequencing Kit XL<br>SQK-LSK110-XL              | Native Barco<br>SQK-NBD110-:              | oding Sequencing Kit 24          | Native Barcoding Sequencing Kit 96<br>SQK-NBD110-96     | PCR cDNA Barcoding Kits<br>SQK-PCB109     |                     |  |  |
| Ø        |       |                             | PCR cDNA Barcoding Kit<br>SQK-PCB110                     | PCR-cDNA S<br>SQK-PCS109                  | equencing Kit                    | PCR cDNA Sequencing Kit<br>SQK-PCS110                   | Pore-C Sequencing Protocol<br>SQK-PRC109  |                     |  |  |
| 2        |       |                             | Select expansion pack                                    |                                           |                                  |                                                         |                                           |                     |  |  |
|          |       |                             | Native Barcoding Expansion 1-12 (PCR-free)<br>EXP-NBD104 | Native Barc<br>EXP-NBD114                 | oding Expansion 13-24 (PCR-free) | EXP-NBD196<br>EXP-NBD196                                | PCR Barcoding Expansion 1-1<br>EXP-PBC001 | 12                  |  |  |
|          |       |                             | PCR Barcoding Expansion 1-96                             |                                           |                                  |                                                         |                                           |                     |  |  |
|          | ۵     | Application settings        |                                                          |                                           |                                  |                                                         |                                           |                     |  |  |
|          | ¥     | Connection manager          | Back to position selection                               |                                           |                                  |                                                         | Continue to run options > Skip            | o to final review ≫ |  |  |

#### For the barcoded VP1 primers select EXP-PBC096

(note- this step may not be available in the most recent software version, but can be performed in the analysis tab after the run)

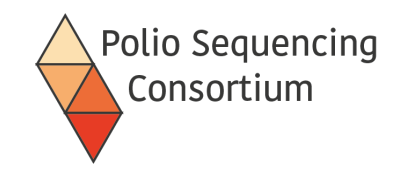

# Setting run length and voltage

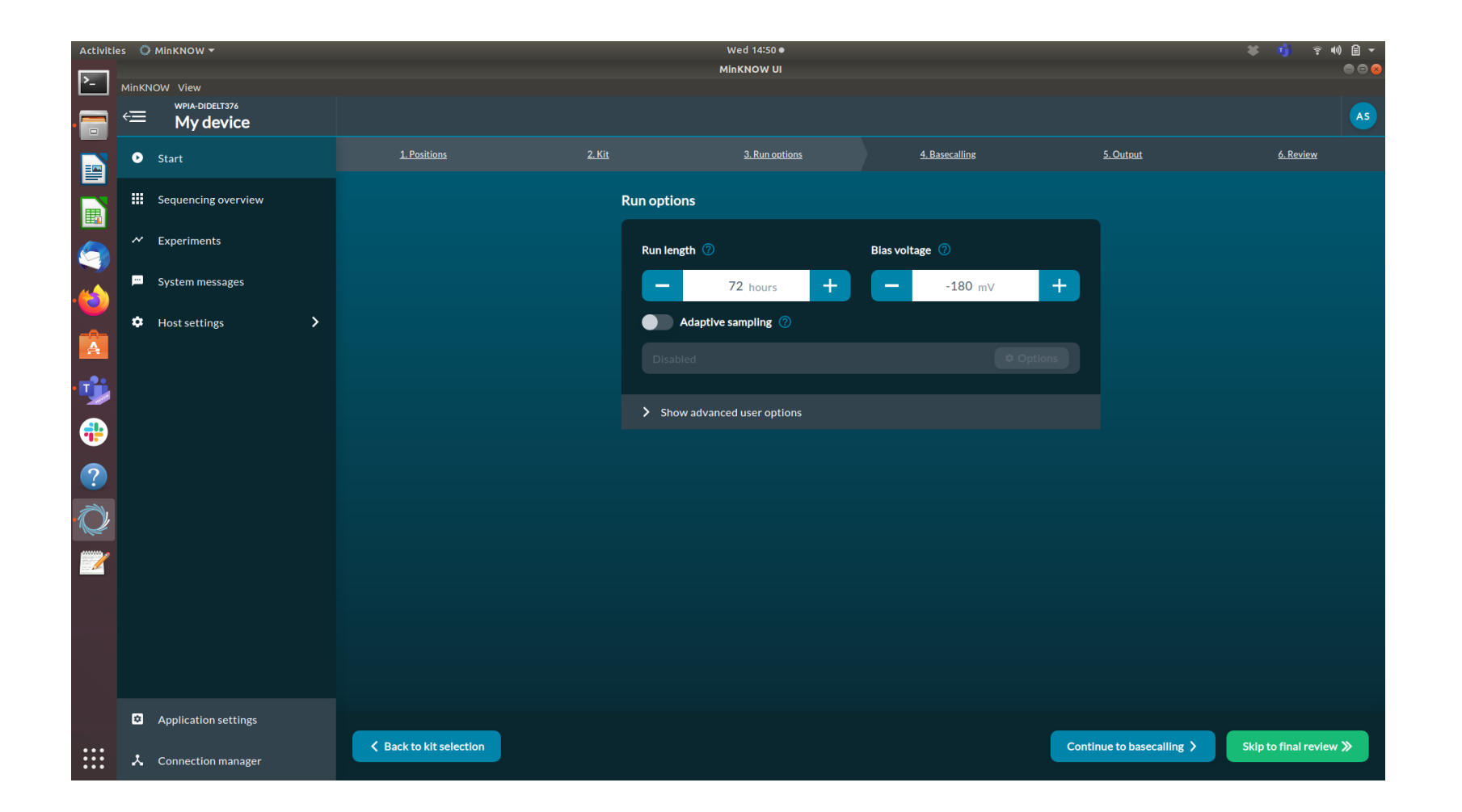

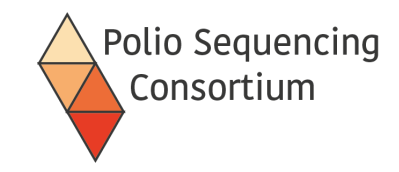

#### Basecalling options

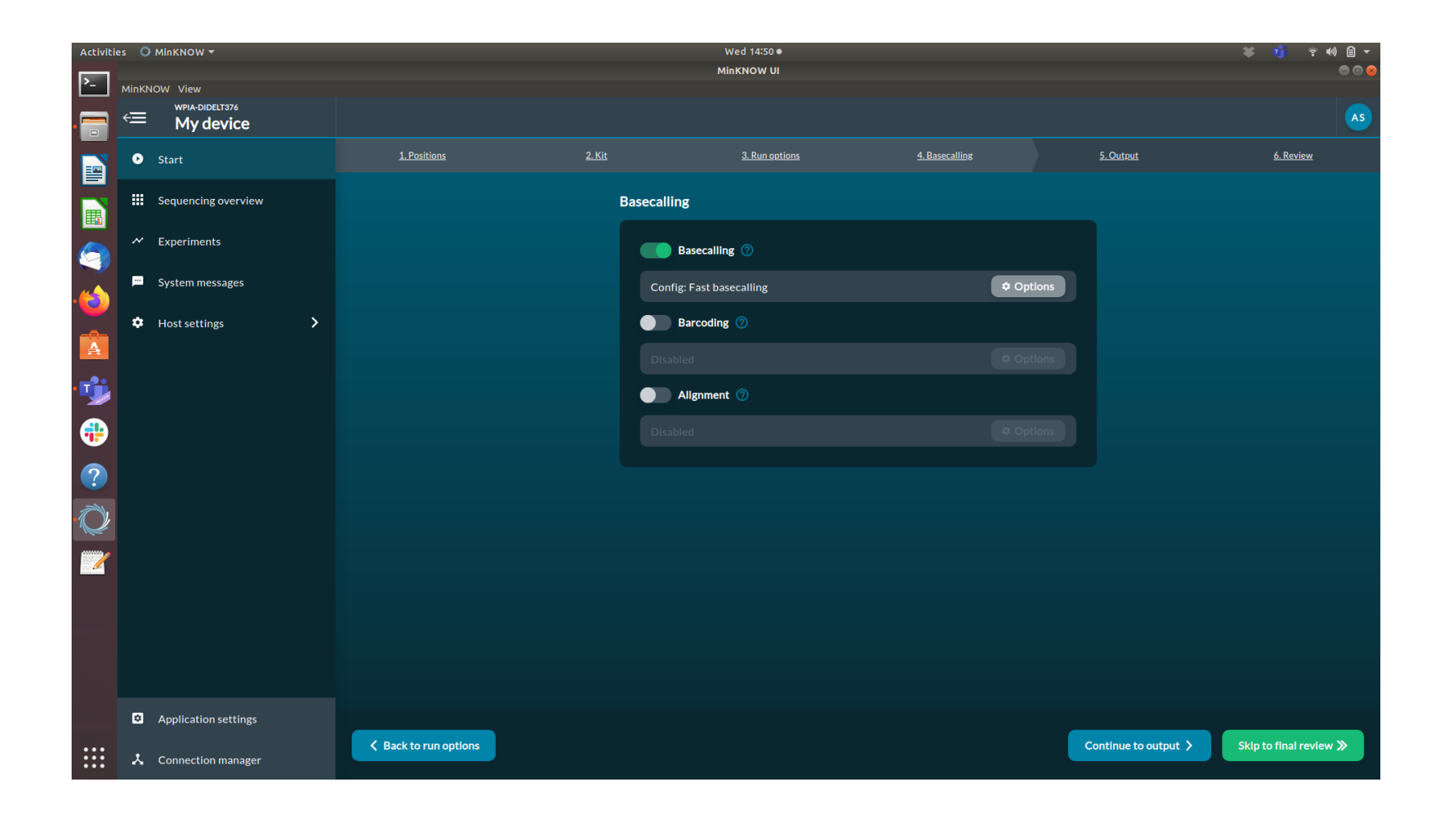

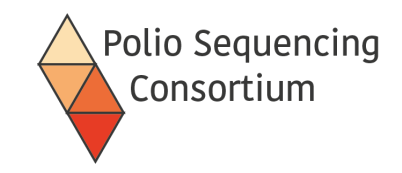

#### Output options

| Activiti | es Ö      | MinKNOW 🔻                   |                     |               | Wed 14:50 ●                        |                       |                  | ¥ 🔥 ኛ 🕪 🗎 ▾                |
|----------|-----------|-----------------------------|---------------------|---------------|------------------------------------|-----------------------|------------------|----------------------------|
| >_       | MinKN     |                             |                     |               | MINKNOW UI                         |                       |                  | 998                        |
| . 🚍      | € <u></u> | wpia-didelt376<br>My device |                     |               |                                    |                       |                  | AS                         |
|          | ٥         | Start                       | <u>1.Positions</u>  | <u>2. Kit</u> | <u>3. Run options</u>              | <u>4. Basecalling</u> | <u>5. Output</u> | <u>6. Review</u>           |
|          |           | Sequencing overview         |                     | C             | utput                              |                       |                  |                            |
|          | ~         | Experiments                 |                     |               | Output location ⑦                  |                       |                  |                            |
| .🝅       | <b></b>   | System messages             |                     |               | /var/lib/MinKNOW/data/.            |                       |                  |                            |
| Å        | *         | Host settings               |                     |               | Output format ()                   | вам                   |                  |                            |
| •        |           |                             |                     |               | Filtering ⑦                        |                       |                  |                            |
| -        |           |                             |                     |               | Qscore: 8   Readlength: Unfiltered | <b>⇔</b> Opti         | ons              |                            |
| ?        |           |                             |                     |               | > Show advanced user options       |                       |                  |                            |
| Q,       |           |                             |                     |               |                                    |                       |                  |                            |
|          |           |                             |                     |               |                                    |                       |                  |                            |
|          |           |                             |                     |               |                                    |                       |                  |                            |
|          |           |                             |                     |               |                                    |                       |                  |                            |
|          | ۵         | Application settings        |                     |               |                                    |                       |                  |                            |
|          | ×         | Connection manager          | Back to basecalling |               |                                    |                       |                  | Continue to final review 义 |

Select an analysis folder on your desktop for easy access

On a Linux computer the default is var/lib/minknow/data

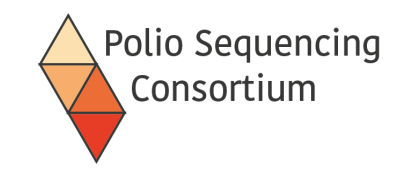

#### Review the settings

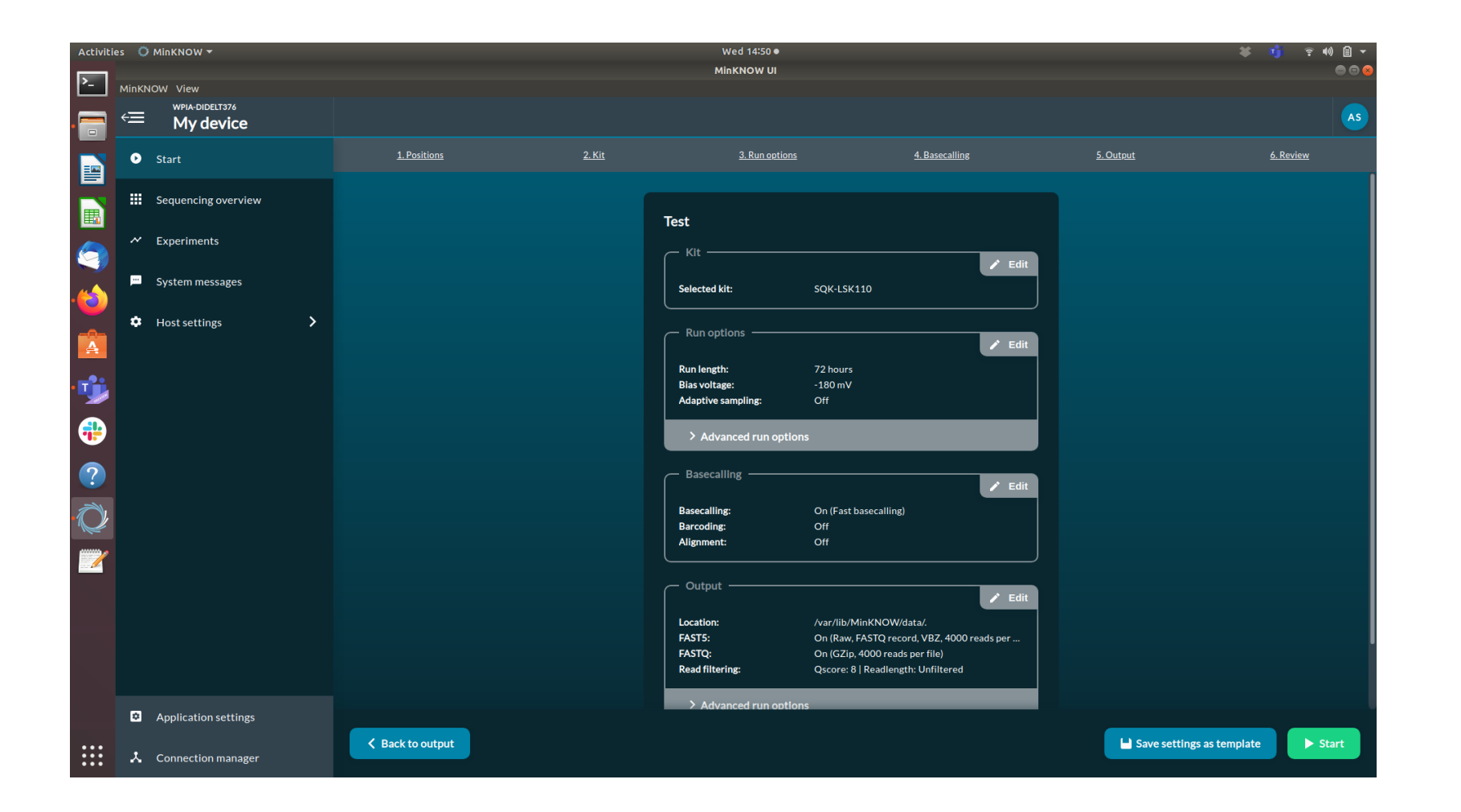

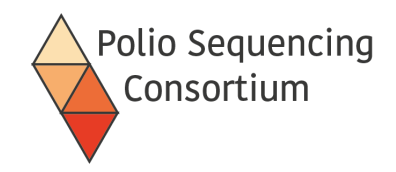

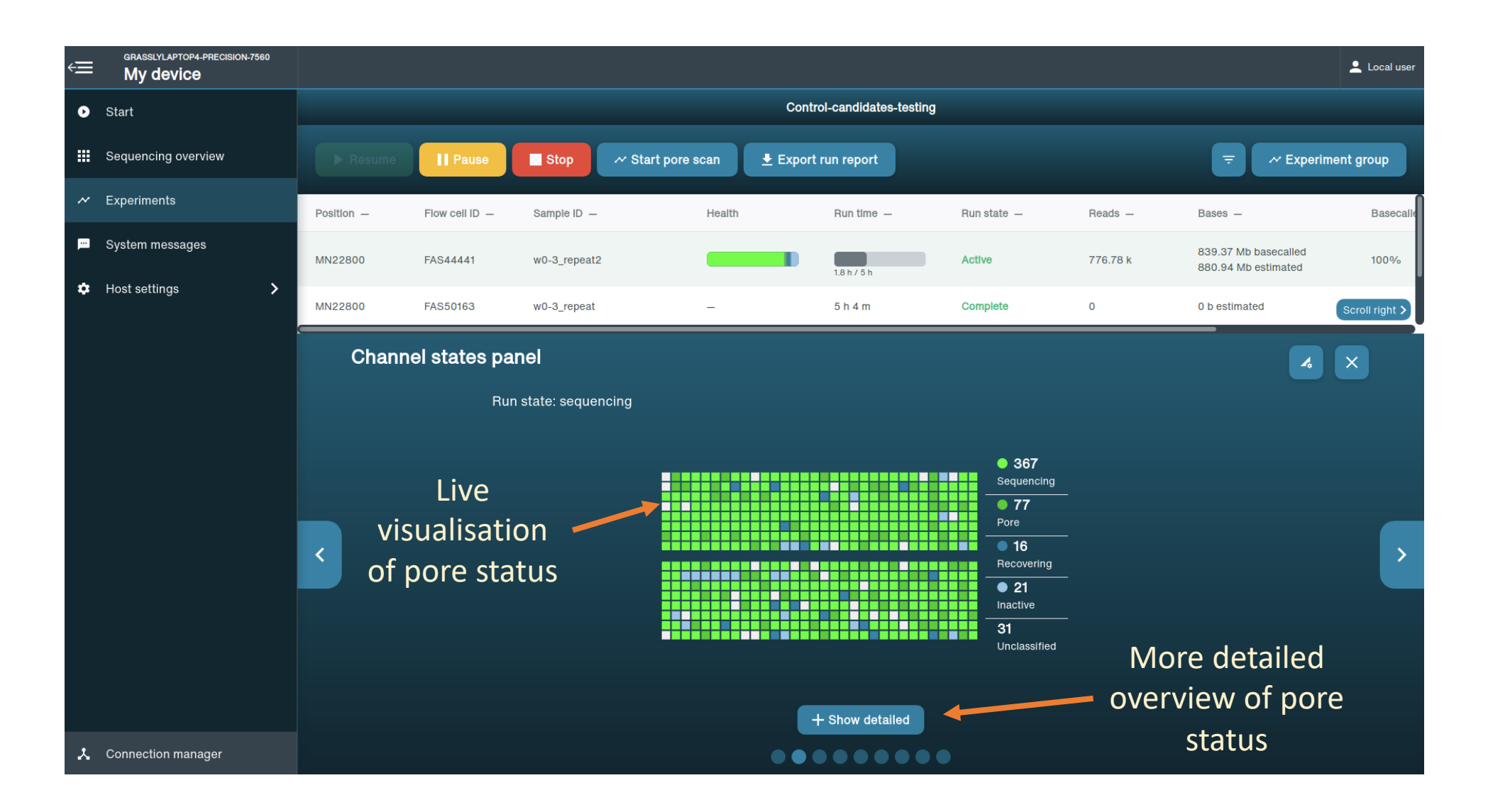

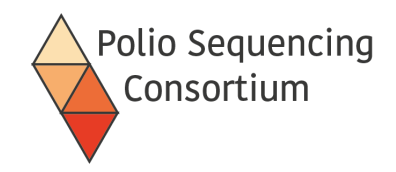

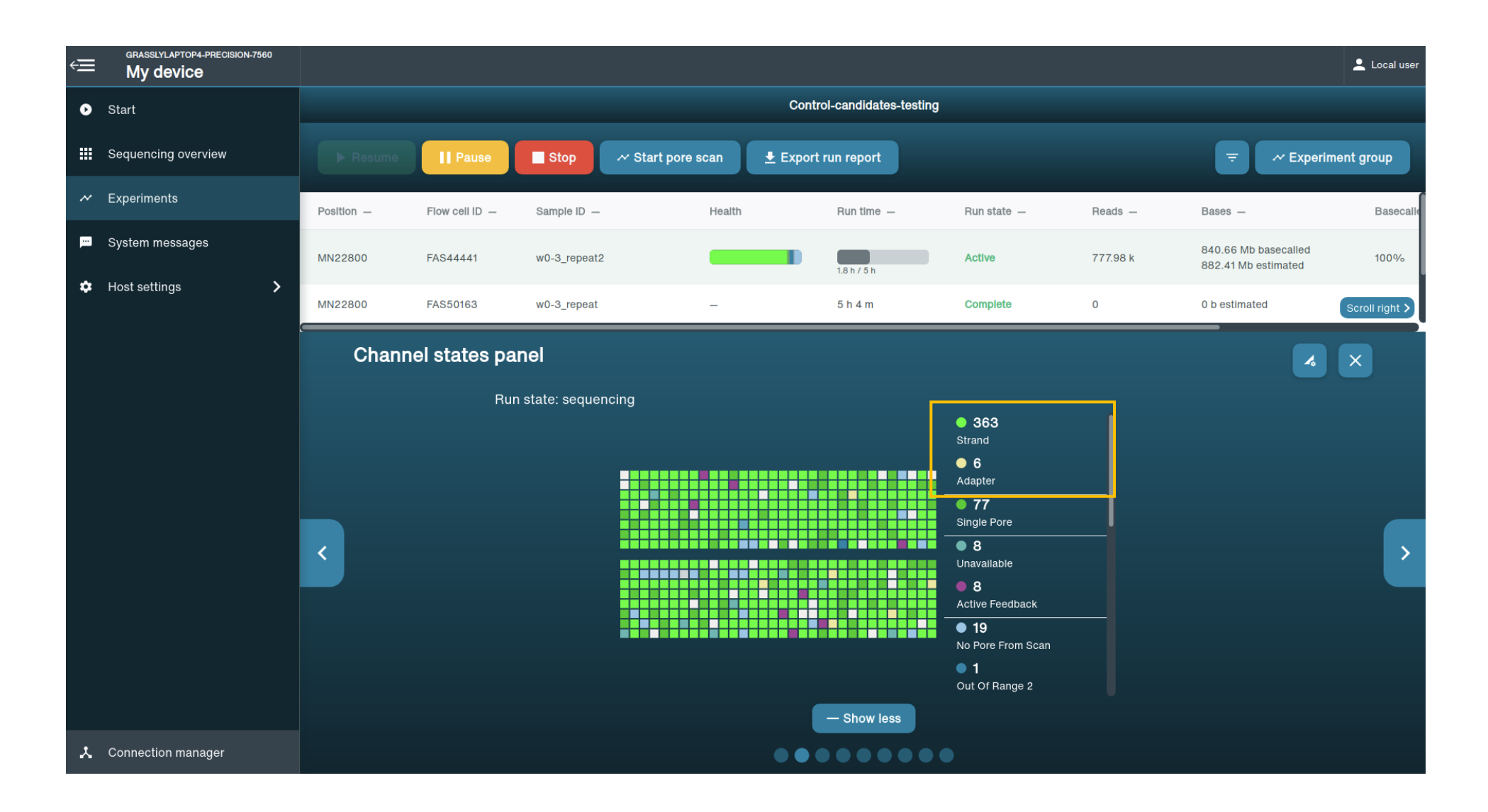

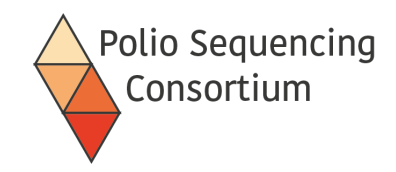

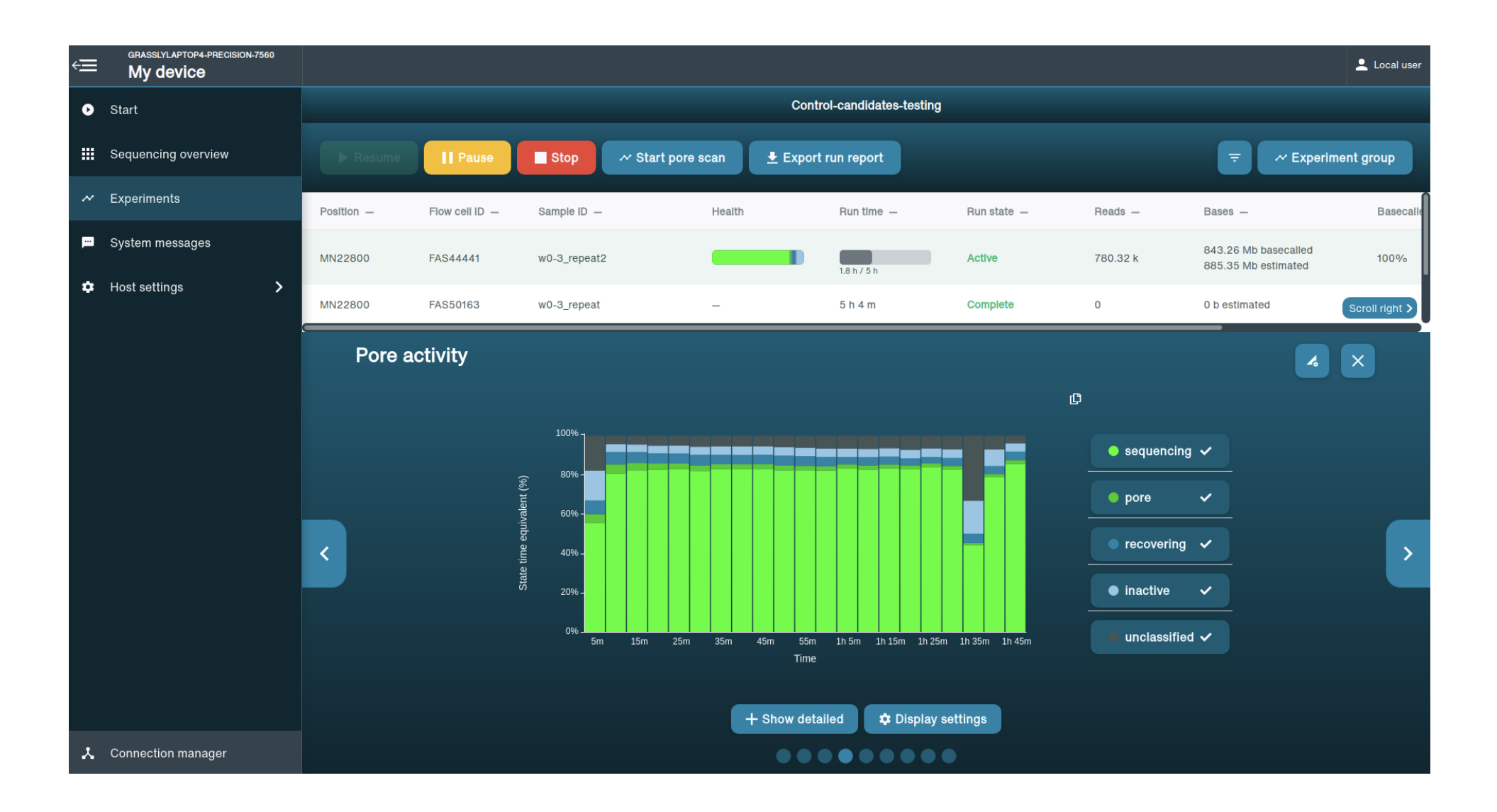

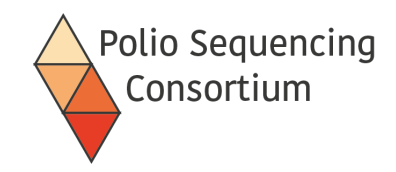

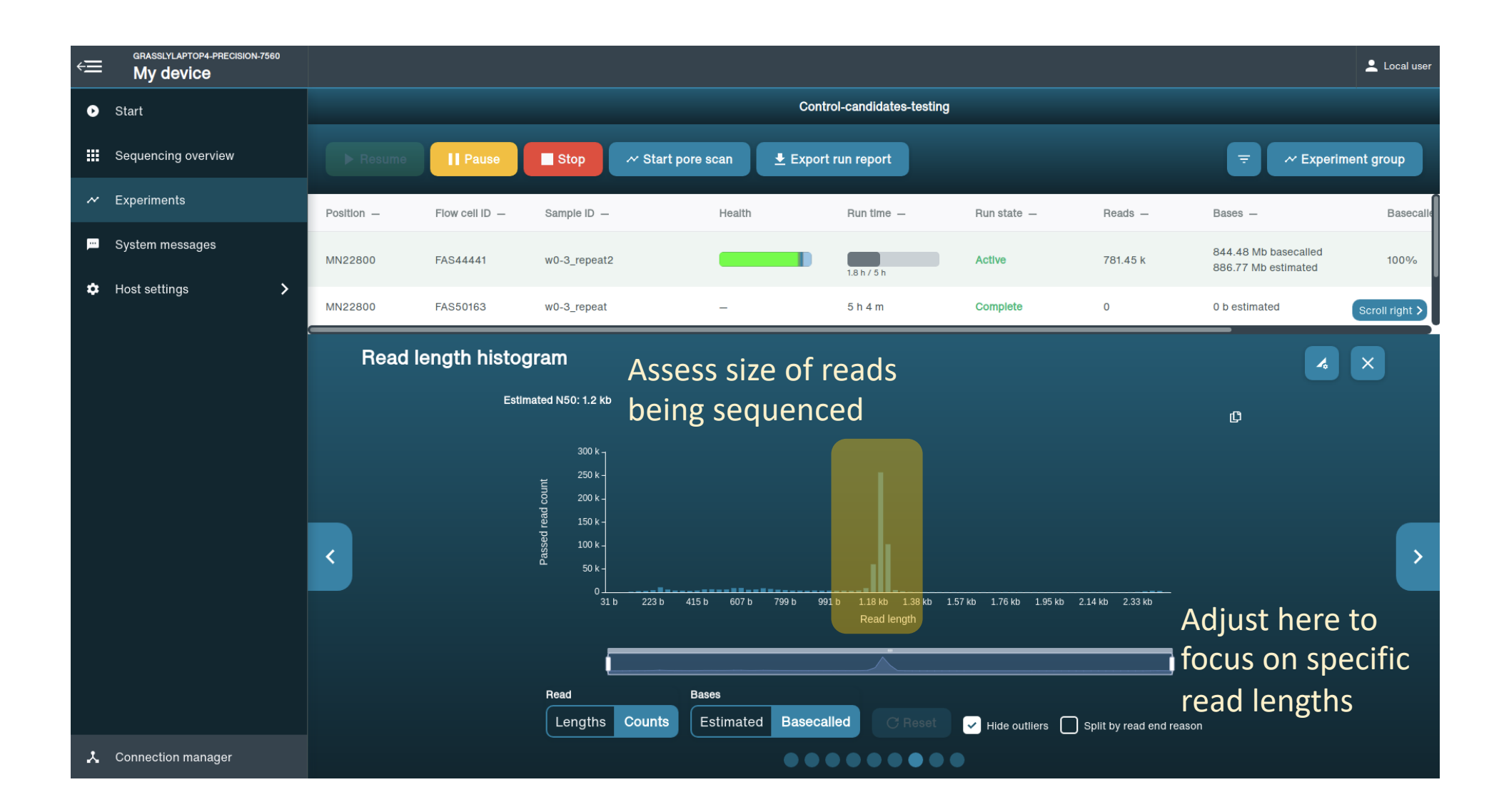

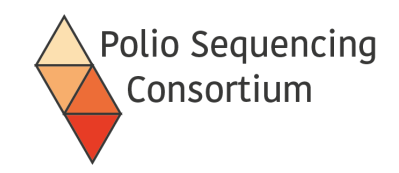

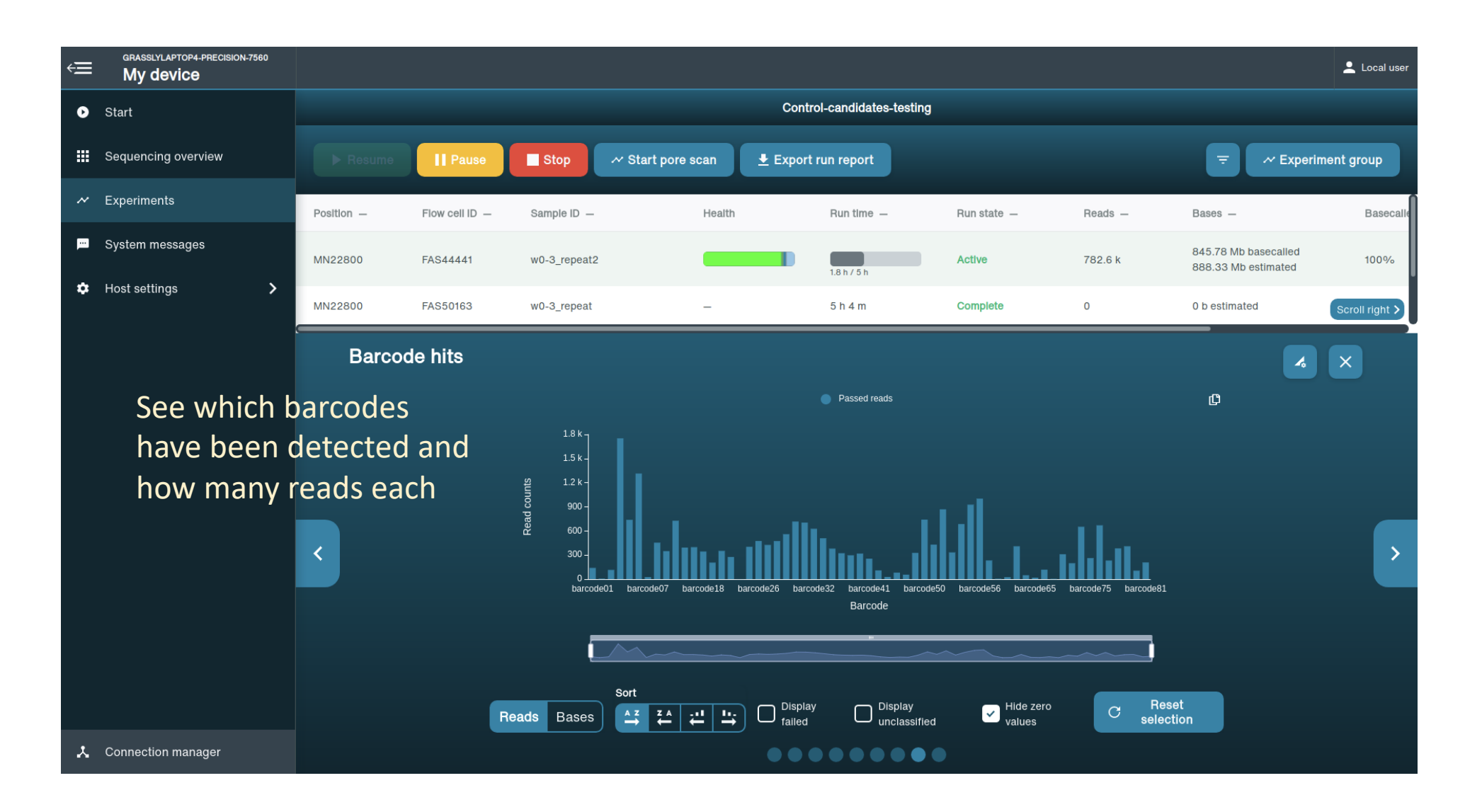

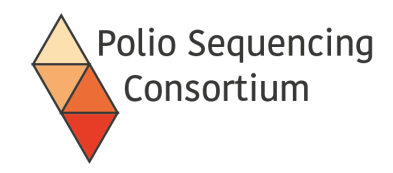

#### Examples of a bad start

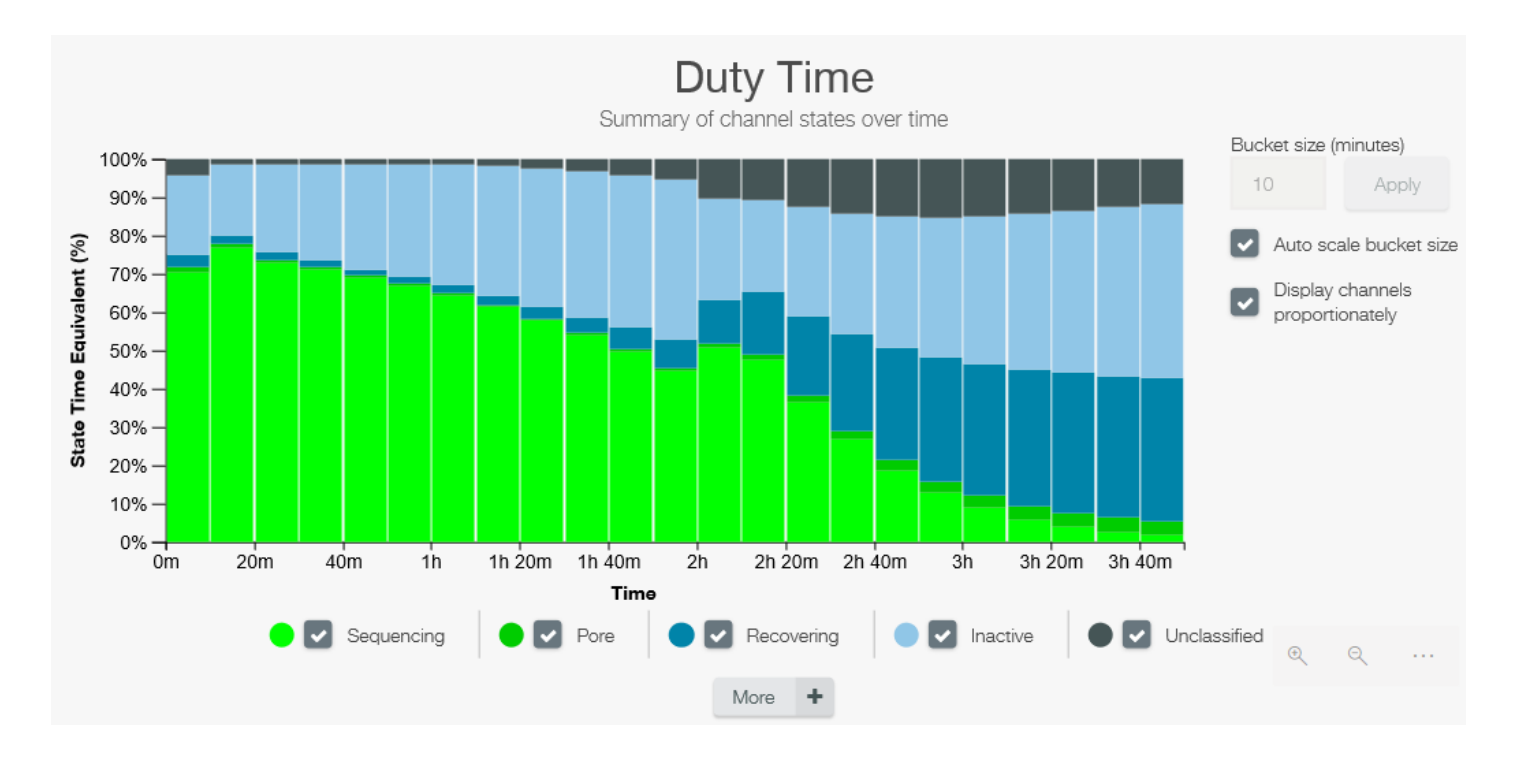

Rapid pore death may be caused by:

- Contamination
- Using an old flowcell
- Software fault

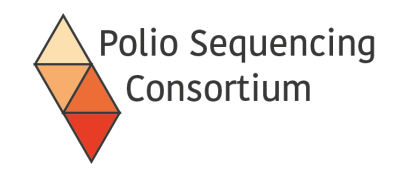

#### Examples of a bad start

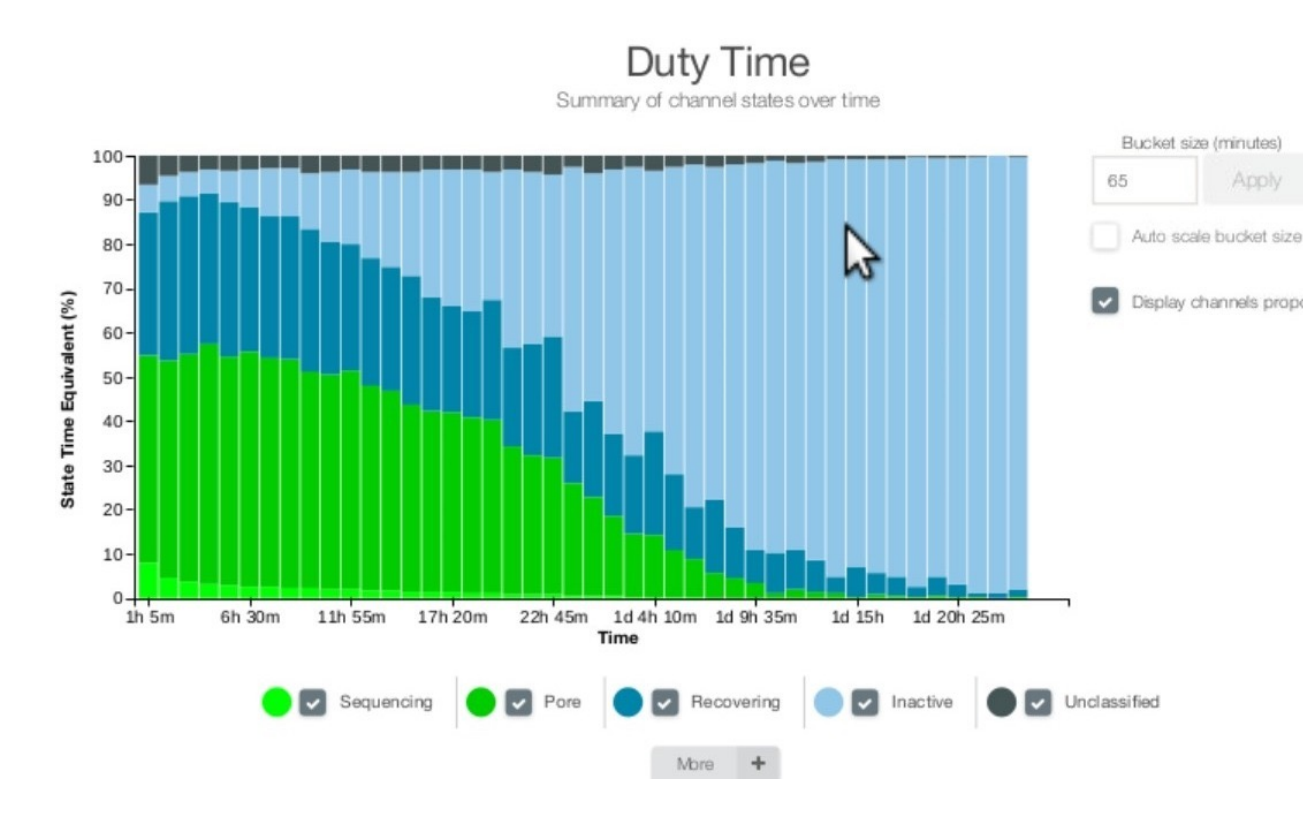

Low pore occupancy may be caused by:

- Display channels proportionately Not loading enough sample onto the flowcell
  - Failed adaptation for sequencing

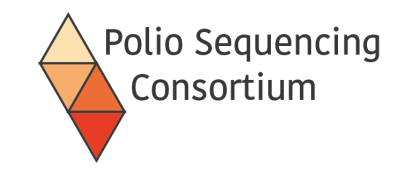

# 4. Post-sequencing run checks

Lecture and discussion

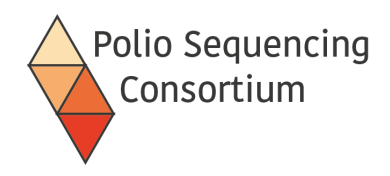

# 1. Confirm that your run created data

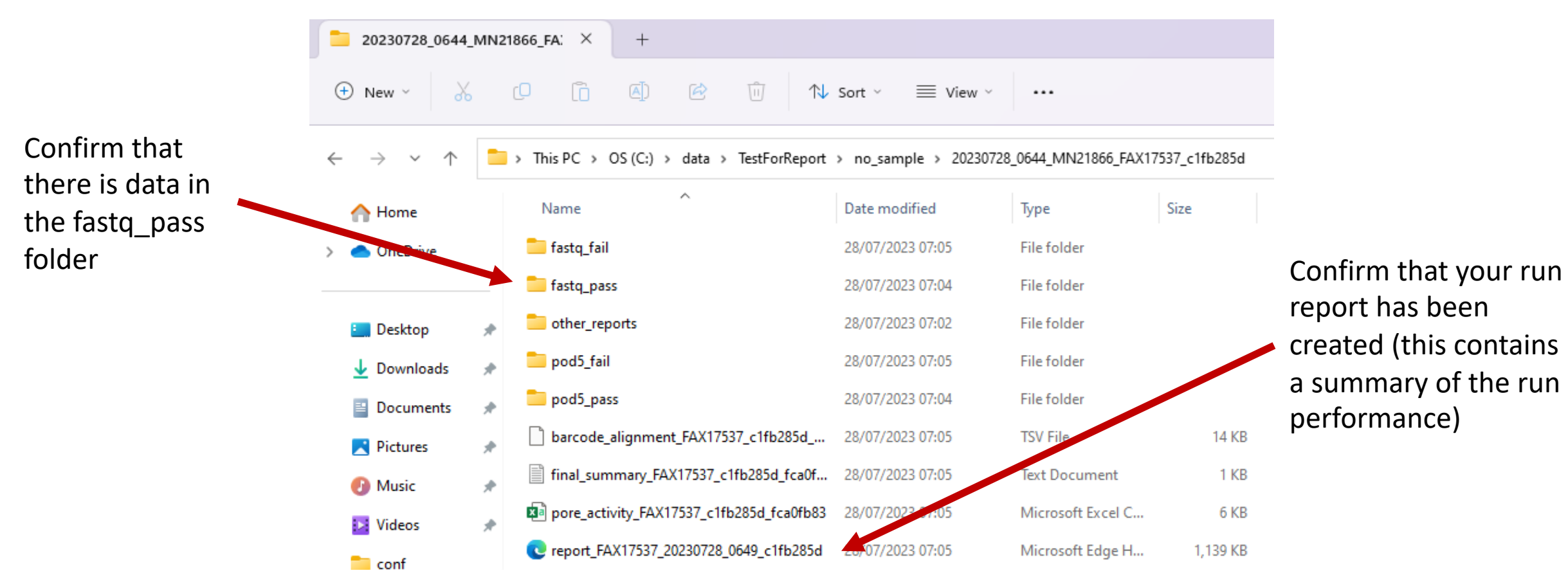

If there is no data, you can restart your run in MinKNOW.

If there is not enough data, you can click "join existing" when you start a run to ADD the data to your prior run

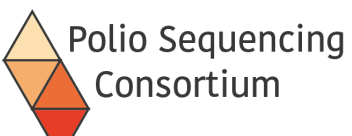

# 2. Check your run is complete in MinKNOW

| MinKN       | NKNOW UI            |                |                                   |                                    |                                             |                        |             |         |                   | – o ×      |
|-------------|---------------------|----------------|-----------------------------------|------------------------------------|---------------------------------------------|------------------------|-------------|---------|-------------------|------------|
| ÷Ξ          | My device           |                |                                   |                                    |                                             |                        |             |         |                   |            |
| ø           | Start               | Expe           | riments (13)                      | _                                  |                                             |                        |             |         | Search experiment | is Q       |
| Ⅲ           | Sequencing overview | Experin        | iments active in the last 7 days. |                                    |                                             |                        |             |         | et4 EAV17220      |            |
| ~           | // Experiments      |                |                                   |                                    |                                             |                        |             |         |                   |            |
| <b>p</b> er | System messages     | TestF<br>Reads | orReport                          | nactive<br>mated / basecalled base | es 97.8 Mb / 101.18 Mb Active runs (        | ) Total runs 1         |             |         | Experiment s      | summary 🖍  |
| \$          | Host settings       | Run co         | ontrols                           | Start pore scan                    | Export run report \Xi                       |                        |             |         |                   |            |
|             |                     | Position -     | Flow cell ID -                    | Sample ID —                        | Health Available pores                      | Run time —             | Run state — | Reads — | Estimated bases — | Basecalled |
|             |                     | MN21866        | FAX17537                          | no_sample                          |                                             | 21m 16s                | Complete    | 82.93 k | 97.8 Mb           | 101.18 Mb  |
|             |                     |                |                                   |                                    |                                             |                        |             |         |                   |            |
|             |                     |                | Clic<br>take                      | k on your ru<br>e you to the       | un to see more deta<br>e screen on the next | ails (will<br>t slide) |             |         |                   |            |

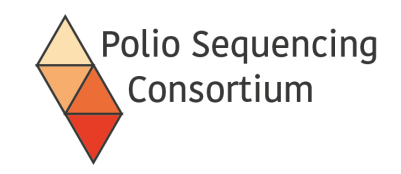

# 3. Check your run performance

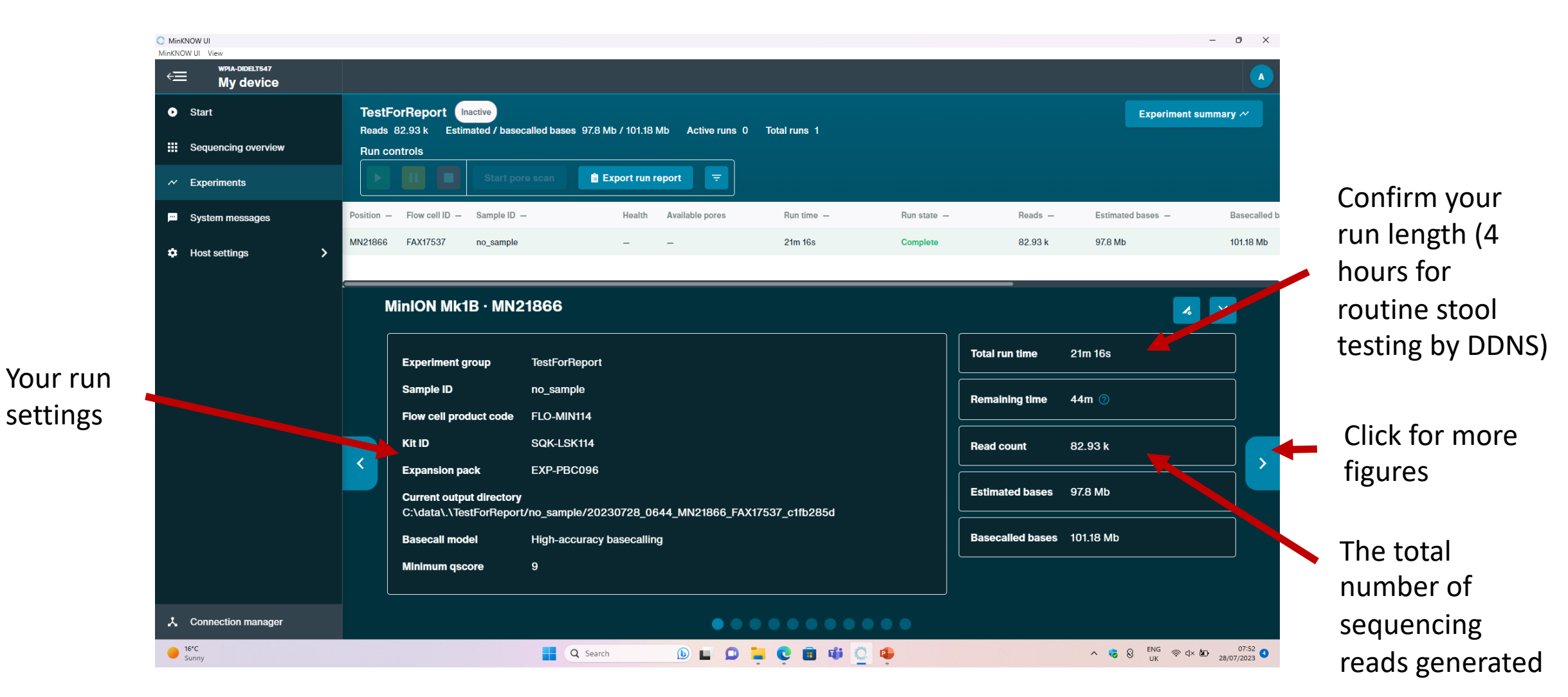

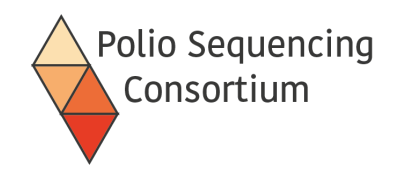

## 4. Check the number of pores remaining

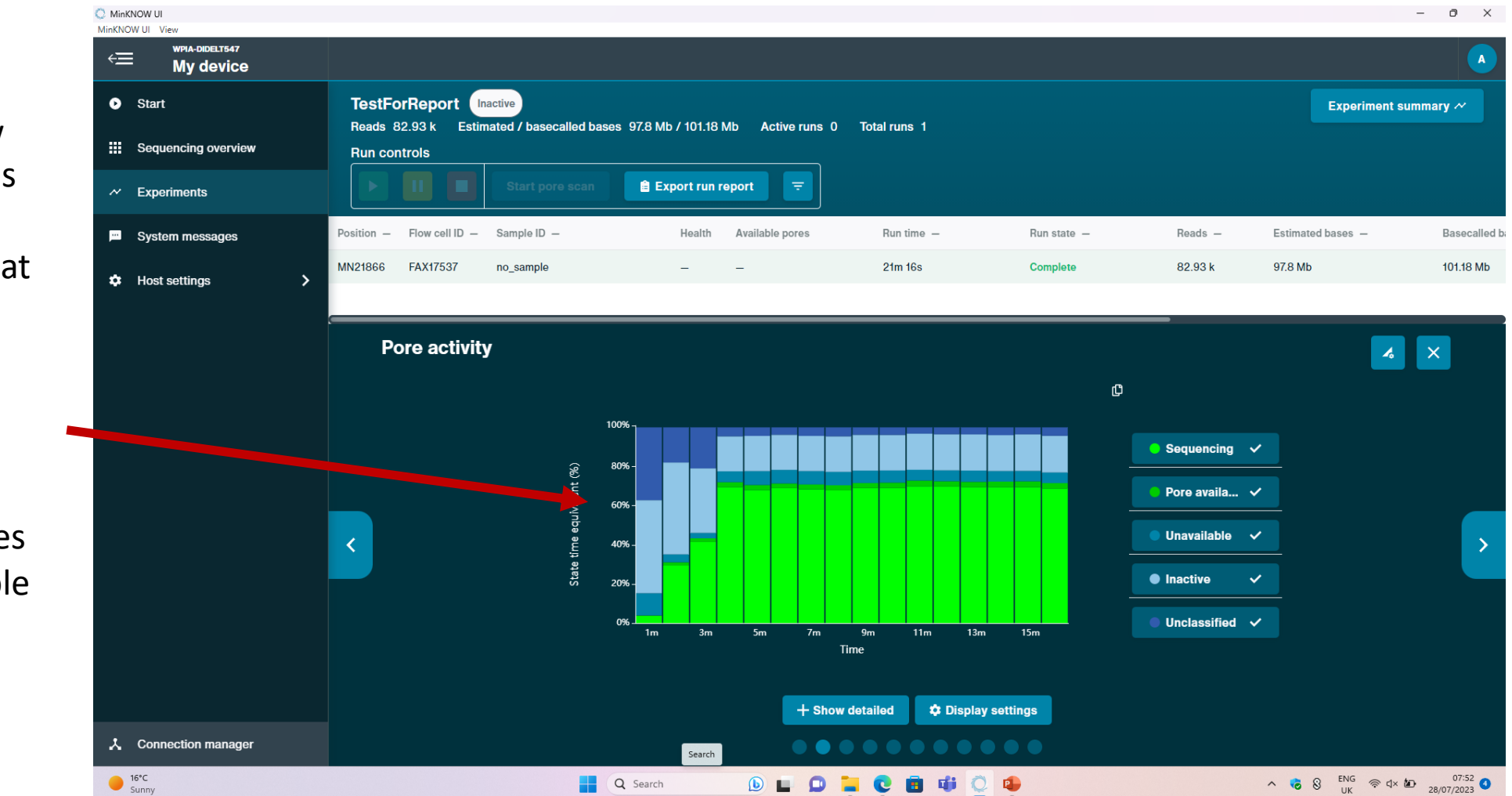

Check how many pores are remaining at the end of your run (and again after washing). Green pores are available to sequence.

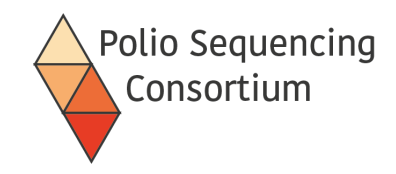

#### 5. Check the quality of your data

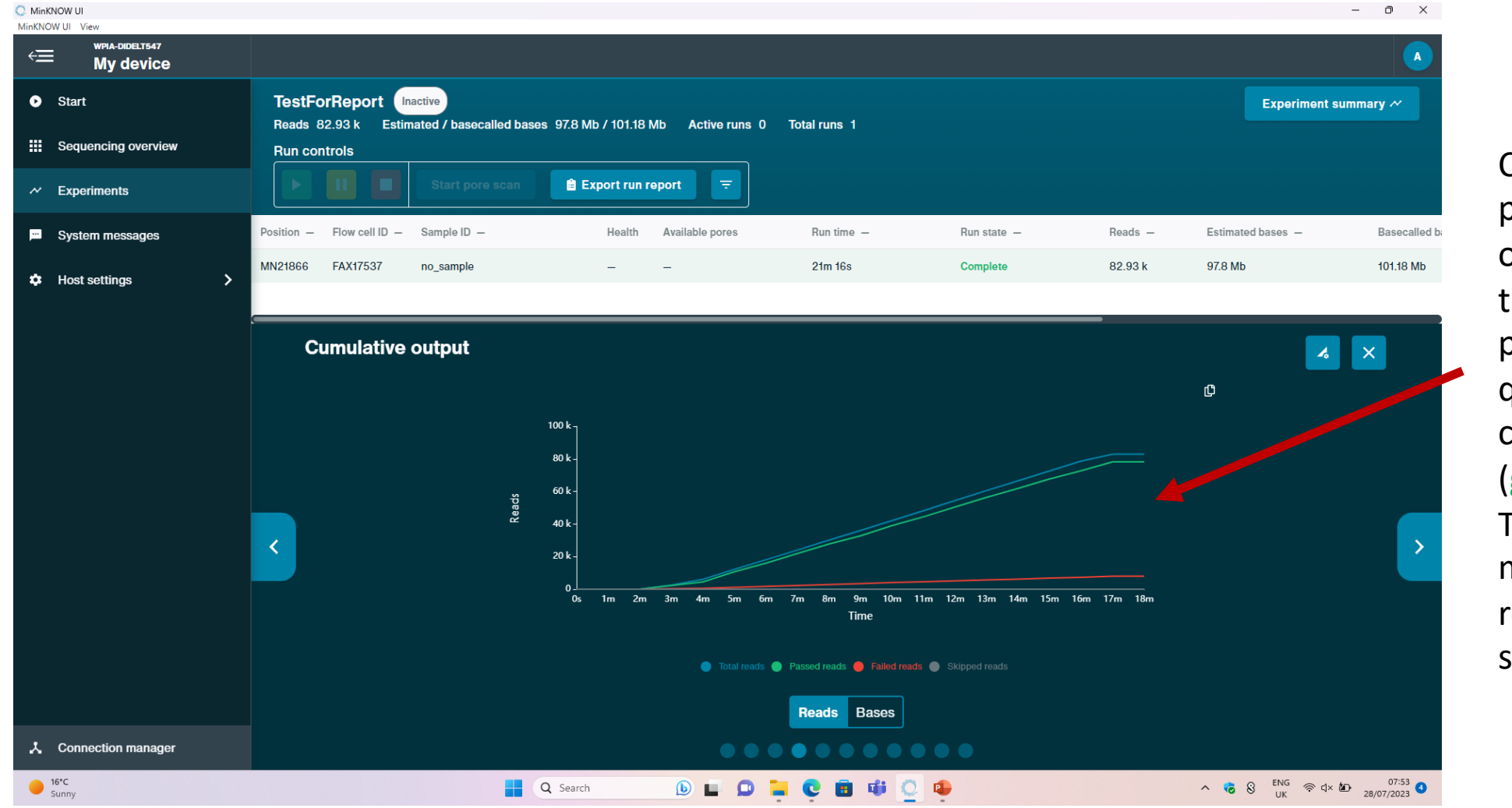

Check the proportion of reads that are passing quality checks (green line). The vast majority of reads should pass.

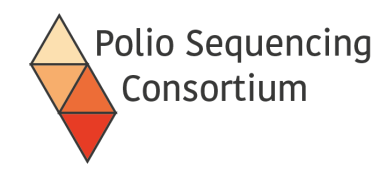

# 6. Check the length of your sequences

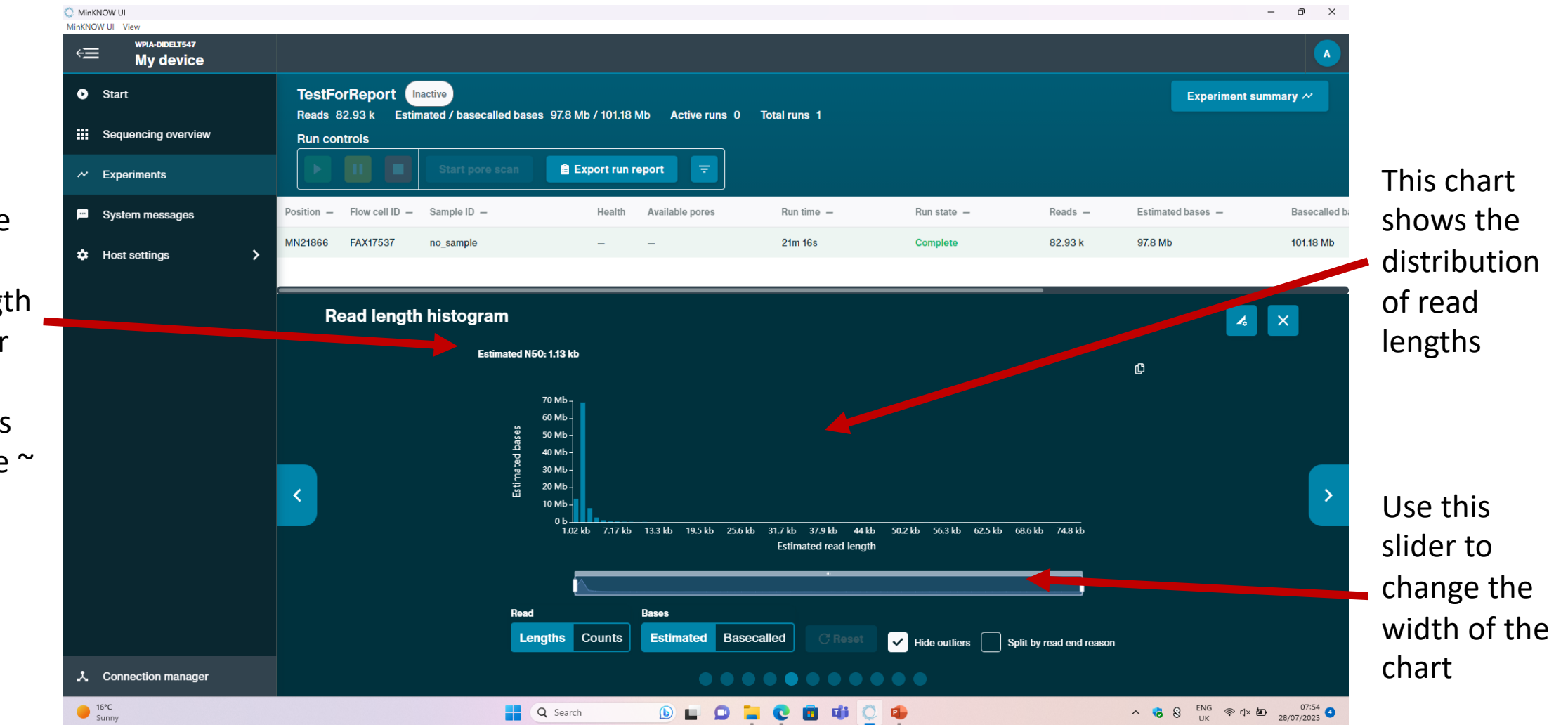

Check the average read length (N50)- for VP1 by DDNS this should be ~ 1.1 kB

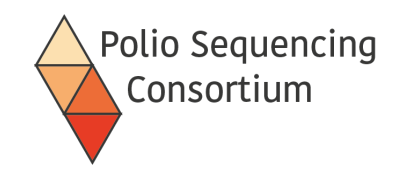

# 7. Check your data has been demultiplexed

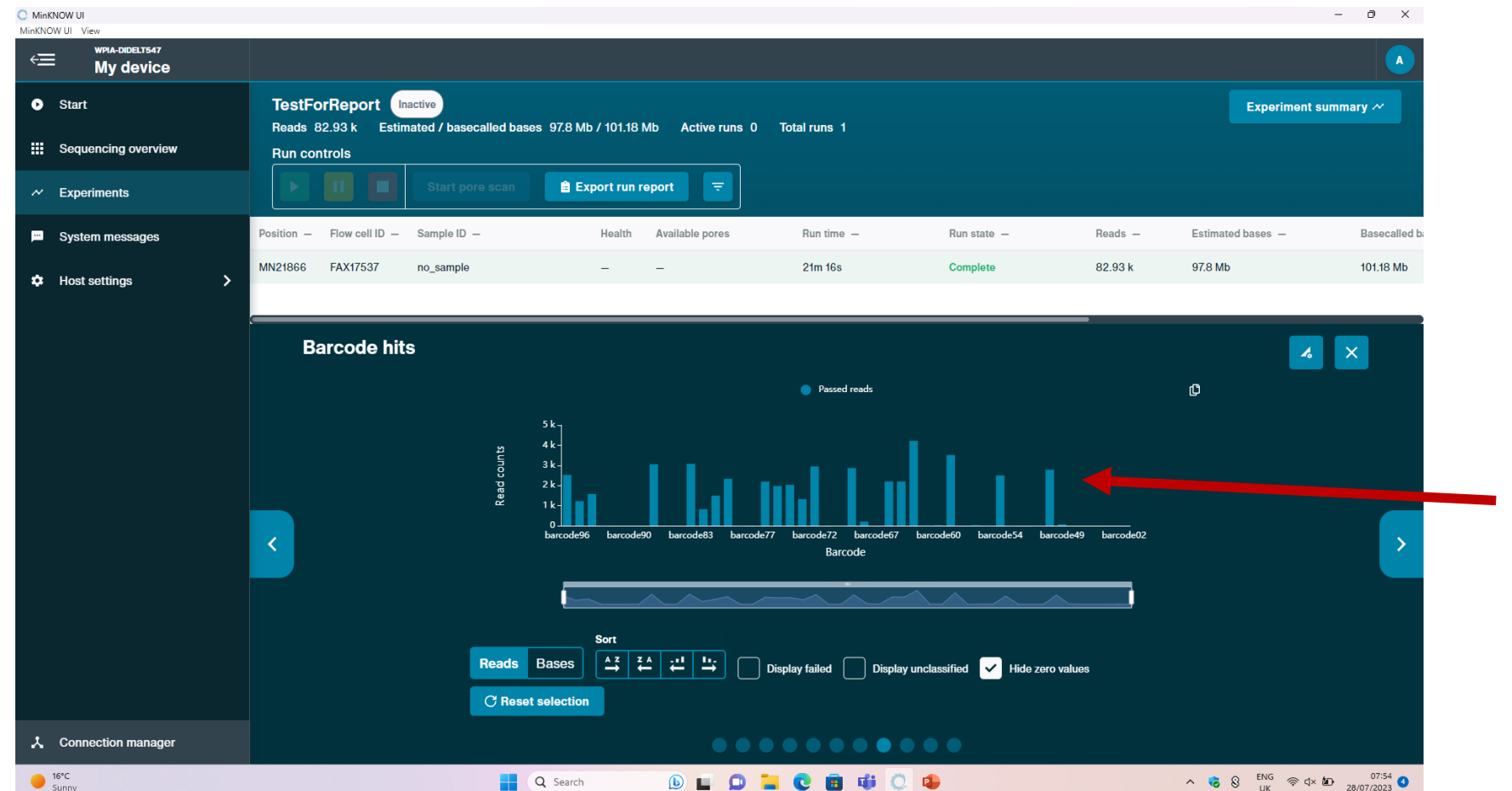

If barcoding was turned on, this chart will show the data assigned to each barcode

If your data has not been demultiplexed you can go to "Start", "Analysis" and "Barcoding" in MinKNOW to perform the demultiplexing.

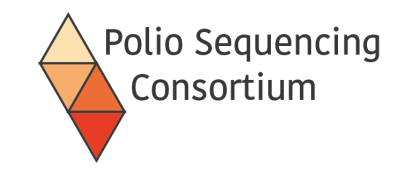

# 5. Flow cell washing

Lecture and discussion

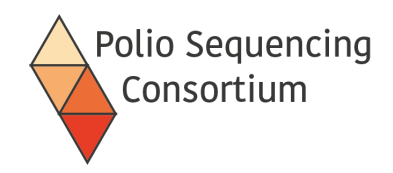

# Washing a flow cell after a sequencing run

- Wash kit (WSH004) contains
  - Wash mix (DNAse I, WMX)
  - Wash diluent (enzyme buffer, DIL)
  - Storage buffer (S)
- DNAse I removes DNA that remains in the pores after the run ends
  - Avoids contaminating the next run

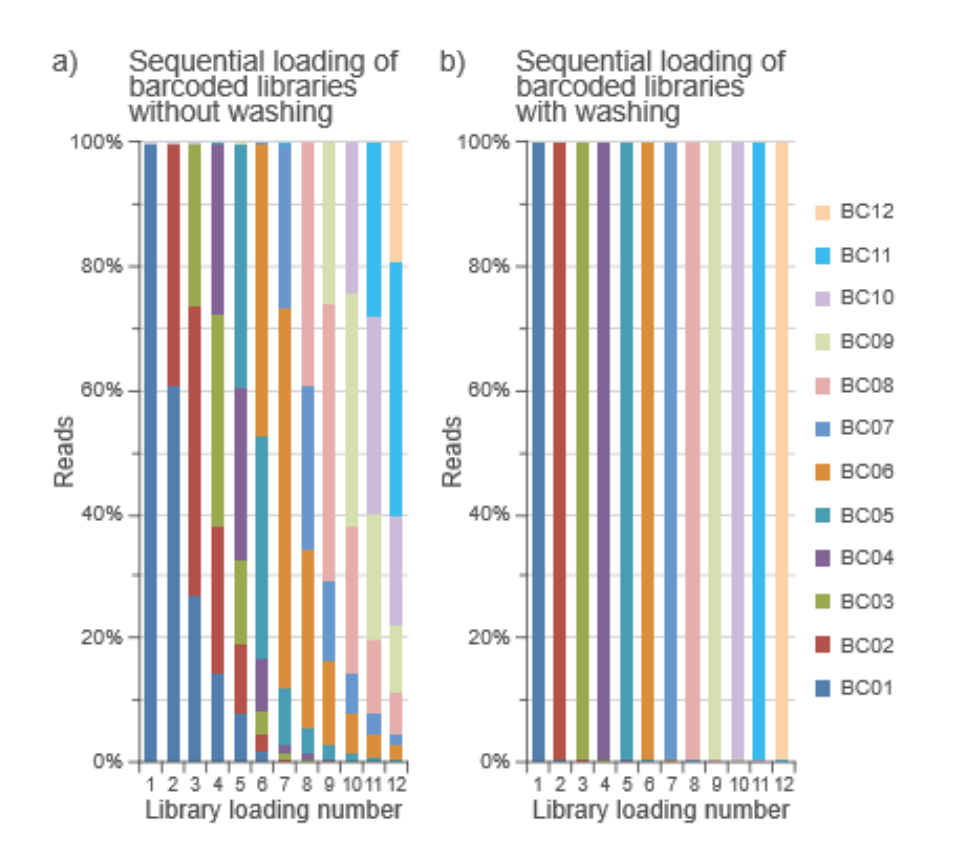

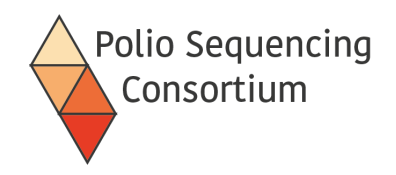

#### Protocol

- Combine 2ul of the DNAse enzyme (WMX) with 398ul of the wash buffer (DIL)
- Remove any air bubbles under the priming port
- Put the 400ul wash solution onto the flow cell through the priming port with the SpotOn port closed
- Incubate at room temperature for 60 minutes
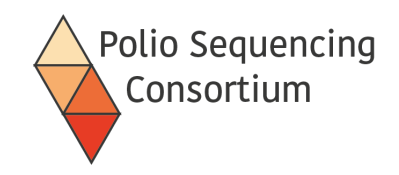

### Protocol

- For immediate use:
  - Flush the flow cell with Flush Buffer as described for flow cell priming
- For storage:
  - Add 500ul of the storage buffer (S) through the priming port, put the flow cell back into its packaging
  - Store in the fridge until the next use

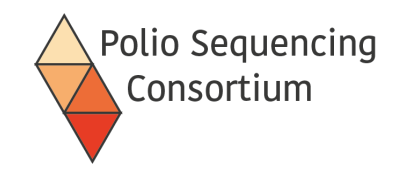

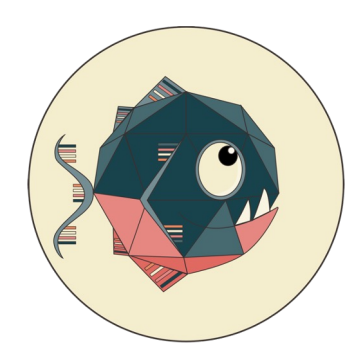

# 6. Installation and use of piranha

Poliovirus investigation resource automating nanopore haplotype analysis

Lecture and discussion

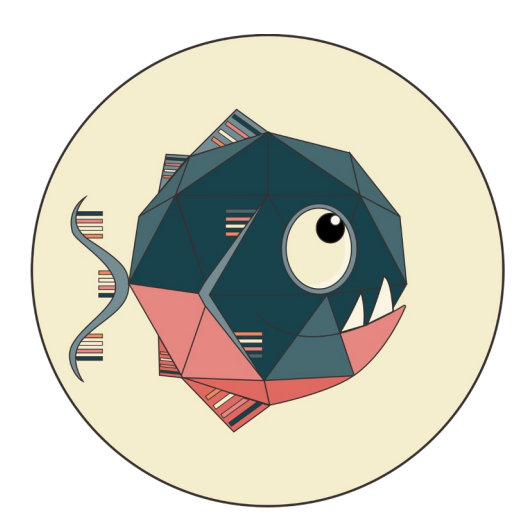

# piranha

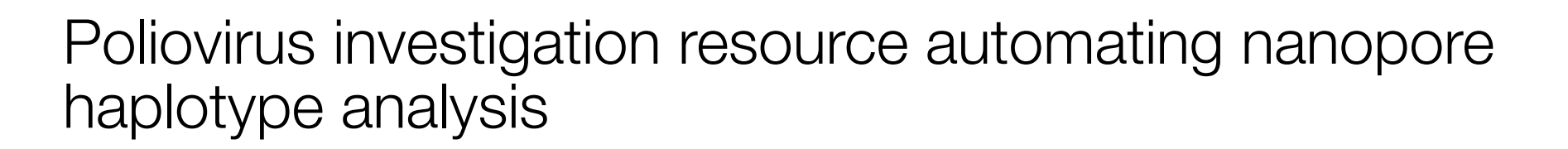

Polio Sequencing Consortium

Áine O'Toole<sup>1,\*</sup> Rachel Colquhoun<sup>1</sup>, Corey Ansley<sup>1</sup>, Catherine Troman<sup>2</sup>, Daniel Maloney<sup>1</sup>, Zoe Vance<sup>1</sup>, Joyce Akello<sup>2</sup>, Erika Bujaki<sup>3</sup>, Manasi Majumdar<sup>3</sup>, Adnan Khurshid<sup>4</sup>, Yasir Arshad<sup>4</sup>, Muhammad Masroor Alam<sup>4</sup>, Javier Martin<sup>3</sup>, Alexander G Shaw<sup>2</sup>, Nicholas C Grassly<sup>2,\$</sup>, Andrew Rambaut<sup>1,\$</sup>

#### Affiliations

- 1. Institute of Ecology & Evolution, University of Edinburgh, United Kingdom
- 2. Department of Infectious Disease Epidemiology, Imperial College London, United Kingdom
- 3. Division of Virology, National Institute for Biological Standards and Control (NIBSC), Hertz, United Kingdom
- 4. Department of Virology, National Institute for Health, Islamabad, Pakistan

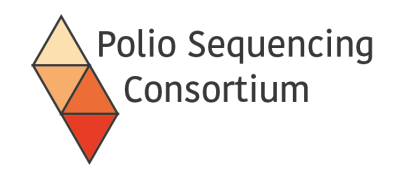

# **PIRANHA** - overview

- Takes demultiplexed fastq files, maps to reference sequences, filters by length, and produces consensus sequences and reports as output
- Requires command line
- Installation instructions and basic usage available on github:

https://github.com/polio-nanopore/piranha

| README.md                                                                                                    |      |
|----------------------------------------------------------------------------------------------------|------|
| piranha                                                                                                    |      |
| Poliovirus Investigation Resource Automating Nanopore Haplotype Analysis                                                                                                    |      |
| piranha is a tool in development as part of the Poliovirus Sequencing Consortium. It runs an automated analysis<br>pipeline for sequencing VP1 regions of the poliovirus or non-polio enterovirus genome (whole genome analysis t | o be |
| mplemented soon) and produces an interactive report alongside the consensus data.                                                                                                    |      |
| Any issues or feedback about the analysis or report please flag to this repository.                                                                                                    |      |
|                                                                                                    |      |
|                                                                                                    |      |

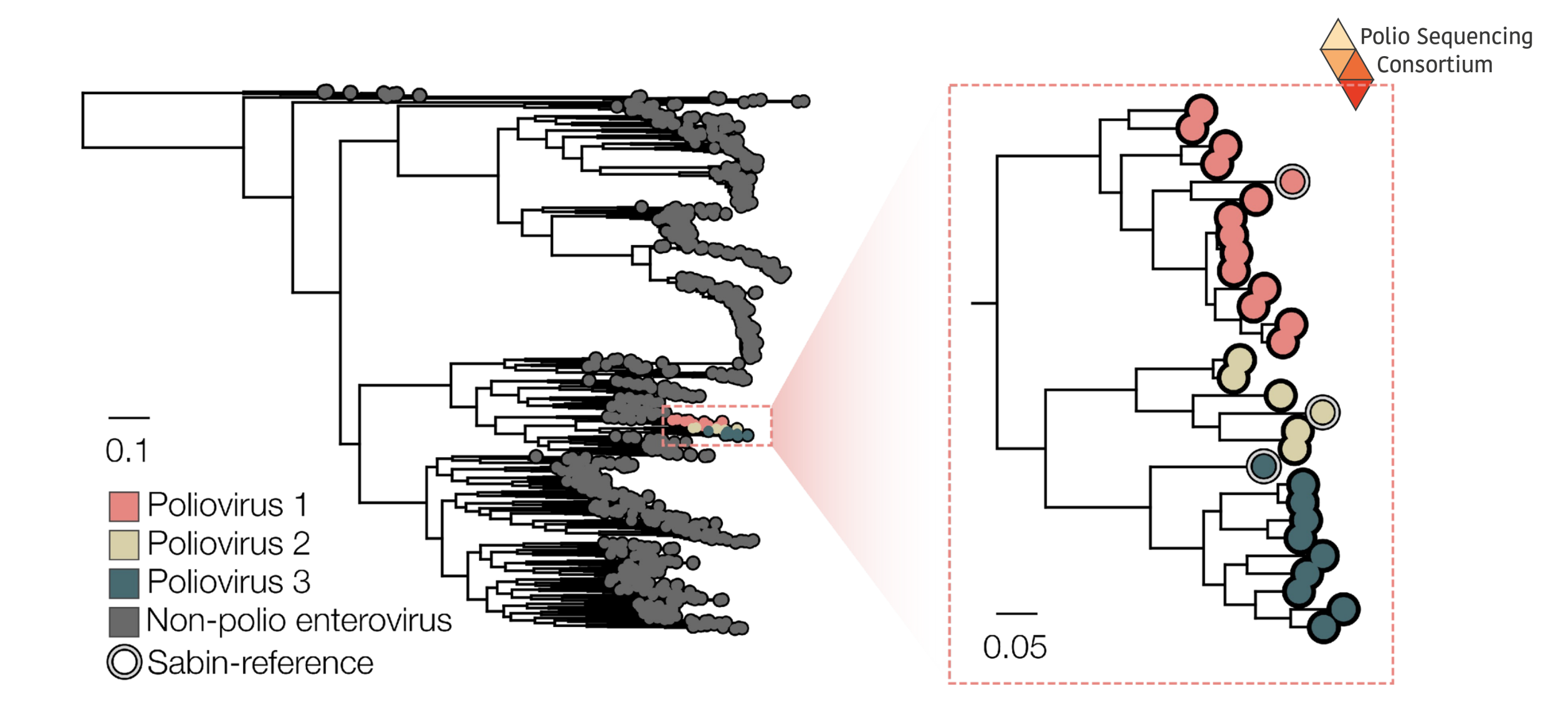

Background database: 959 VP1 sequences

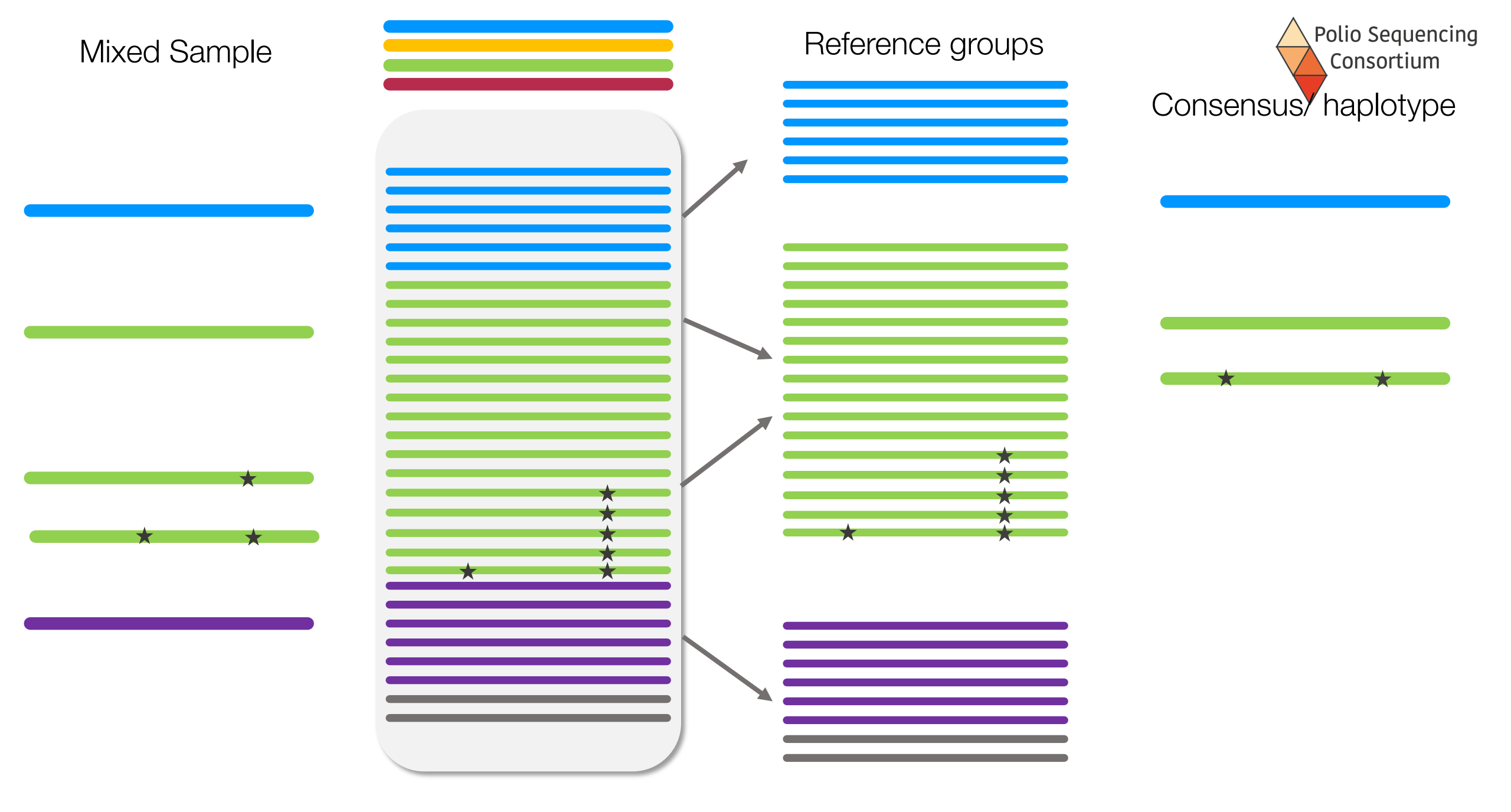

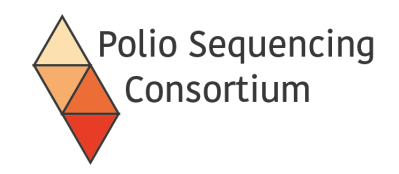

# PiranhaGUI

- Uses *Docker* to allow running of PIRANHA on different operating system (e.g. Windows, Linux) and to avoid using the command line!
- Available on github here:

https://github.com/polio-nanopore/piranha

• Requires same input as piranha and produces the same output

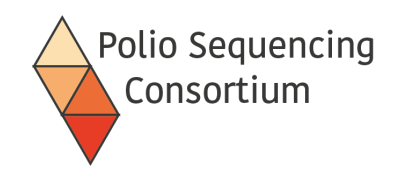

# PiranhaGUI Installation

- Download from <a href="https://github.com/polio-nanopore/piranha/releases">https://github.com/polio-nanopore/piranha/releases</a>
- To install for windows, download: <u>PiranhaGUIv1.5.0\_installer\_windows.exe</u>
- Double click the downloaded file to install
- Open the PiranhaGUI when installed
- Click on the "Install Docker" button to go to the Docker website to download Docker
- Click on the "Install piranha" button to install piranha inside piranhaGUI.

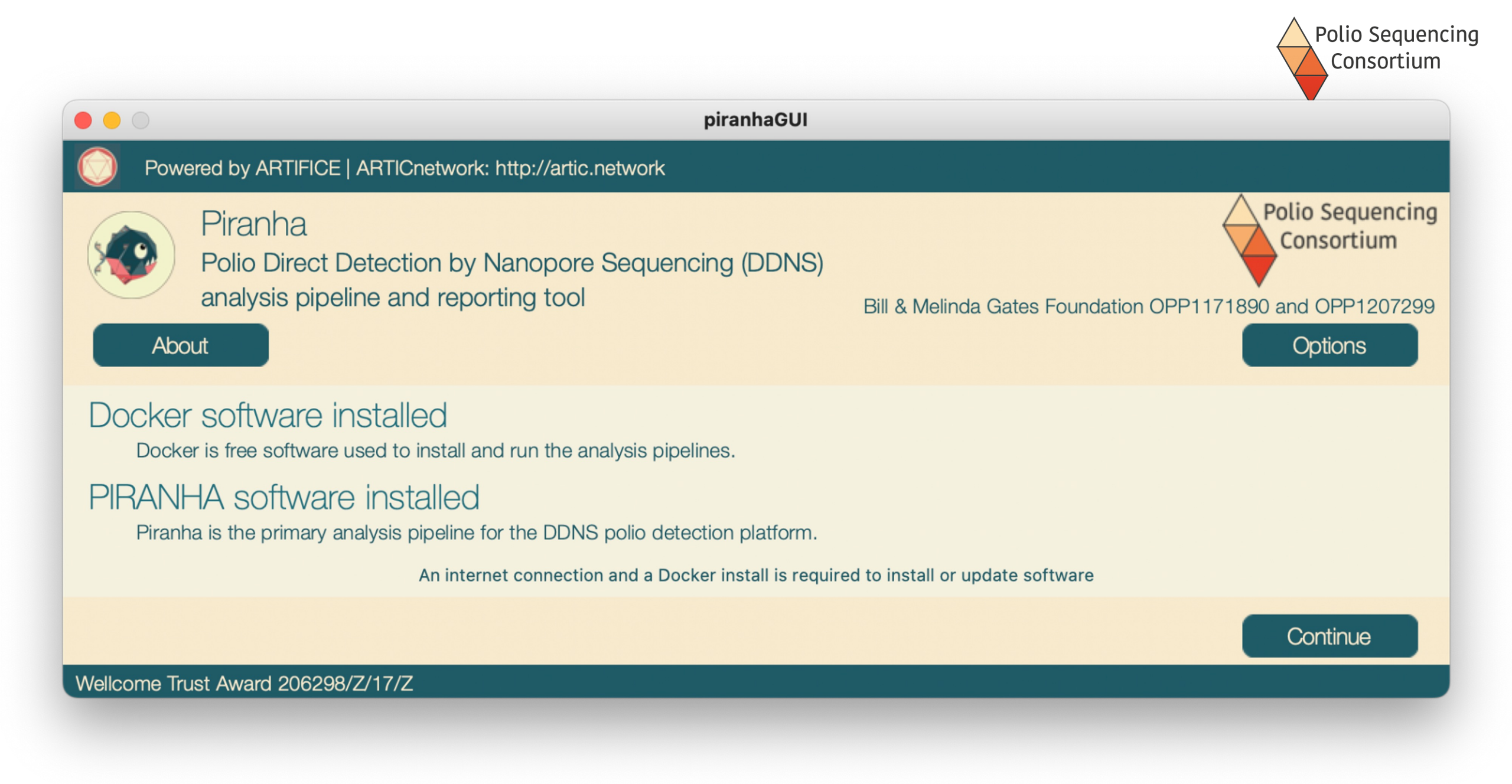

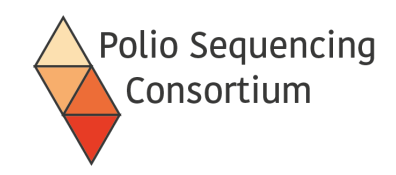

# Running PiranhaGUI

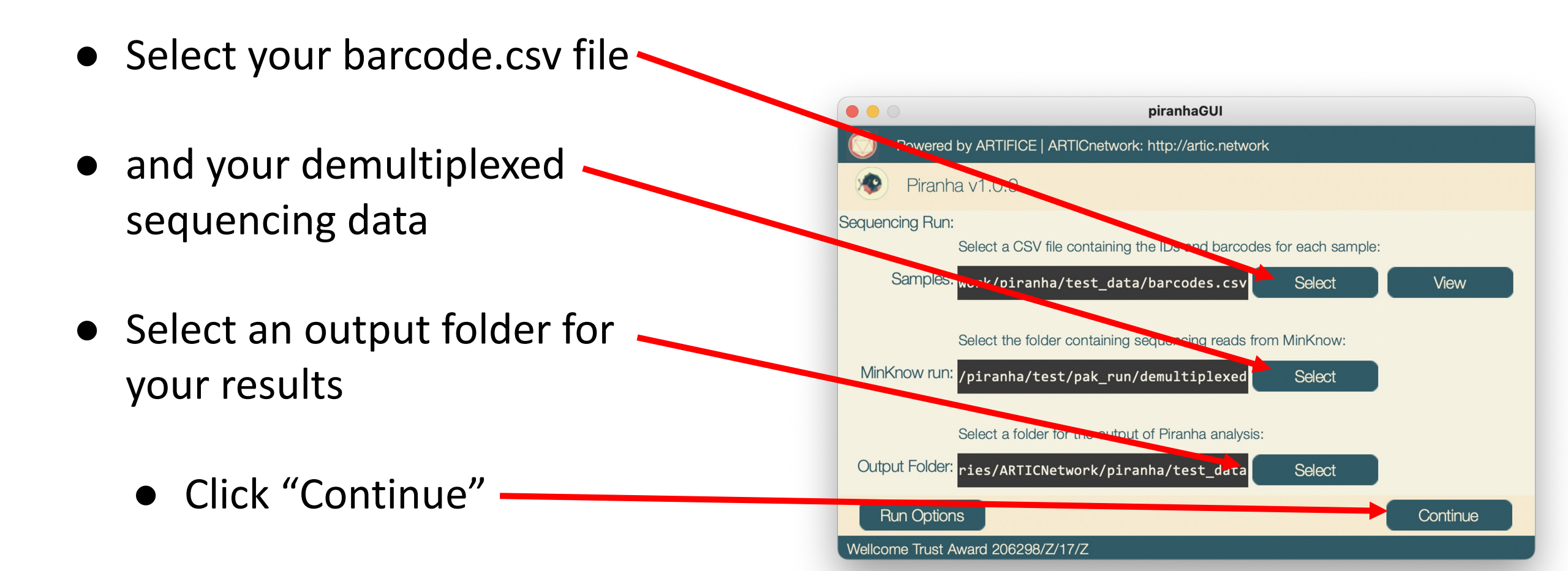

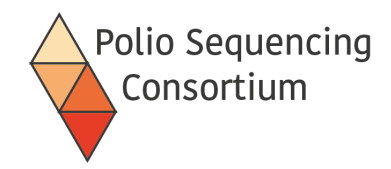

### Barcodes and Samples

| ● ● ● AutoSave ● OFF ∩ 🗄 🗗 🎾 ∽ Ċ … 📄 barcodes ∽ 🔍 Q 🔗 |                                                                               |            |            |   |   |   |  |  |  |  |  |  |
|-------------------------------------------------------|-------------------------------------------------------------------------------|------------|------------|---|---|---|--|--|--|--|--|--|
| Hom                                                   | Home     Insert     Draw     Page Layout     Formulas     >>     Page Tell me |            |            |   |   |   |  |  |  |  |  |  |
| A1                                                    | A1 $\stackrel{\bullet}{\checkmark}$ X $\checkmark$ $f_x$ barcode              |            |            |   |   |   |  |  |  |  |  |  |
|                                                       | А                                                                             | В          | С          | D | E | F |  |  |  |  |  |  |
| 1                                                     | barcode                                                                       | sample     | date       |   |   |   |  |  |  |  |  |  |
| 2                                                     | barcode01                                                                     | MixedTest  | 2022-01-01 |   |   |   |  |  |  |  |  |  |
| 3                                                     | barcode02                                                                     | PureTest   | 2022-01-02 |   |   |   |  |  |  |  |  |  |
| 4                                                     | barcode03                                                                     | WTTest     | 2022-01-07 |   |   |   |  |  |  |  |  |  |
| 5                                                     | barcode04                                                                     | VDPVTest   | 2022-01-05 |   |   |   |  |  |  |  |  |  |
| 6                                                     | barcode05                                                                     | negative   |            |   |   |   |  |  |  |  |  |  |
| 7                                                     | barcode06                                                                     | positively |            |   |   |   |  |  |  |  |  |  |
| 8                                                     | barcode07                                                                     | somemixed  | 2022-03-01 |   |   |   |  |  |  |  |  |  |
| 9                                                     |                                                                               |            |            |   |   |   |  |  |  |  |  |  |
| 10                                                    |                                                                               |            |            |   |   |   |  |  |  |  |  |  |
| 11                                                    |                                                                               |            |            |   |   |   |  |  |  |  |  |  |
|                                                       | barcodes +                                                                    |            |            |   |   |   |  |  |  |  |  |  |
| Re                                                    | Ready 🕅 Accessibility: Unavailable                                            |            |            |   |   |   |  |  |  |  |  |  |

|                                                                                                    |                                                                                                    | Polio Sequencing<br>Consortium |
|----------------------------------------------------------------------------------------------------|----------------------------------------------------------------------------------------------------|--------------------------------|
| Favourites<br>♀ VirusEvoluti<br>▲ Applications<br>□ Desktop                                            | AutoSave OFF     Save As:     barcodes.csv     Tags:     Tags:     Tags:     Tags:     Tags:     Tags:     Tags:     Tags:                                                                                                    | Q Search                       |
| <ul> <li>Downloads</li> <li>On My Mac</li> <li>Astronomy</li> <li>rambaut</li> <li>Pictures</li> </ul> | <ul> <li>barcodes.csv</li> <li>barcodes.xlsx</li> <li>demultiplexed &gt;</li> <li>piranha_output &gt;</li> <li>Common Formats</li> </ul>                                                                                                    |                                |
| <ul> <li>Imaging</li> <li>Mpox</li> <li>Repositories</li> <li>Pandemic</li> <li>Coronavirus</li> </ul> | Online Locations       File Format:       Excel 97-2004 Workbook (.xl         Online Locations       File Format:       CSV UTF-8 (Comma-delimite         Web Page (.htm)       Excel Template (.xltx)         Excel 97-2004 Template (.xltx) | s)<br>d) (.csv)                |
| COVID-19                                                                                               | New Folder     PDF       Speciality Formats                                                                                                    |                                |

### • • •

barcode,sample,date,well barcode01,MixedTest,2022-01-01,A01 barcode02,PureTest,2022-01-02,B01 barcode03,WTTest,2022-01-07,C01 barcode04,VDPVTest,2022-01-05,D05 barcode05,negative,,D06 barcode06,positively,,D07 barcode07,somemixed,2022-03-01,H12 Polio Sequencing Consortium

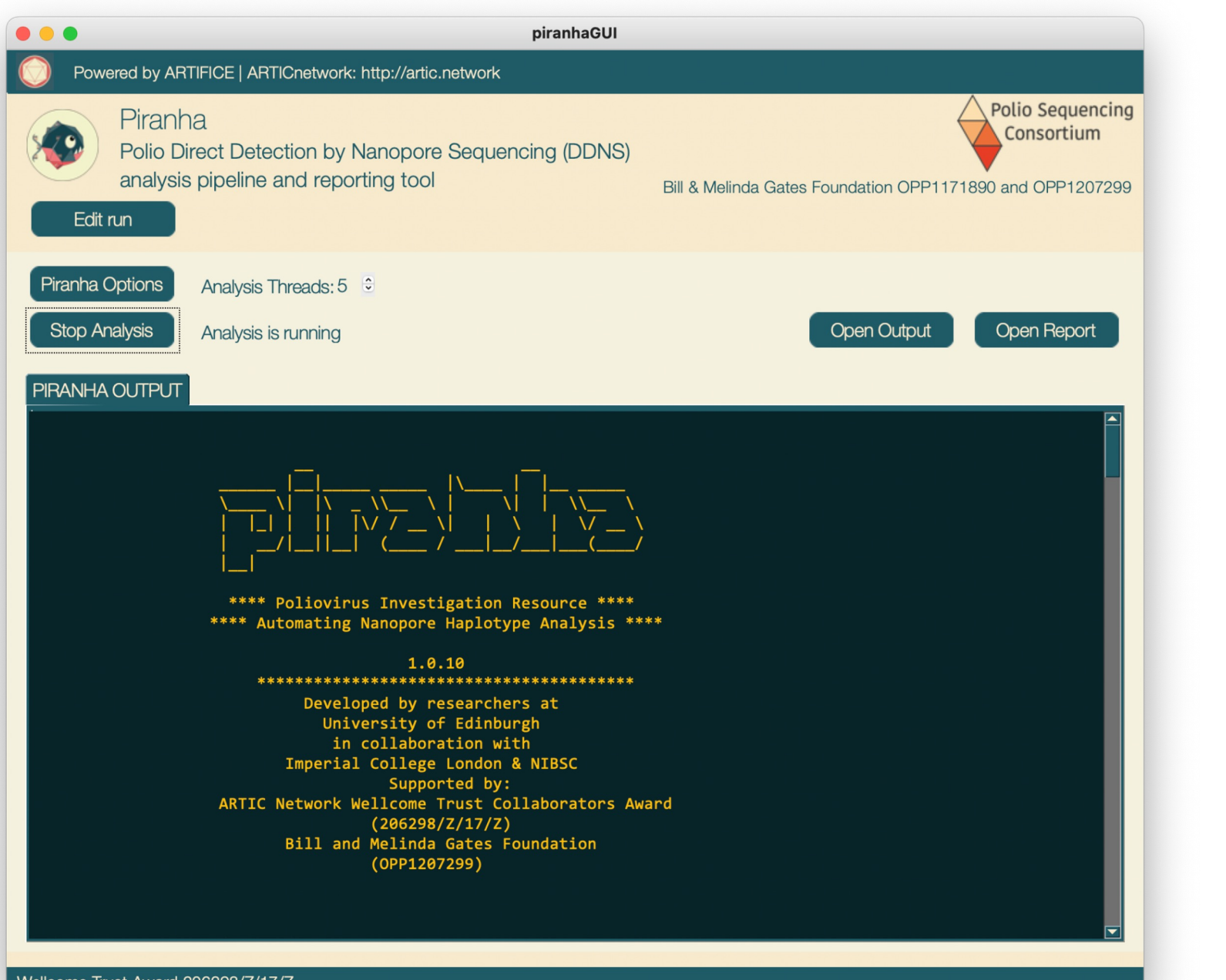

Polio Sequencing

Consortium

Wellcome Trust Award 206298/Z/17/Z

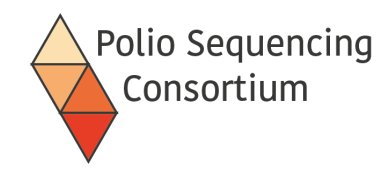

# Workflow schema

A. Barcode analysis

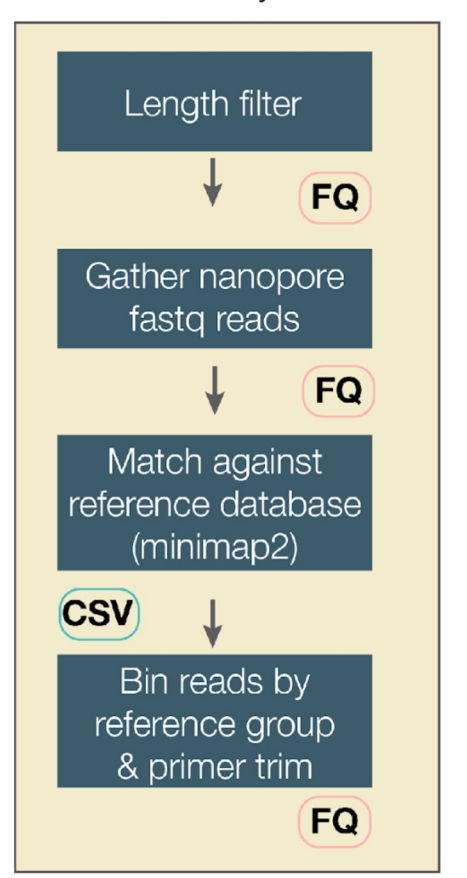

#### B. Reference group analysis

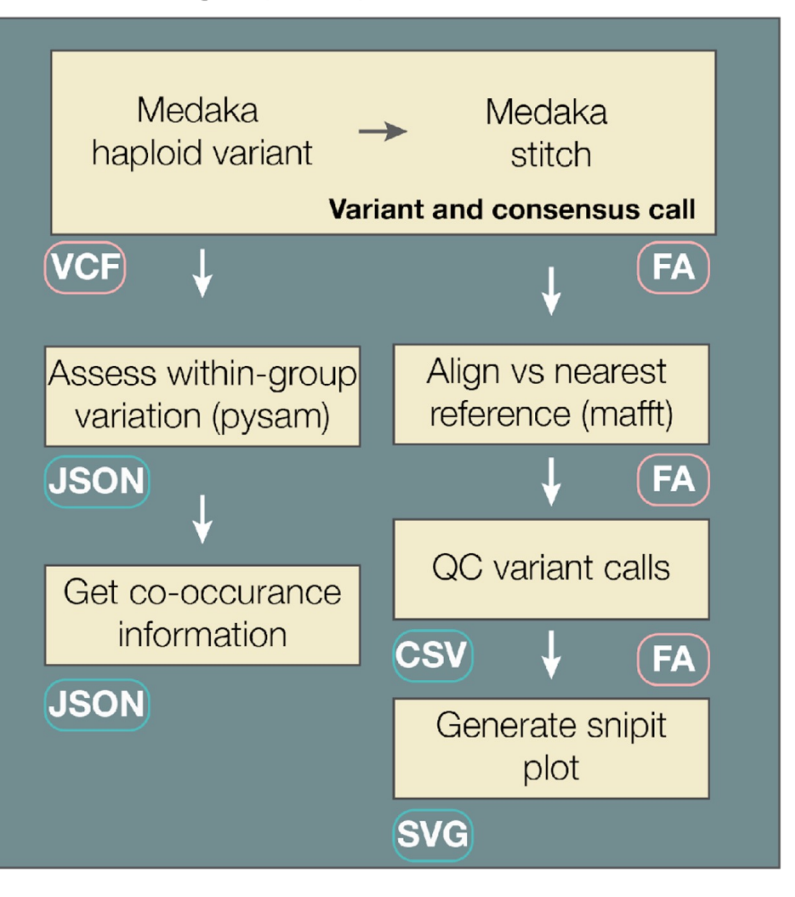

#### C. Results reporting

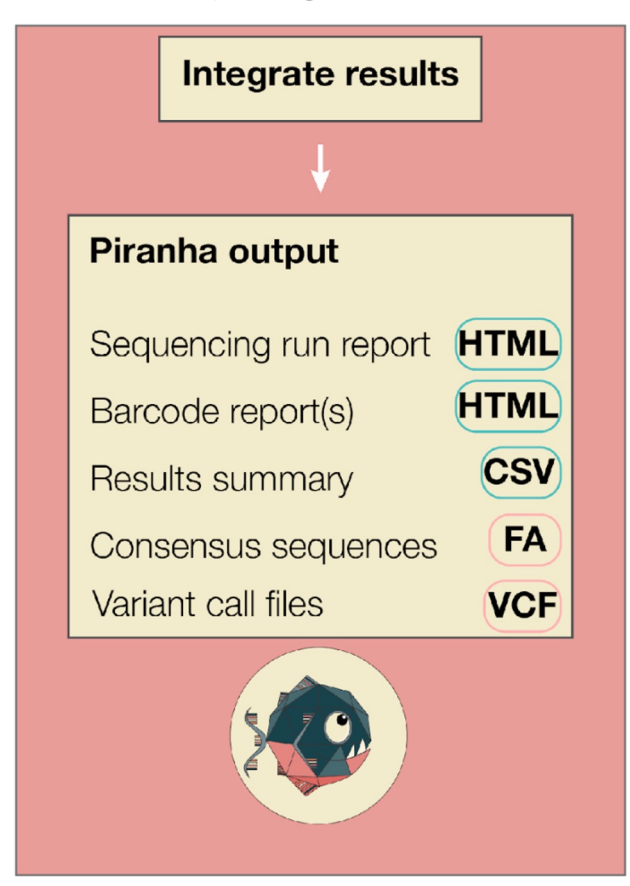

#### Piranha report 2022-12-08

### Example report

a. \_\_\_\_\_Sample 🔶 Barcode 🔺 Sample Classification 🌲 Reference group 🌲 Number of mutations 🌲

| ENV001 | barcode01 | Sabin-like | Sabin3-related | 1  |
|--------|-----------|------------|----------------|----|
| ENV001 | barcode01 | Sabin-ilke | Sabin2-related | 2  |
| ENV002 | barcode02 | VDPV       | Sabin2-related | 12 |
| ENV003 | barcode03 | WPV1       | WPV1           | NA |
| ENV004 | barcode04 | VDPV       | Sabin2-related | 10 |

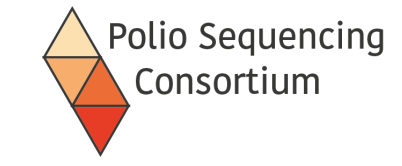

#### b. Sample 🖕 Barcode 🔺 Sabin1-related 🖨 Sabin2-related 🏺 Sabin3-related 🏺 WPV1 🏶 WPV2 🏺 WPV3 🏶 NonPolicEV 🏶 unmapped 🏺

| ENV001   | barcode01 | 0 | 488  | 252 | 0   | 0 | 0 | 0  | 25 |
|----------|-----------|---|------|-----|-----|---|---|----|----|
| ENV002   | barcode02 | 0 | 1100 | 0   | 0   | 1 | 0 | 35 | 12 |
| ENV003   | barcode03 | 0 | 0    | 0   | 339 | 0 | 0 | 0  | 0  |
| ENV004   | barcode04 | 0 | 0    | 0   | 138 | 0 | 0 | 0  | 0  |
| negative | barcode05 | 0 | 0    | 0   | 0   | 0 | 0 | 1  | 10 |
|          |           |   |      |     |     |   |   |    |    |

Showing 5 of 96 entries

#### C. Identical Sequences Sequence IDs

| identical Dequences | Cequeine ibs                                                                                       |
|---------------------|----------------------------------------------------------------------------------------------------|
| 1                   | ENV001 barcode01 Sabin2-related 2 161:CT;427:GA<br>ENV030 barcode30 Sabin2-related 2 161:CT;427:GA |
| 2                   | ENV022 barcode22 Sabin3-related 1 17:CT<br>ENV024 barcode24 Sabin3-related 1 17:CT                 |
|                     |                                                                                                    |

#### d. Pass Sample Barcode Sabin1-related Sabin2-related Sabin3-related WPV1 WPV2 WPV3 NonPolioEV unmapped

| ~ | negative | barcode05 | 0 | 0 | 0 | 0 | 0 | 0 | 1  | 10 |
|---|----------|-----------|---|---|---|---|---|---|----|----|
|   | positive | barcode05 | 0 | 0 | 0 | 0 | 0 | 0 | 45 | 0  |

e.

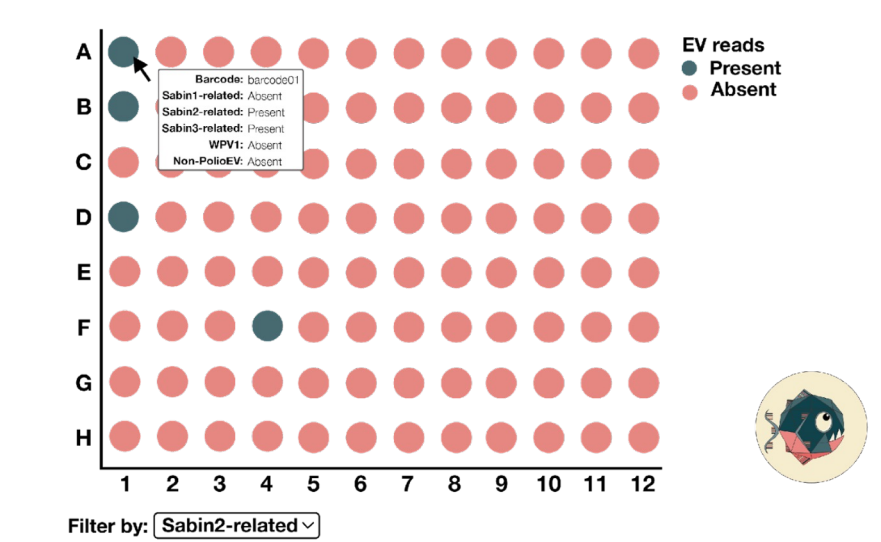

#### ENV001 report 2022-12-08

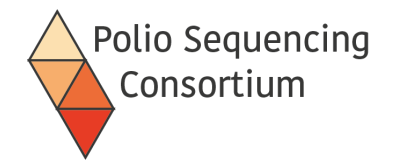

| a. | Sample | Barcode   | Reference group |
|----|--------|-----------|-----------------|
|    | ENV001 | barcode01 | Sabin3-related  |
|    | ENV001 | barcode01 | Sabin2-related  |

#### **b.** VP1 sequences

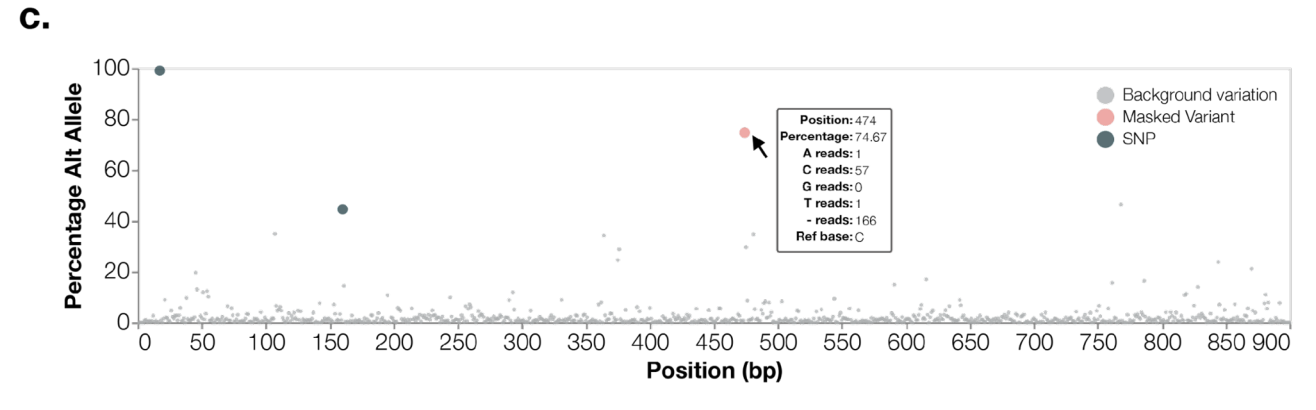

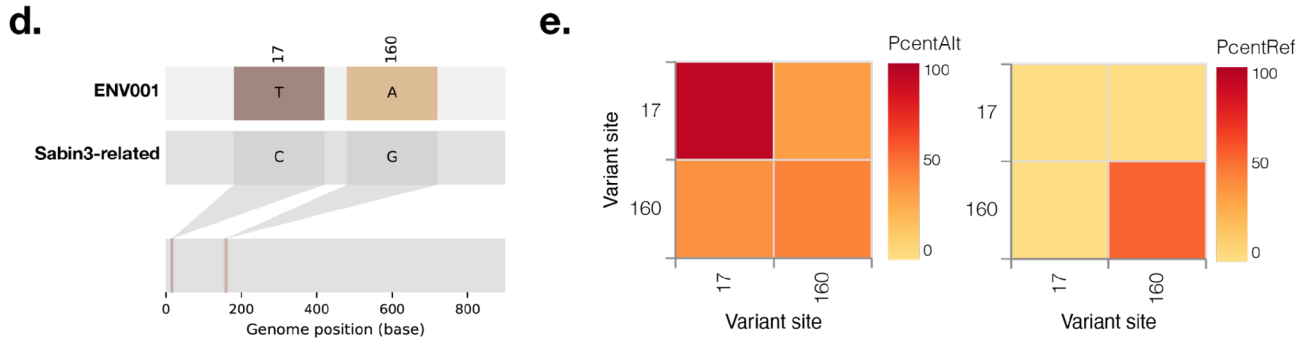

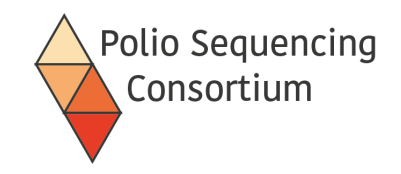

# PIRANHA - output

• Outputs a summary report html, individual barcode reports, and consensus sequences as a fasta (both individual and in one file)

| <                   |         | ŵ     | Home    | C | Documents  | sero-spec | analysis_2022-09-12 | • | Q | 88  | •       | Ξ |          | ×    |
|---------------------|---------|-------|---------|---|------------|-----------|---------------------|---|---|-----|---------|---|----------|------|
| Ę                   | Docum   | ents  |         |   | Name       |           |                     |   |   | ▼ S | ze      |   | Modified | Star |
|                     |         |       |         |   | 🛑 barcode  | _reports  |                     |   |   | 9   | items   |   | 12 Sep   | ☆    |
| $\overline{\Gamma}$ | Downlo  | bads  |         |   | 🛑 publishe | ed_data   |                     |   |   | 1   | 6 items |   | 12 Sep   | ☆    |
| IJ                  | Music   |       |         |   | 🐵 report.h | ıtml      |                     |   |   | 3   | 5.9 kB  |   | 12 Sep   | ☆    |
| <b>*</b>            | Picture | es    |         |   |            |           |                     |   |   |     |         |   |          |      |
|                     | Videos  |       |         |   |            |           |                     |   |   |     |         |   |          |      |
| Ē                   | Rubbis  | h Bin |         |   |            |           |                     |   |   |     |         |   |          |      |
|                     | sf_shai | red   |         |   |            |           |                     |   |   |     |         |   |          |      |
|                     | sf_Sha  | redFo | older 🔺 | ) |            |           |                     |   |   |     |         |   |          |      |
| ٢                   | VBox_0  | GAs_( | 5.1 🔺   | ) |            |           |                     |   |   |     |         |   |          |      |
| +                   | Other I | ocat  | ions    |   |            |           |                     |   |   |     |         |   |          |      |

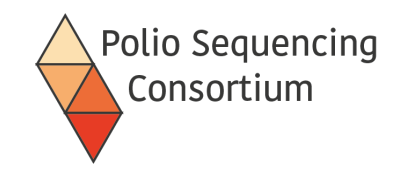

# PIRANHA fasta output

| ⟨ ⟩ analysis_2022-                 | 09-01 published_data | barcode26 👻 | Q ः       | 🛛             |
|------------------------------------|----------------------|-------------|-----------|---------------|
| D Recent                           | Name                 |             | ▼ Size    | Modified Star |
| () Recent                          | barcode26.consensus. | fasta       | 964 bytes | 1 Sep 🛛 🛣     |
| ★ Starred                          |                      |             |           |               |
| 습 Home                             |                      |             |           |               |
| 🔲 Desktop                          |                      |             |           |               |
| Documents                          |                      |             |           |               |
| $\underline{\mathbb{G}}$ Downloads |                      |             |           |               |
| 🎵 Music                            |                      |             |           |               |
| Pictures                           |                      |             |           |               |
| 🖽 Videos                           |                      |             |           |               |
| 💼 Rubbish Bin                      |                      |             |           |               |

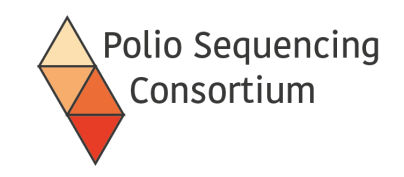

# Things to look out for

- Spaces
  - Don't put spaces in folder names
- Special characters
  - Try to stick to using only '-' and '\_' when naming samples, files, and directories: e.g., run\_2023-07-26\_barcodes.csv
- Capital letters
  - Some bioinformatics software is case sensitive so be careful when writing commands and file paths
- Dates: always use the ISO 8601 date format: 2023-07-26

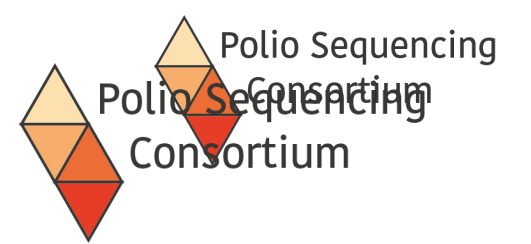

# 7. Quality Control and Reporting

Lecture and discussion

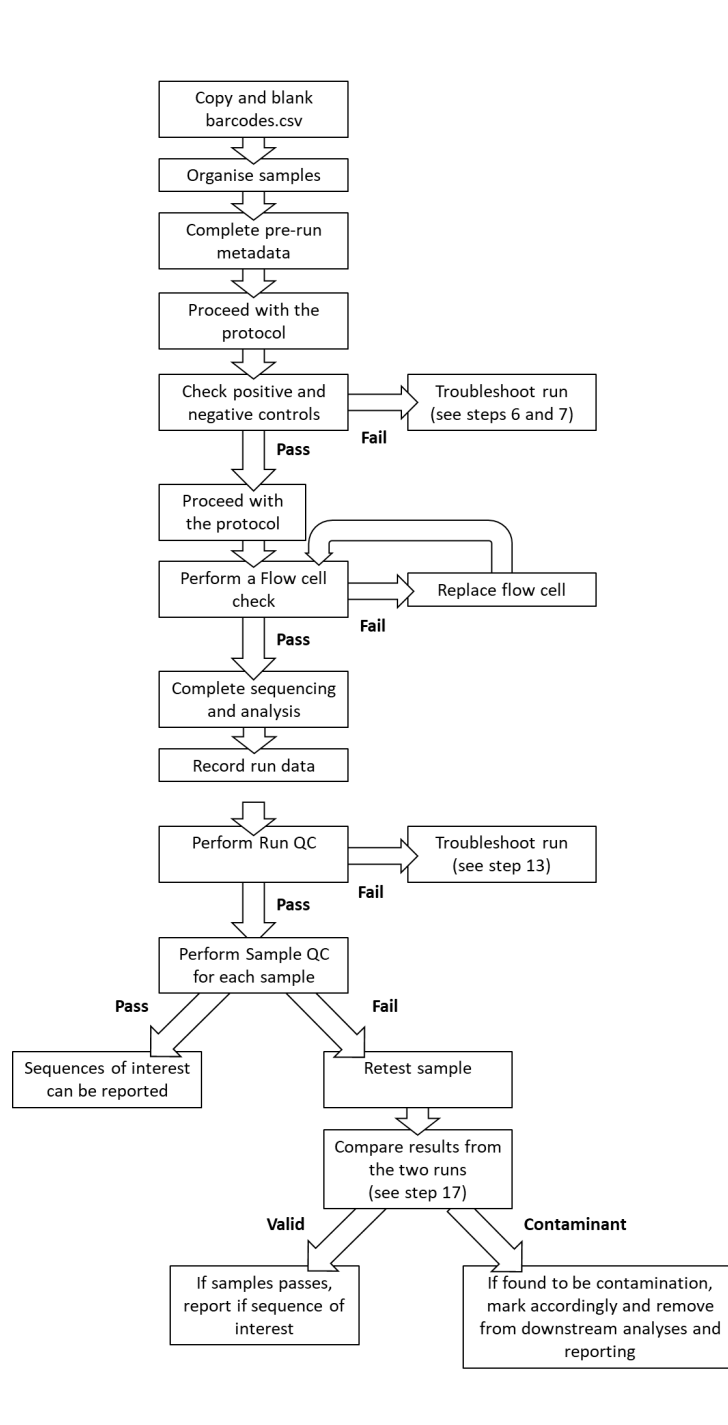

# Polio Sequencing Consortium

# QC for NS of PV

- QC documents in progress: SOP\_Metadata and QC v4.0.docx
- Feedback very welcome!
- Spreadsheet contains an example output file with QC data. This is built by PIRANHA using your barcodes.csv file.
- Word document explains the procedure in detail
- This QC routine is designed for routine direct testing of poliovirus from stool samples where the majority of samples will be negative. Other applications may require other QC thresholds (e.g. minimum pore numbers, run duration)

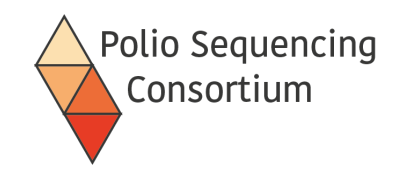

# Run setup

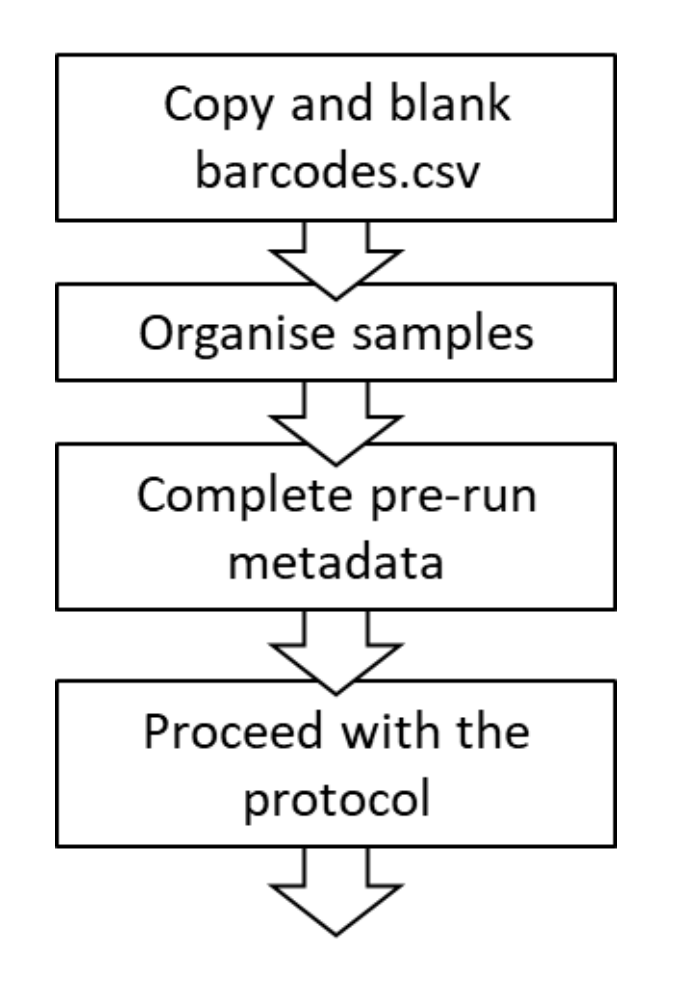

|   | А        | В         | С                 | D         | E | F                             | G                          | н         | I.         |
|---|----------|-----------|-------------------|-----------|---|-------------------------------|----------------------------|-----------|------------|
| 1 | sample   | barcode   | EPID              | institute |   | Sabin1-related closest_refere | Sabin1-related   num_reads | Sabin1-re | Sabin1-rel |
| 2 | sample01 | barcode01 | ARA-HIG-TOR-22-01 |           |   |                               | 0                          |           |            |
| 3 | sample02 | barcode02 | ARA-HIG-TOR-22-01 |           |   | Poliovirus1-Sabin_AY184219    | 3556                       | 1         | 99.89      |
| 4 | sample03 | barcode03 | ARA-KAN-ERF-22-01 |           |   | Poliovirus1-Sabin_AY184219    | 2243                       | 1         | 99.89      |
| 5 | sample04 | barcode04 | ARA-KAN-ERF-22-01 |           |   | Poliovirus1-Sabin_AY184219    | 1453                       | 0         | 100 :      |
| 6 | sample05 | barcode05 | ARA-HIG-TOR-22-02 |           |   | Poliovirus1-Sabin_AY184219    | 1278                       | 0         | 100 :      |

(optional pre-run metadata in columns D,E, and can inset more)

- First columns are the barcode.csv file- more metadata can now be added to this file
- Aim to separate cases from the same region if possible- these viruses may be similar, making QC difficult.

RNA extraction and nested RT-PCR QC

- Failed RT-PCR or failed PCR reactions
  - Note these in the barcodes.csv (they need to be repeated on later runs)
- Positive control
  - Two per day of RNA extractions performed (first and last extractions)
  - Should yield a ~1,400 bp amplicon on a gel or tapestation
- Negative control
  - Two per day of RNA extractions performed (first and last extractions)
  - Should have no amplicon.

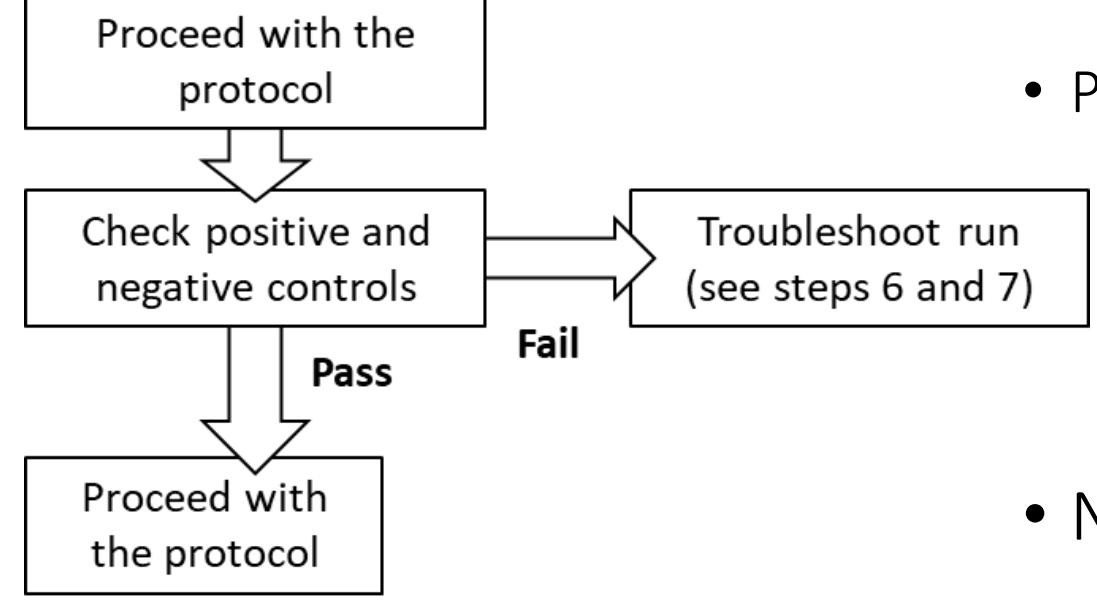

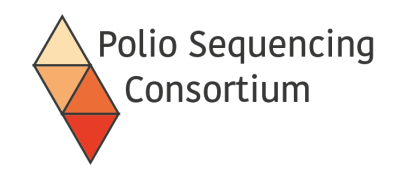

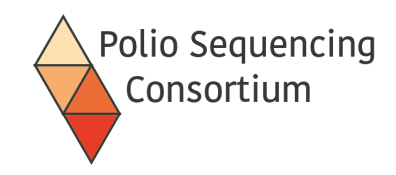

# Flow cell check

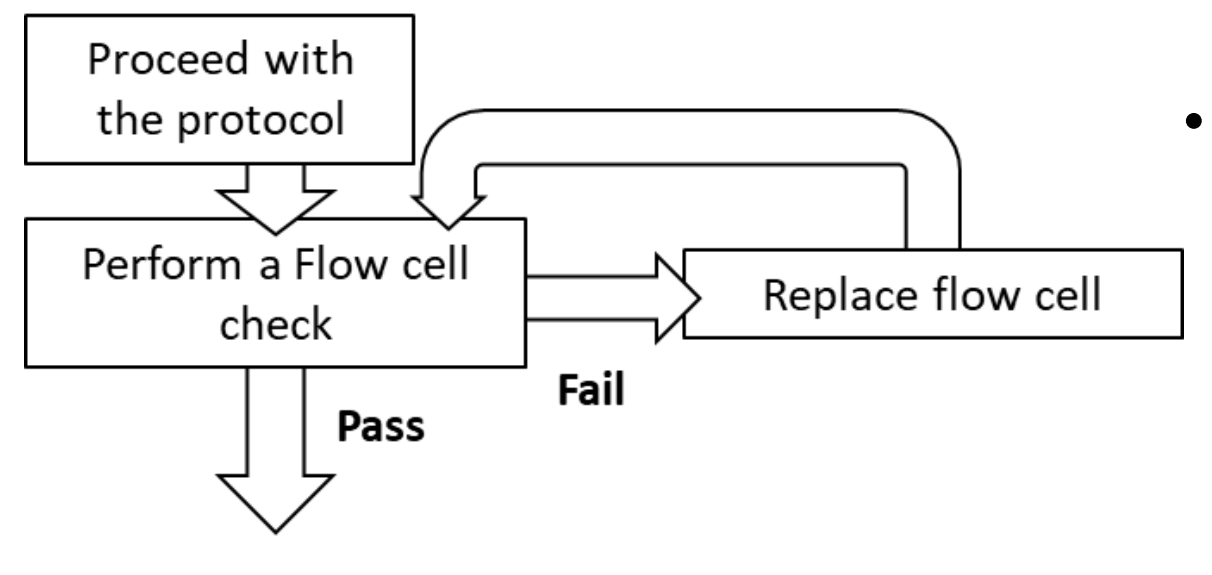

- Should be > 400 pores available for routine direct testing from stool.
- Record flow cell ID- can be useful to identify contamination between runs.

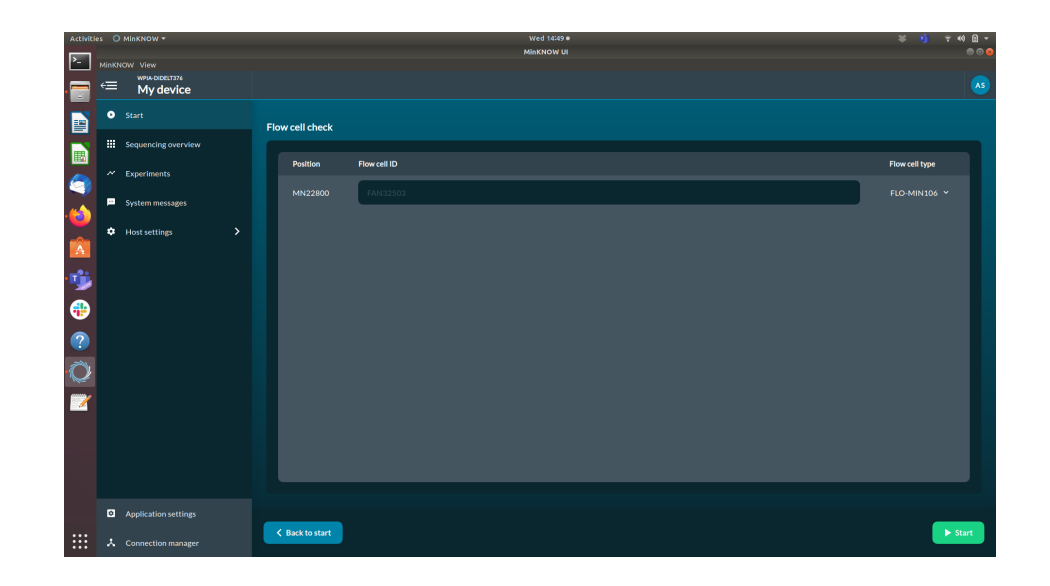

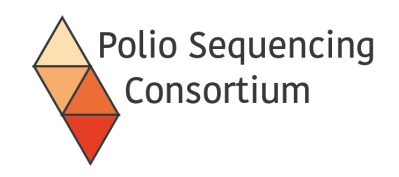

# Sequencing Run QC

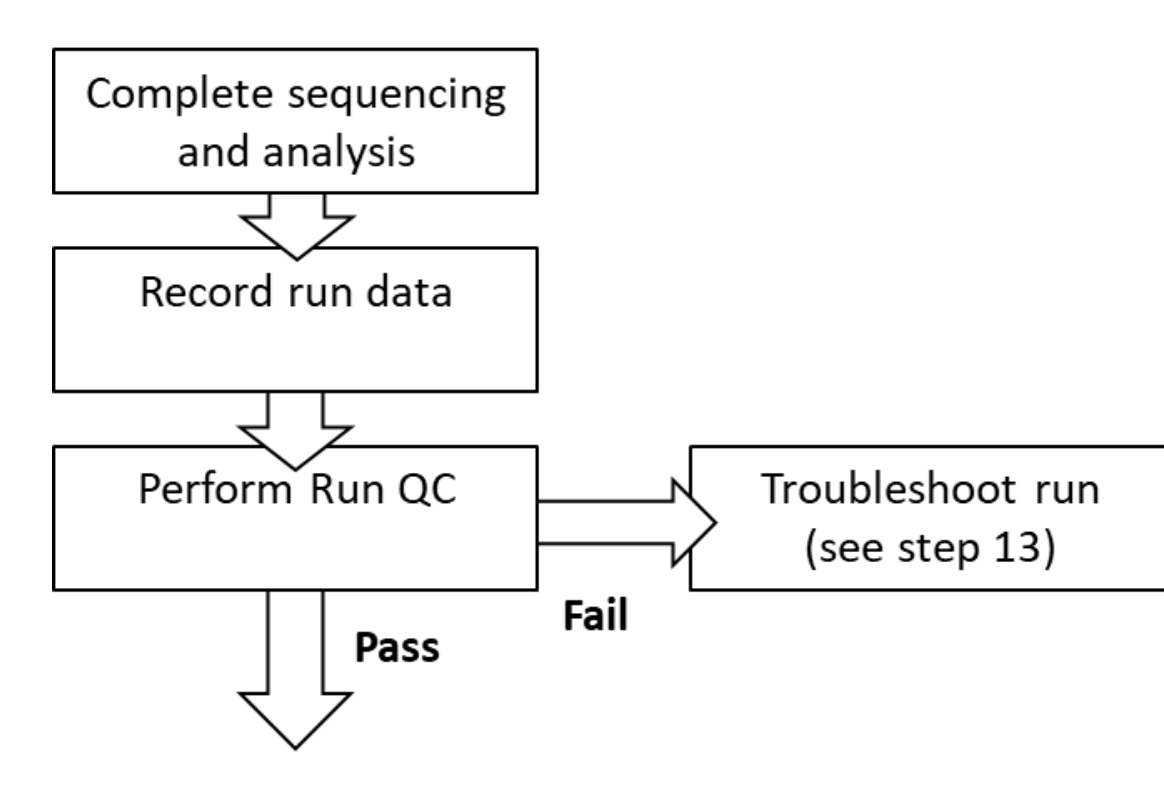

- PIRANHA will add sequencing and QC data to the barcodes.csv and save the file as a report.
- Check run QC
  - Did Positive control have > 500 reads mapping to A20?
  - Does the Negative control have <50 reads mapping to PV or NPEVs?
  - Did the run continue to completion and with at least 400 pores available (excluding shifts between pore groups)

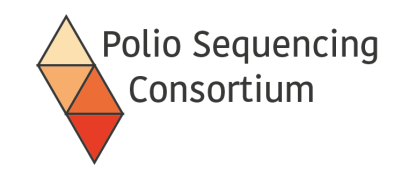

# Sample QC

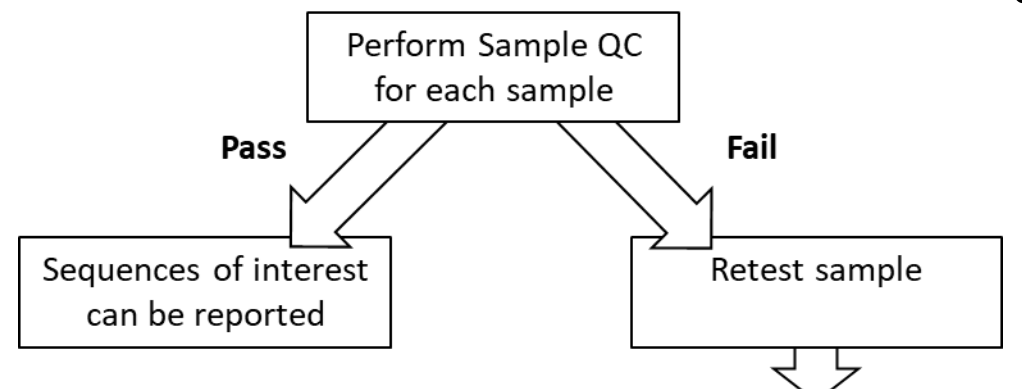

- If run passes, check samples where PV was detected. For VDPVs:
  - Samples with the same EPID (i.e. from the same case) should be no more than 2 nucleotides different from each other over VP1.
  - Samples adjacent to each other on the plate (on either axis) with different EPIDs should differ by >1 nucleotides over VP1.
  - Samples with <1000 reads should be >1 nucleotides different over VP1 from sequencing reads from previous runs that were generated using the same barcode and the same flow cell ID.

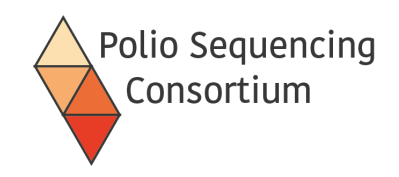

# Sample retesting

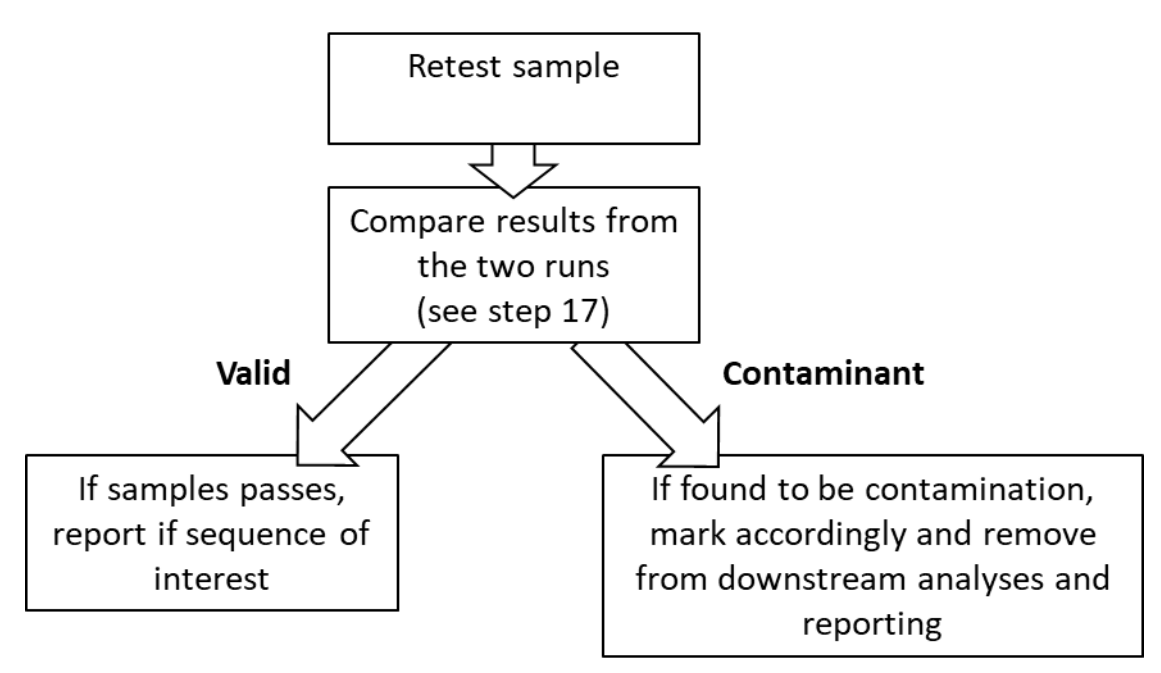

- Try to avoid using the same layout if checking a group of samples.
- Flag as a QC-check on the new sequencing run.
- Annotate the original run depending on the result- can report the sample if it passes the repeat.
- Talk to the appropriate person to arrange the retesting

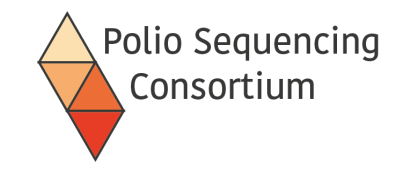

End